# INSTRUKCJA UŻYTKOWNIKA SYSTEMU BAZY DANYCH O PRODUKTACH I OPAKOWANIACH ORAZ O GOSPODARCE **ODPADAMI – BDO**

# Sprawozdanie marszałka województwa z realizacji zadań z zakresu gospodarowania odpadami komunalnymi

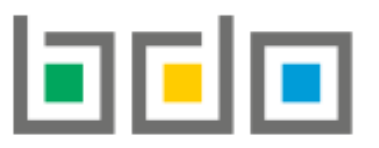

BAZA DANYCH O PRODUKTACH I OPAKOWANIACH ORAZ O GOSPODARCE ODPADAMI

| Metryka dokumentu      |                                                           |
|------------------------|-----------------------------------------------------------|
| Autor dokumentu:       | Instytut Ochrony Środowiska – Państwowy Instytut Badawczy |
| Wersja dokumentu:      | 1.0                                                       |
| Status obowiązujący:   | Obowiązujący                                              |
| Data obowiązywania OD: | 2020-11-02                                                |

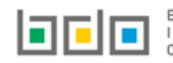

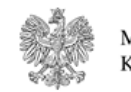

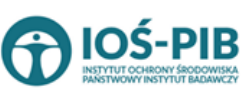

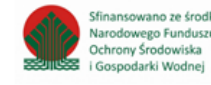

# Spis treści

| Logowanie do systemu dla JAP                                                                                | 5  |
|----------------------------------------------------------------------------------------------------|----|
| Informacja ogólne                                                                                           | 7  |
| Dostęp do Modułu Sprawozdawczość                                                                            |    |
| Sprawozdanie marszałka województwa z realizacji zadań z zakresu gospodarowania odpadami komunalnymi         |    |
| Dodanie nowego sprawozdania                                                                                 |    |
| Agregacja danych                                                                                            | 23 |
| Dział I Informacja o województwie składającym sprawozdanie                                                  | 24 |
| Tabela A. Informacje o województwie składającym sprawozdanie                                                | 24 |
| Dział II Informacja o odebranych odpadach komunalnych                                                       | 26 |
| Tabela A. Informacja o odebranych odpadach komunalnych                                                      | 26 |
| Dział III Informacja o sposobie zagospodarowania odebranych odpadów komunalnych                             |    |
| Tabela A. Informacja o odpadach komunalnych nieulegających biodegradacji                                    |    |
| Tabela A.1 Przekazane osobom fizycznym                                                                      |    |
| Tabela A.2 Odzysk poza instalacjami lub urządzeniami                                                        |    |
| Tabela A.3 Przekazane do instalacji                                                                         |    |
| Tabela B. Informacja o odpadach komunalnych ulegających biodegadacji                                        |    |
| Tabela B.1 Przekazane osobom fizycznym                                                                      |    |
| Tabela B.2 Odzysk poza instalacjami lub urządzeniami                                                        | 52 |
| Tabela B.3 Przekazane do instalacji                                                                         | 56 |
| Tabela C. Dodatkowa informacja o odpadach o kodzie 20 03 01                                                 | 64 |
| Dział IV Informacja o odebranych i magazynowanych odpadach komunalnych                                      |    |
| Tabela A. Informacja o odebranych i magazynowanych odpadach komunalnych                                     | 66 |
| Dział V Informcja o działających na terenie województwa punktach selektywnego zbierania odpadów komunalnych | 70 |
| Tabela A. Liczba punktów selektywnego zbierania odpadów komunalnych, funkcjonujących na terenie województwa | 70 |

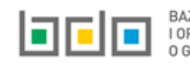

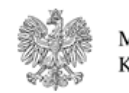

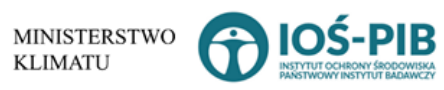

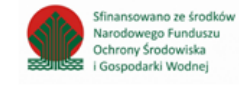

Strona | 2

| Tabela B. Informacja o zebranych odpadach komunalnych7                                                                                                    | 2       |
|----------------------------------------------------------------------------------------------------|---------|
| Tabela C. Informacja o sposobie zagospodarowania zebranych odpadów komunalnych7                                                                                                    | 6       |
| Tabela C.1 Przekazane osobom fizycznym7                                                                                                    | 7       |
| Tabela C.2 Odzysk poza instalacjami lub urządzeniami                                                                                                    | 1       |
| Tabela C.3 Przekazane do instalacji                                                                                                    | 5       |
| Tabela D. Informacja o zebranych i magazynowanych odpadach komunalnych9                                                                                                    | 1       |
| Dział VI Informacja o zebranych odpadch komunalnych9                                                                                                    | 5       |
| Tabela A. Informacja o odpadach zebranych od właścicieli nieruchomości, które zamieszkują mieszkańcy nieruchomości, których nie<br>zamieszkują mieszkańcy, a powstają odpady komunalne                                                         | 5       |
| Tabela B. Informacja o sposobie zagospodarowania zebranych odpadów komunalnych10                                                                                                    | 0       |
| Tabela B.1 Przekazane osobom fizycznym10                                                                                                    | 1       |
| Tabela B.2 Odzysk poza instalacjami lub urządzeniami10                                                                                                    | 7       |
| Tabela B.3 Przekazane do instalacji11                                                                                                    | .2      |
| Tabela C. Informacja o zebranych i magazynowanych odpadów komunalnych12                                                                                                    | 1       |
| Dział VII Informacja o masie pozostałości z sortowania i pozostałości z mechaniczno biologicznego przetwarzania, przeznaczonych do<br>składowania, powstałych z odebranych i zebranych z terenu województwa odpadów komunalnych                | 5       |
| Tabela A. Informacja o masie odpadów, powstałych po sortowaniu odpadów selektywnie odebranych, przekazanych do składowania 12                                                                                                    | 5       |
| Tabela B. Informacja o masie odpadów, powstałych po sortowaniu zmieszanych (niesegregowanych) odpadów komunalnych odebranych,<br>przekazanych do składowania                                                                                   | 4       |
| Dział VIII Informacja o osiągniętych poziomach recyklingu, przygotowania do ponownego użycia i odzysku innymi metodami oraz ograniczenia<br>masy odpadów komunalnych ulegających biodegradacji przekazywanych do składowania                   | ı<br>.3 |
| Tabela A. Informacja o masie odpadów przygotowanych do ponownego użycia i poddanych recyklingowi z odpadów odebranych i<br>zebranych z terenu województwa                                                                                      | .3      |
| Tabela B. Informacja o masie odpadów budowlanych i rozbiórkowych będących odpadami komunalnymi, przygotowanych do ponownego<br>użycia, poddanych recyklingowi i innym procesom odzysku z odpadów odebranych i zebranych z terenu województwa14 | .8      |
| Tabela C. Informacja o osiągniętych poziomach recyklingu, przygotowania do ponownego użycia i odzysku innymi metodami oraz<br>ograniczenia masy odpadów komunalnych ulegających biodegradacji przekazywanych do składowania                    | 3       |

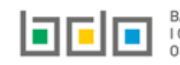

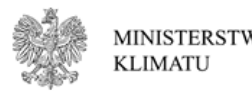

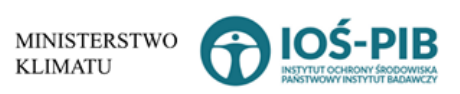

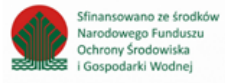

| Dział IX Informacja o liczbie właścicieli nieruchomości, od których zostały odebrane odpady komunalne  | 156 |
|----------------------------------------------------------------------------------------------------|-----|
| Tabela A. Informacja o liczbie właścicieli nieruchomości, od których zostały odebrane odpady komunalne | 156 |
| Dział X Uwagi i dokumenty                                                                              | 157 |
| Tabela A. Uwagi                                                                                        | 157 |
| Tabela B. Dokumenty                                                                                    | 158 |
| Złóż sprawozdanie                                                                                      | 159 |
| Pobierz UPO                                                                                            | 161 |
| Utwórz korektę                                                                                         | 163 |

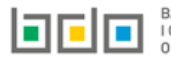

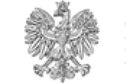

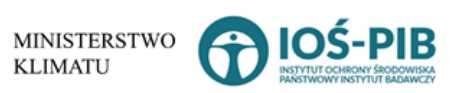

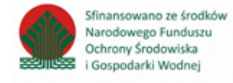

# Logowanie do systemu dla JAP

Marszałkowie województw, którzy będą składać sprawozdanie z realizacji zadań z zakresu gospodarowania odpadami komunalnymi (zgodnie z art. 9s. ustawy o utrzymaniu czystości i porządku w gminach), logują się do środowiska Bazy danych o produktach i opakowaniach oraz o gospodarce odpadami, które jest dostępne pod adresem: <u>https://jap-bdo.mos.gov.pl/</u>, gdzie wnioskowali o dostęp zgodnie z art. 83 ustawy o odpadach z dnia 14 grudnia 2012r.

Logowanie do systemu odbywa się za pomocą KWIE lub za pomocą danych dostępowych (loginu i hasła) utworzonych podczas dodawania użytkowników przez wnioskującego o dostęp dla jednostek administracji publicznej **[RYSUNEK 1].** 

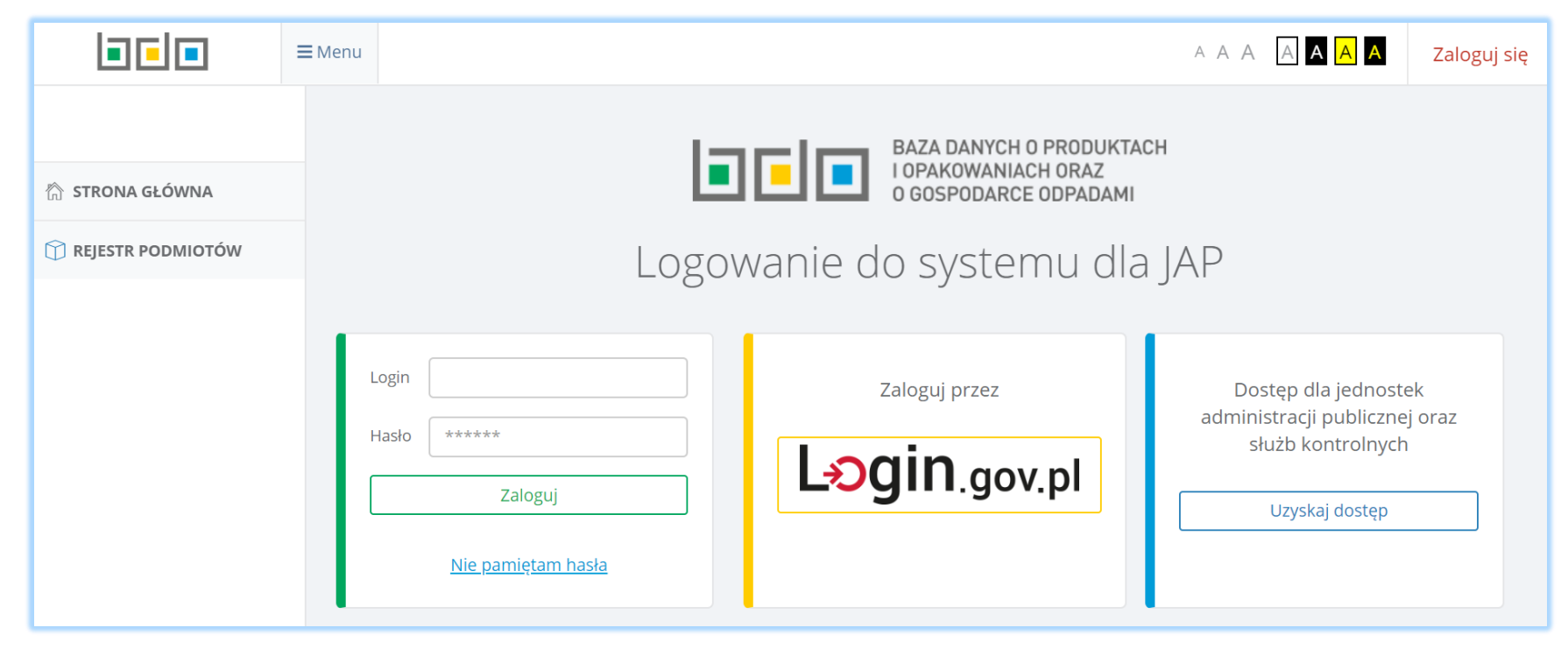

Rysunek 1 Logowanie do systemu dla JAP

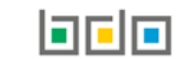

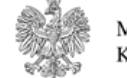

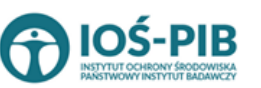

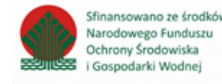

Po zalogowaniu do systemu należy wskazać jednostkę administracji publicznej, w ramach której zalogowany użytkownik będzie wykonywał

czynność wypełniania/składania sprawozdania, aby tego dokonać należy kliknąć przycisk wybierz >

[RYSUNEK 2].

|     | Wybierz Jednostkę Administracji Publicznej<br>Liczba wszystkich miejsc : 1 |           |
|-----|----------------------------------------------------------------------------|-----------|
| Lp. | Nazwa                                                                      | Akcje     |
| 1   | Urzad Marszałkowski Województwa 1                                          | wybierz > |

Rysunek 2 Lista z wyborem Jednostki Administracji Publicznej

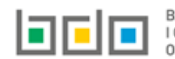

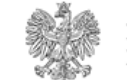

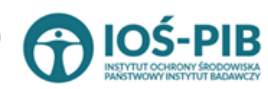

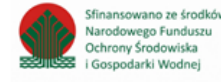

### Informacja ogólne

- 1) Sprawozdanie marszałka województwa z realizacji zadań z zakresu gospodarowania odpadami komunalnymi może *wypełnić* każdy *użytkownik podrzędny* oraz każdy *użytkownik główny* jednostki administracji publicznej, która chce złożyć takie sprawozdanie.
- 2) Czynności *złożenia* sprawozdania marszałka województwa z realizacji zadań z zakresu gospodarowania odpadami komunalnymi może jedynie dokonać *użytkownik główny*, który jest zalogowany przez Węzeł Krajowy (KWIE).
- 3) Dane na sprawozdaniu marszałka województwa z realizacji zadań z zakresu gospodarowania odpadami komunalnymi są automatycznie pobierane z zatwierdzonych sprawozdań wójta, burmistrza lub prezydenta miasta z realizacji zadań z zakresu gospodarowania odpadami komunalnymi. Zagregowane na sprawozdaniu dane w tabelach pozostają dostępne do edycji dotyczy sprawozdania na statusie Robocze. Dodatkowo użytkownik wypełniający sprawozdanie może samodzielnie dodać i wprowadzić dane do poszczególnych tabel na sprawozdaniu.
- 4) Aby przejść do czynności złożenia sprawozdania marszałka województwa z realizacji zadań z zakresu gospodarowania odpadami komunalnymi zalecane jest zweryfikowanie wszystkich sprawozdań wójta, burmistrza lub prezydenta miasta z realizacji zadań z zakresu gospodarowania odpadami komunalnymi, które wpłynęły do Urzędu Marszałkowskiego.

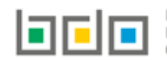

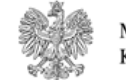

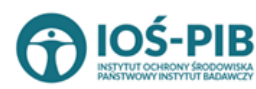

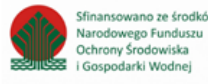

# Dostęp do Modułu Sprawozdawczość

Moduł Sprawozdawczość dostępny jest z poziomu menu bocznego. Moduł Sprawozdawczość dzieli się na [RYSUNEK 3]:

| SPRAWOZDAWCZOŚĆ                      | ~ | <ul> <li>Sprawozdawczość komunalna:</li> <li>Weryfikacja sprawozdań wójta, burmistrza lub prezydenta miasta z realizacji zadań z zakresu<br/>gospodarowania odpadami komunalnymi</li> </ul> |
|--------------------------------------|---|----------------------------------------------------------------------------------------------------|
| SPRAWOZDAWCZOŚĆ<br>KOMUNALNA         | ~ | <ul> <li>Sprawozdanie marszałka województwa z realizacji zadań z zakresu gospodarowania odpadami<br/>komunalnymi</li> </ul>                                                                 |
| SPRAWOZDAWCZOŚĆ<br>PRODUKTOWA        | ~ | <ul> <li>Sprawozdawczość produktowa:</li> <li>Weryfikacja sprawozdań podmiotów</li> </ul>                                                                                                   |
| SPRAWOZDAWCZOŚĆ<br>WYTWÓRCÓW ODPADÓW | ~ | <ul> <li>Sprawozdawczość wytwórców odpadów:</li> <li>Weryfikacja sprawozdań podmiotów</li> </ul>                                                                                            |

Rysunek 3 Menu boczne - Sprawozdawczość

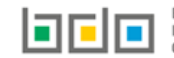

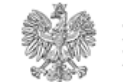

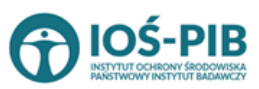

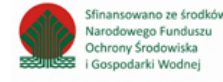

#### Sprawozdawczość komunalna:

Weryfikacja sprawozdań wójta, burmistrza lub prezydenta miasta z realizacji zadań z zakresu gospodarowania odpadami komunalnymi – z poziomu tej sekcji można dokonać czynności weryfikacji sprawozdań wójtów, burmistrzów lub prezydentów miast z realizacji zadań z zakresu gospodarowania odpadami komunalnymi nadesłanych przez gminy.

**Sprawozdanie marszałka województwa z realizacji zadań z zakresu gospodarowania odpadami komunalnymi** – z poziomu tej sekcji można dokonać czynności złożenia sprawozdania z realizacji zadań z zakresu gospodarowania odpadami komunalnymi do ministra właściwego do spraw środowiska.

#### Sprawozdawczość produktowa:

**Weryfikacja sprawozdań podmiotów** – z poziomu tej sekcji można dokonać czynności weryfikacji sprawozdań o produktach, opakowaniach i o gospodarowaniu odpadami nadesłanych przez podmioty.

#### Sprawozdawczość wytwórców odpadów:

**Sprawozdawczość wytwórców odpadów** – z poziomu tej sekcji można dokonać czynności weryfikacji sprawozdań o wytwarzanych odpadach i o gospodarowaniu odpadami nadesłanych przez podmioty.

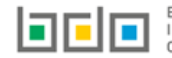

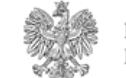

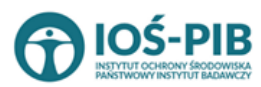

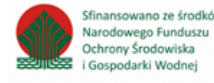

# Sprawozdanie marszałka województwa z realizacji zadań z zakresu gospodarowania odpadami komunalnymi

Po przejściu do sekcji *Sprawozdanie marszałka województwa z realizacji zadań z zakresu gospodarowania odpadami komunalnymi* system wyświetli listę sprawozdań, która zawiera następujące informacje **[RYSUNEK 4]:** 

- numer sprawozdania,
- okres sprawozdawczy,
- podmiot sprawozdający,
- adresat,
- data złożenia,
- osoba składająca sprawozdanie,
- status.

|     |                        |                        |   | Lista sprawozda<br>Liczba wszyst  | ń + Nowe sprawozdanie<br>kich sprawozdań: 1 |               |   |                                    |         |   |         |
|-----|------------------------|------------------------|---|-----------------------------------|---------------------------------------------|---------------|---|------------------------------------|---------|---|---------|
| Lp. | Numer sprawozdania 🔷 🖨 | Okres<br>sprawozdawczy | ¢ | Podmiot sprawozdający 🔷 🖨         | Adresat 🔷                                   | Data złożenia | ¢ | Osoba składająca<br>sprawozdanie 🗘 | Status  | ¢ | Akcje   |
| 1   | 2020/MKOM/7013412636/1 | 2020                   |   | Urząd Marszałkowski Województwa 1 | Minister Właściwy Do Spraw<br>Środowiska    |               |   |                                    | Robocze |   | Opcje 🕶 |

Rysunek 4 Lista sprawozdań

Wyróżnia się następujące statusy sprawozdań:

- robocze sprawozdanie, które nie zostało jeszcze złożone przez jednostkę administracji publicznej.
- złożone sprawozdanie, które zostało złożone przez jednostką administracji publicznej.
- do korekty sprawozdanie odesłane przez organ weryfikujący do złożenia korekty przez jednostkę administracji publicznej,
- skorygowane sprawozdanie, dla którego jednostka administracji publicznej złożyła korektę,
- zatwierdzone sprawozdanie, które zostało zaakceptowane przez organ weryfikujący.

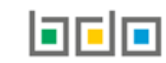

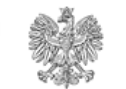

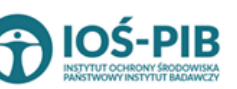

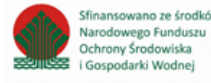

Dla sprawozdań ze statusem Robocze dostępne będą następujące opcje:

- edycja,
- usuń,
- złóż sprawozdanie.

Dla sprawozdań ze statusem *Złożone* dostępne będą następujące opcje:

- podgląd,
- pobierz UPO,
- historia,
- utwórz korektę.

Dla sprawozdań ze statusem Zatwierdzone dostępne będą następujące opcje:

- podgląd,
- pobierz UPO,
- historia,
- utwórz korektę.

Dla sprawozdań ze statusem *Do korekty* dostępne będą następujące opcje:

- podgląd,
- pobierz UPO,
- historia,
- utwórz korektę.

Dla sprawozdań ze statusem *Skorygowane* dostępne będą następujące opcje:

- podgląd,
- pobierz UPO,
- historia.

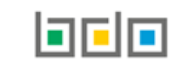

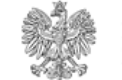

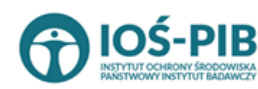

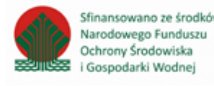

Nad listą sprawozdań komunalnych znajduje się wyszukiwarka, która umożliwia wyszukanie sprawozdań po następujących kryteriach [RYSUNEK 5]:

- podmiocie sprawozdającym,
- osobie składającej sprawozdanie,
- okresie sprawozdawczym,
- adresacie,
- statusie,
- numerze sprawozdania.

| Dodatkowe kryteria wyszukiwania              |                               |                             |                        |
|----------------------------------------------|-------------------------------|-----------------------------|------------------------|
| Podmiot sprawozdający<br>Status<br>Wybierz V | Osoba składająca sprawozdanie | Okres sprawozdawczy Wybierz | Adresat                |
|                                              |                               |                             | Q Szukaj lub 🗃 Wyczyść |

Aby wyświetlić właściwe sprawozdanie należy uzupełnić odpowiednie pola wyszukiwania, a następnie wybrać opcję

Aby wyczyścić wynik wyszukiwania należy wybrać opcję 🛅 Wyczyść

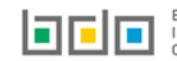

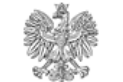

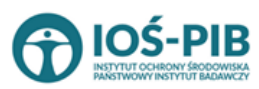

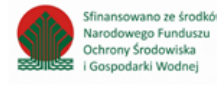

Rysunek 5 Wyszukiwarka sprawozdań

### Dodanie nowego sprawozdania

Aby dodać nowe sprawozdanie komunalne należy z poziomu listy sprawozdań wybrać opcję **+** Nowe sprawozdanie . Następnie system wyświetli formularz dodania nowego sprawozdania, który zawiera następujące informacje **[RYSUNEK 6]:** 

- podmiot sprawozdający,
- okres sprawozdawczy
- typ sprawozdania,
- adresat,
- e-mail służbowy.

| Nowe sprawozdanie                                                                                                    |  |
|----------------------------------------------------------------------------------------------------|--|
| Podmiot sprawozdający * Urząd Okres sprawozdawczy * Wybierz                                                                      |  |
| Typ sprawozdania * SPRAWOZDANIE MARSZAŁKA WOJEWÓDZTWA Z REALIZACJI ZADAŃ Z ZAKRESU GOSPODAROWANIA ODPADAMI KOMUNALNYMI Adresat * |  |
| Minister<br>E-mail službowy *                                                                                                    |  |
| ← Powrót do listy lub Wyczyść                                                                                                    |  |

Rysunek 6 Formularz nowego sprawozdania

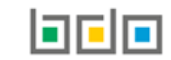

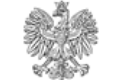

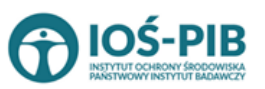

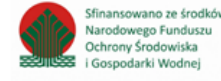

Pole "podmiot sprawozdający", "to wartość uzupełniona automatycznie przez system na podstawie danych wybranego podmiotu w ramach, którego składane jest sprawozdanie marszałka województwa z realizacji zadań z zakresu gospodarowania odpadami komunalnymi.

Aby uzupełnić okres sprawozdawczy należy kliknąć w pole "okres sprawozdawczy" następnie system wyświetli listę rozwijaną z, której należy wybrać ten rok za, który chcemy złożyć sprawozdanie [RYSUENK 7].

| Okres sprawozdawczy * |   |
|-----------------------|---|
| Wybierz               | • |
| Wybierz               |   |
| 2019 ROK              |   |
| 2020 ROK              |   |
|                       |   |
|                       |   |

Rysunek 7 Wybór okresu sprawozdawczego

Pole "typ sprawozdania" to wartość uzupełniona automatycznie przez system tj. Sprawozdanie marszałka województwa z realizacji zadań z zakresu gospodarowania odpadami komunalnymi.

Pole "adresat" to wartość uzupełniona automatycznie przez system wartością "Minister właściwy do spraw środowiska".

Niezależnie należy uzupełnić adres służbowy e-mail.

Aby zapisać sprawozdanie i przejśc do kolejnego kroku należy kliknąć przycisk Zapisz Następnie system wyświetli wszystkie działy z podziałem na tabele, które zostaną automatycznie uzupełnione na podstawie danych pobranych ze sprawozdań wójta, burmistrza lub prezydenta miasta z realizacji zadań z zakresu gospodarowania odpadami komunalnymi - dla których podczas procesu weryfikacji został nadany wynik/status Zatwierdzone.

KLIMATU

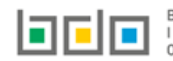

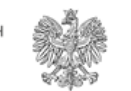

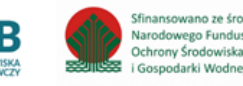

Podczas zapisu formularza nowego sprawozdania system automatycznie wygeneruje numer sprawozdania; sprawozdanie otrzyma status Robocze.

| Corowo-donio no t | akina ctatucia iact | dectones de advail | - no-iomu lictu corauuo-   | dań nonrzoz przyciele       |
|-------------------|---------------------|--------------------|----------------------------|-----------------------------|
| Sprawozuanie na L | akim statusie iest  | dostephe do edvcir | Z DOZIOITIU LISEV SDI UWOZ | <i>uun</i> dodizez dizvcisk |
|                   |                     |                    | -                          |                             |

[RYSUNEK 8].

📝 Edycja

|         |                        |         |                        |   | Lista sprawozda<br>Liczba wszyst  | 위                              | ozdanie  |               |   |                                  |         |       |         |
|---------|------------------------|---------|------------------------|---|-----------------------------------|--------------------------------|----------|---------------|---|----------------------------------|---------|-------|---------|
| Lp.     | Numer sprawozdania     | ¢       | Okres<br>sprawozdawczy | ¢ | Podmiot sprawozdający 🔶           | Adresat                        | ¢        | Data złożenia | ¢ | Osoba składająca<br>sprawozdanie | Status  | ¢     | Akcje   |
| 1       | 2020/MKOM/7013412636/1 |         | 2020                   |   | Urząd Marszałkowski Województwa 1 | Minister Właściwy<br>Środowisk | Do Spraw |               |   |                                  | Robocze |       | Opcje 🕶 |
| sunek 8 | 8 Opcia Edycii sprawoz | dania i | na statusie Robocze    |   |                                   |                                |          |               |   |                                  | Ø       | 🕈 Edy | ycja    |

Tabele do sprawozdania marszałka województwa z relalizacji zadań z zakresu gosodarowania odpadami komunalnymi zostały podzielone na:

#### Dział I Informacje o województwie składającym sprawozdanie [RYSUNEK 9]

Tabela A Informacje o województwie składającym sprawozdanie

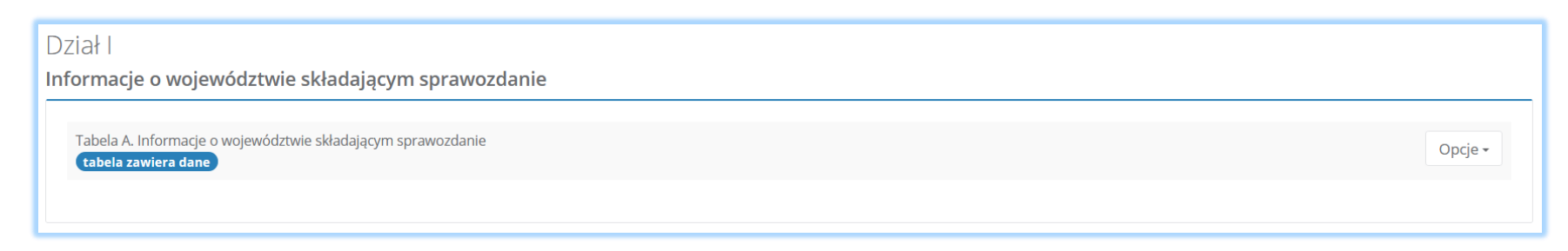

Rysunek 9 Dział I Informacje o województwie składającym sprawozdanie

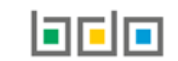

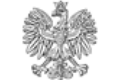

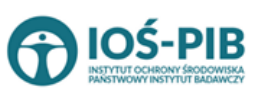

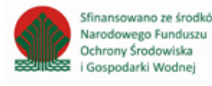

#### Dział II Informacja o odebranych odpadach komunalnych [RYSUNEK 10]

Tabela A Informacja o odebranych odpadach komunalnych

| Dział II<br>Informacja o odebranych odpadach komunalnych 🥹 |         |
|------------------------------------------------------------|---------|
| Tabela A. Informacja o odebranych odpadach komunalnych     | Opcje ~ |
|                                                            |         |

Rysunek 10 Dział II Informacja o odebranych odpadach komunalnych

#### Dział III Informacja o sposobie zagospodarowania odebranych odpadów komunalnych [RYSUNEK 11]

Tabela A Informacja o odpadach komunalnych nieulegających biodegradacji

Tabela B Informacja o odpadach komunalnych ulegających biodegradacji

Tabela C Dodatkowa informacja o odpadach o kodzie 20 03 01

| Dział III<br>Informacja o sposobie zagospodarowania odebranych odpadów komunalnych 😢 |         |
|--------------------------------------------------------------------------------------|---------|
| Tabela A. Informacja o odpadach komunalnych nieulegających biodegradacji 💡           | Opcje - |
| Tabela B. Informacja o odpadach komunalnych ulegających biodegradacji 😮              | Opcje 🕶 |
| Tabela C. Dodatkowa informacja o odpadach o kodzie 20 03 01                          | Opcje 🕶 |
|                                                                                      |         |

Rysunek 11 Dział III Informacja o sposobie zagospodarowania odebranych odpadów komunalnych

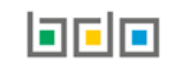

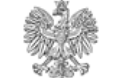

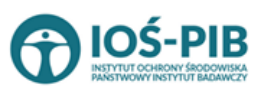

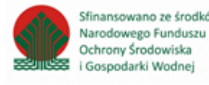

#### Dział IV Informacja o odebranych i magazynowanych odpadach komunalnych [RYSUNEK 12]

Tabela A Informacja o odebranych i magazynowanych odpadach komunalnych

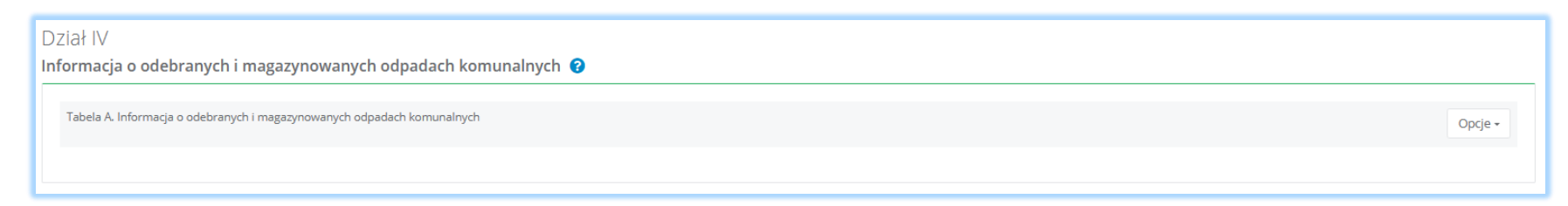

Rysunek 12 Dział IV Informacja o odebranych i magazynowanych odpadach komunalnych

#### Dział V Informacja o działających na terenie województwa punktach selektywnego zbierania odpadów komunalnych [RYSUNEK 13]

Tabela A Liczba punktów selektywnego zbierania opadów komunalnych funkcjonujących na terenie województwa

Tabela B Informacja o zebranych odpadach komunalnych

Tabela C Informacja o sposobie zagospodarowania zebranych odpadów komunalnych

Tabela D Informacja o zebranych i magazynowanych odpadach komunalnych

| Dział V<br>Informacja o działających na terenie województwa punktach selektywnego zbierania odpadów komunalnych 😯                   |                    |
|----------------------------------------------------------------------------------------------------|--------------------|
| Tabela A. Liczba punktów selektywnego zbierania odpadów komunalnych funkcjonujących na terenie województwa<br>(tabela zawiera dane) | Opcje <del>-</del> |
| Tabela B. Informacja o zebranych odpadach komunalnych ?<br>(tabela zawiera dane)                                                    | Opcje 🕶            |
| Tabela C. Informacja o sposobie zagospodarowania zebranych odpadów komunalnych ?<br>tabela zawiera dane                             | Opcje 🕶            |
| Tabela D. Informacja o zebranych i magazynowanych odpadach komunalnych 😯 (tabela zawiera dane)                                      | Opcje <del>-</del> |

Rysunek 13 Dział V Informacja o działających na terenie województwa punktach selektywnego zbierania odpadów komunalnych

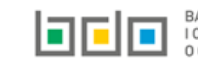

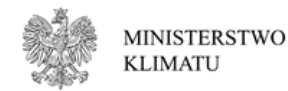

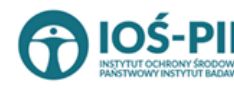

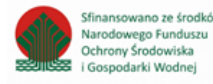

#### Dział VI Informacja o zebranych odpadach komunalnych [RYSUNEK 14]

Tabela A Informacja o odpadach zebranych od właścicieli nieruchomości, które zamieszkują mieszkańcy i właściciele nieruchomości, których nie zamieszkują mieszkańcy, a powstają odpady komunalne

Tabela B Informacja o sposobie zagospodarowania zebranych odpadów komunalnych

Tabela C Informacja o zebranych i magazynowanych odpadach komunalnych

| Dział VI<br>Informacja o zebranych odpadach komunalnych 👔                                                                                                    |                    |
|----------------------------------------------------------------------------------------------------|--------------------|
| Tabela A. Informacja o odpadach zebranych od właścicieli nieruchomości, które zamieszkują mieszkańcy i właścicieli nieruchomości, których nie zamieszkują mieszkańcy, a powstają odpady komunalne 💡 | Opcje <del>-</del> |
| Tabela B. Informacja o sposobie zagospodarowania zabranych odpadów komunalnych 🤫                                                                                                    | Opcje +            |
| Tabela C. Informacja o zebranych i magazynowanych odpadach komunalnych                                                                                                    | Opcje 🕶            |
|                                                                                                    |                    |

Rysunek 14 Dział VI Informacja o zebranych odpadach komunalnych

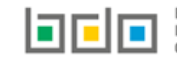

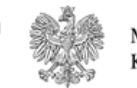

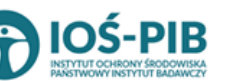

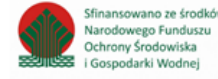

# Dział VII Informacja o masie pozostałości z sortowania i pozostałości z mechaniczno-biologicznego przetwarzania, przeznaczonych do składowania, powstałych z odebranych i zebranych z terenu województwa odpadów komunalnych [RYSUNEK 15]

Tabela A Informacja o masie odpadów powstałych po sortowaniu odpadów selektywnie odebranych, przekazanych do składowania

Tabela B Informacja o masie odpadów powstałych po sortowaniu zmieszanych (niesegregowanych) odpadów komunalnych odebranych, przekazanych do składowania

| Dział VII                                                                                                    |                    |
|----------------------------------------------------------------------------------------------------|--------------------|
| Informacja o masie pozostałości z sortowania i pozostałości z mechaniczno-biologicznego przetwarzania, przeznaczonych do składowania, powsta<br>odebranych i zebranych z terenu województwa odpadów komunalnych | ych z              |
| Tabela A. Informacja o masie odpadów, powstałych po sortowaniu odpadów selektywnie odebranych, przekazanych do składowania 💡                                                                                    | Opcje <del>-</del> |
| Tabela B. Informacja o masie odpadów, powstałych po sortowaniu zmieszanych (niesegregowanych) odpadów komunalnych odebranych, przekazanych do składowania 💡                                                     | Opcje <del>-</del> |
|                                                                                                    |                    |

Rysunek 15 VII Informacja o masie pozostałości z sortowania i pozostałości z mechaniczno-biologicznego przetwarzania, przeznaczonych do składowania, powstałych z odebranych i zebranych z terenu województwa odpadów komunalnych

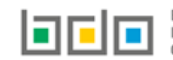

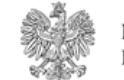

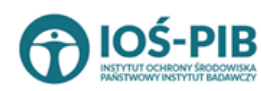

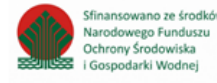

# Dział VIII Informacja o osiągniętych poziomach recyklingu, przygotowania do ponownego użycia i odzysku innymi metodami oraz ograniczenia masy odpadów komunalnych ulegających biodegradacji przekazywanych do składowania [RYSUNEK 16]

Tabela A Informacja o masie odpadów przygotowanych do ponownego użycia i poddanych recyklingowi z odpadów odebranych i zebranych z terenu województwa

Tabela B Informacja o masie odpadów budowlanych i rozbiórkowych będących odpadami komunalnymi przygotowanych do ponownego użycia, poddanych recyklingowi i innym procesom odzysku z odpadów odebranych i zebranych z terenu województwa

Tabela C Informacja o osiągniętych poziomach recyklingu, przygotowania do ponownego użycia i odzysku innymi metodami oraz ograniczenia masy odpadów komunalnych ulegających biodegradacji przekazywanych do składowania

| Dział VIII                                                                                                    |                    |
|----------------------------------------------------------------------------------------------------|--------------------|
| Informacja o osiągniętych poziomach recyklingu, przygotowania do ponownego użycia i odzysku innymi metodami oraz ogranicznia masy odp<br>ulegających biodegradaji przekazywanych do składowania                                                                | adów komunalnych   |
| Tabela A. Informacja o masie odpadów przygotowanych do ponownego użycia i poddanych recyklingowi z odpadów odebranych i zebranych z terenu województwa 3<br>tabela zawiera dane                                                                                | Opcje <del>-</del> |
| Tabela B. Informacja o masie odpadów budowlanych i rozbiórkowych będących odpadami komunalnymi, przygotwanych do ponownego użycia, poddanych recyklingowi i innym procesom odzysku z odpadów odebranych i zebranych z terenu województwa ? tabela zawiera dane | Opcje <del>-</del> |
| Tabela C. Informacja o osiągniętych poziomach recyklingu, przygotowania do ponownego użycia i odzysku innymi metodami oraz ograniczenia masy odpadów komunalnych ulegających biodegradacj<br>przekazywanych do składowania ?<br>tabela zawiera dane            | Opcje 🕶            |
|                                                                                                    |                    |

Rysunek 16 Dział VIII Informacja o osiągniętych poziomach recyklingu, przygotowania do ponownego użycia i odzysku innymi metodami oraz ograniczenia masy odpadów komunalnych ulegających biodegradacji przekazywanych do składowania

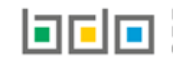

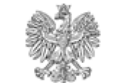

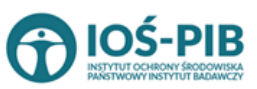

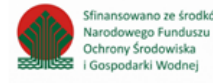

#### Dział IX Informacja o liczbie właścicieli nieruchomości, od których zostały odebrany odpady komunalne [RYSUNEK 17]

Tabela A Liczba właścicieli nieruchomości, od których zostały odebrane odpady komunalne

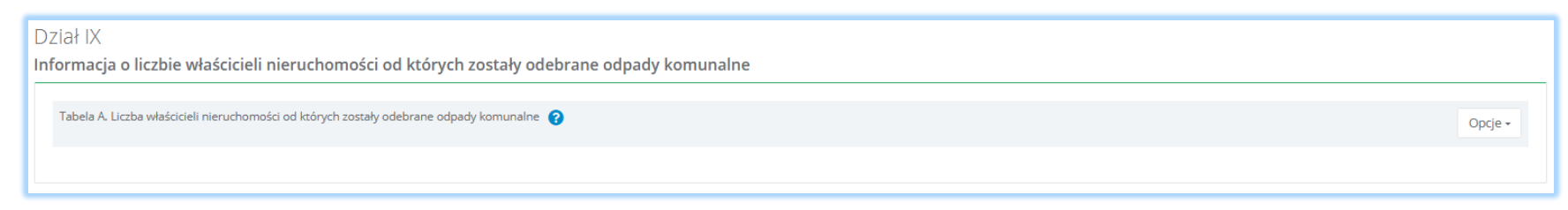

Rysunek 17 Dział IX Informacja o liczbie właścicieli nieruchomości, od których zostały odebrany odpady komunalne

#### Dział X Uwagi i dokumenty [RYSUNEK 18]

Tabela A Uwagi

#### Tabela B Dokumenty

| Dział X<br><b>Uwagi i dokumenty</b> |         |
|-------------------------------------|---------|
| Tabela A. Uwagi                     | Opcje ~ |
| Tabela B. Dokumenty                 | Opcje - |
|                                     |         |

Rysunek 18 Dział X Uwagi i dokumenty

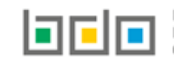

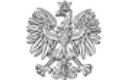

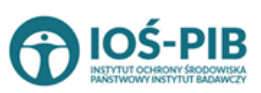

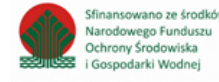

| Aby dokonać edycji zagregowanych danych należy wybrać opcję | 🕜 Edycja | lub | 🕇 Dodaj | aby wprowadzić dane do tabeli [RYSUNEK 19]. |
|-------------------------------------------------------------|----------|-----|---------|---------------------------------------------|
|                                                             |          |     |         |                                             |

| Dział IX<br>Informacja o liczbie właścicieli nieruchomości od których zostały odebrane odpady komunalne |         |  |
|----------------------------------------------------------------------------------------------------|---------|--|
| Tabela A. Liczba właścicieli nieruchomości od których zostały odebrane odpady komunalne 😮               | Opcje 🗸 |  |
|                                                                                                    | + Dodaj |  |

Rysunek 19 Opcja dodania danych do tabeli

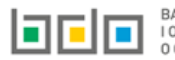

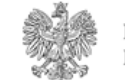

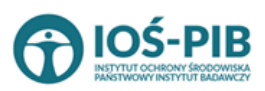

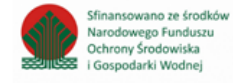

### Agregacja danych

Poniżej przedstawiono macierz agregacji danych na sprawozdaniu marszałka województwa z realizacji zadań z zakresu gospodarowania odpadami komunalnymi **[RYSUNEK 20]**. Dane w poszczególnych tabelach zostały zagregowane na podstawie złożonych sprawozdań wójtów, burmistrzów lub prezydentów miast z realizacji zadań z zakresu gospodarowania odpadami komunalnymi, które otrzymały status **Zatwierdzone** podczas dodawania wyniku weryfikacji przez jednostkę administracji publicznej.

|                   |     |          |          |           |           |           |           | Sprawozd  | lanie marsz | ałka wojew | vóztwa z re | alizacji zada | ań z zakresi | u gospodar | owania odp | adami kon | nunalnymi |           |           |           |           |          |
|-------------------|-----|----------|----------|-----------|-----------|-----------|-----------|-----------|-------------|------------|-------------|---------------|--------------|------------|------------|-----------|-----------|-----------|-----------|-----------|-----------|----------|
|                   |     |          | 1        | Ш         |           | III       |           | VI        |             | ١          | /           |               |              | VI         |            | V         | 11        |           | VIII      |           | IX        | Х        |
|                   |     |          | Tabela A | Tabela A  | Tabela A  | Tabela B  | Tabela C  | Tabela A  | Tabela A    | Tabela B   | Tabela C    | Tabela D      | Tabela A     | Tabela B   | Tabela C   | Tabela A  | Tabela B  | Tabela A  | Tabela B  | Tabela C  | Tabela A  | Tabela A |
|                   | 1   | Tabela A |          |           |           |           |           |           |             |            |             |               |              |            |            |           |           |           |           |           |           |          |
| acji              | П   | Tabela A |          | agregacja |           |           |           |           |             |            |             |               |              |            |            |           |           |           |           |           |           |          |
| ⊒i <sup>⊒</sup> i |     | Tabela A |          |           | agregacja |           |           |           |             |            |             |               |              |            |            |           |           |           |           |           |           |          |
| z re              | III | Tabela B |          |           |           | agregacja |           |           |             |            |             |               |              |            |            |           |           |           |           |           |           |          |
| ata :             |     | Tabela C |          |           |           |           | agregacja |           |             |            |             |               |              |            |            |           |           |           |           |           |           |          |
| ä ä               | IV  | Tabela A |          |           |           |           |           | agregacja |             |            |             |               |              |            |            |           |           |           |           |           |           |          |
| ni k              |     | Tabela A |          |           |           |           |           |           | agregacja   |            |             |               |              |            |            |           |           |           |           |           |           |          |
| a a               | V   | Tabela B |          |           |           |           |           |           |             | agregacja  |             |               |              |            |            |           |           |           |           |           |           |          |
| p ad              | v   | Tabela C |          |           |           |           |           |           |             |            | agregacja   |               |              |            |            |           |           |           |           |           |           |          |
| ar S              |     | Tabela D |          |           |           |           |           |           |             |            |             | agregacja     |              |            |            |           |           |           |           |           |           |          |
| anie              |     | Tabela A |          |           |           |           |           |           |             |            |             |               | agregacja    |            |            |           |           |           |           |           |           |          |
| ow                | VI  | Tabela B |          |           |           |           |           |           |             |            |             |               |              | agregacja  |            |           |           |           |           |           |           |          |
| dar ist           |     | Tabela C |          |           |           |           |           |           |             |            |             |               |              |            | agregacja  |           |           |           |           |           |           |          |
| L G               | VII | Tabela A |          |           |           |           |           |           |             |            |             |               |              |            |            | agregacja |           |           |           |           |           |          |
| d 🖁               |     | Tabela B |          |           |           |           |           |           |             |            |             |               |              |            |            |           | agregacja |           |           |           |           |          |
| ójta              |     | Tabela A |          |           |           |           |           |           |             |            |             |               |              |            |            |           |           | agregacja |           |           |           |          |
| a ki              |     | Tabela B |          |           |           |           |           |           |             |            |             |               |              |            |            |           |           |           |           | agregacja |           |          |
| ani               |     | Tabela C |          |           |           |           |           |           |             |            |             |               |              |            |            |           |           |           | agregacja |           |           |          |
| aŭ pzd            |     | Tabela D |          |           |           |           |           |           |             |            |             |               |              |            |            |           |           |           |           | agregacja |           |          |
| za ez             |     | Tabela E |          |           |           |           |           |           |             |            |             |               |              |            |            |           |           |           |           | agregacja |           |          |
| Spr               | IX  | Tabela A |          |           |           |           |           |           |             |            |             |               |              |            |            |           |           |           |           |           | agregacja |          |
|                   | Х   | Tabela A |          |           |           |           |           |           |             |            |             |               |              |            |            |           |           |           |           |           |           |          |

Rysunek 20 Tabela z agregacją danych

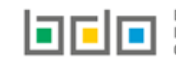

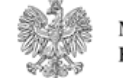

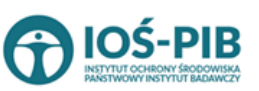

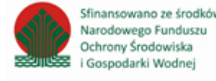

### Dział I Informacja o województwie składającym sprawozdanie

Tabela A. Informacje o województwie składającym sprawozdanie

Tabela A. Informacje o województwie składającym sprawozdanie zawiera następujące informacje [RYSUENK 21]:

- liczba gmin miejskich w województwie,
- liczba gmin wiejskich w województwie,
- liczba gmin miejsko-wiejskich w województwie,
- liczba mieszkańców województwa w 1995r. zgodnie z danymi GUS z podziałem na:
  - liczbę mieszkańców miasta,
  - liczbę mieszkańców wsi.
- liczbę mieszkańców województwa w roku sprawozdawczym, zgodnie z danymi pochodzącymi z rejestru mieszkańców gminy z podziałem na:
  - liczbę mieszkańców miasta,
  - liczbę mieszkańców wsi.
- liczbę mieszkańców województwa w roku sprawozdawczym na podstawie danych pochodzących ze złożonych przez właścicieli
  nieruchomości deklaracji o wysokości opłaty za gospodarowanie odpadami komunalnymi według stanu na dzień 31 grudnia roku
  objętego sprawozdaniem z podziałem na:
  - liczbę mieszkańców miasta,
  - liczbę mieszkańców wsi.

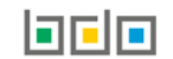

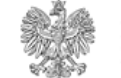

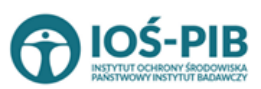

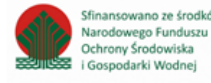

| Liczba gmin miejskich w województwie *                                                                                                    | Liczba gmin wiejskich w wojewó             | dztwie *                                                                                            | Liczba gmin miejsko-wiejskich w województwie *                      |
|----------------------------------------------------------------------------------------------------|--------------------------------------------|----------------------------------------------------------------------------------------------------|---------------------------------------------------------------------|
| 12                                                                                                    | 12                                         |                                                                                                    | 2                                                                   |
| Liczba mieszkańców województwa w 1995 r. zgodnie z danymi G                                                                                                    | US                                         |                                                                                                    |                                                                     |
| Liczba mieszkańców miasta *                                                                                                    |                                            | Liczba mieszkańców wsi *                                                                            |                                                                     |
| 54                                                                                                    |                                            | 12222                                                                                               |                                                                     |
|                                                                                                    |                                            |                                                                                                    |                                                                     |
| 65<br>Liczba mieszkańców województwa w roku sprawozdawczym na<br>według stanu na dzień 31 grudnia roku objętego sprawozdaniem                                       | podstawie danych pochodzących ze złoż<br>1 | 54656<br>conych przez właścicieli nieruchomości o                                                   | deklaracji o wysokości opłaty za gospodarowanie odpadami komunalnyn |
| 65<br>Liczba mieszkańców województwa w roku sprawozdawczym na<br>według stanu na dzień 31 grudnia roku objętego sprawozdaniem<br>Liczba mieszkańców miasta *        | podstawie danych pochodzących ze złoż<br>1 | 54656<br><b>conych przez właścicieli nieruchomości o</b><br>Liczba mieszkańców wsi <b>*</b>         | deklaracji o wysokości opłaty za gospodarowanie odpadami komunalnym |
| 65<br>Liczba mieszkańców województwa w roku sprawozdawczym na<br>według stanu na dzień 31 grudnia roku objętego sprawozdaniem<br>Liczba mieszkańców miasta *<br>465 | podstawie danych pochodzących ze złoż<br>1 | 54656<br>conych przez właścicieli nieruchomości o<br>Liczba mieszkańców wsi *<br>6455               | deklaracji o wysokości opłaty za gospodarowanie odpadami komunalnyn |
| 65<br>Liczba mieszkańców województwa w roku sprawozdawczym na<br>według stanu na dzień 31 grudnia roku objętego sprawozdaniem<br>Liczba mieszkańców miasta *<br>465 | podstawie danych pochodzących ze złoż<br>1 | 54656<br><b>conych przez właścicieli nieruchomości o</b><br>Liczba mieszkańców wsi <b>*</b><br>6455 | deklaracji o wysokości opłaty za gospodarowanie odpadami komunalnym |
| 65<br>Liczba mieszkańców województwa w roku sprawozdawczym na<br>według stanu na dzień 31 grudnia roku objętego sprawozdaniem<br>Liczba mieszkańców miasta *        | podstawie danych pochodzących ze złoż<br>1 | 54656<br>conych przez właścicieli nieruchomości o<br>Liczba mieszkańców wsi *                       | deklaracji o wysokości opłaty za gospodarowanie odpadami ko         |

Rysunek 21 Tabela A. Informacje o województwie składającym sprawozdanie

Opcja Zapisz umożliwia zapisanie i przejście do widoku *Listy działów.* 

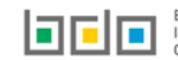

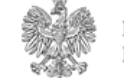

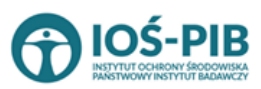

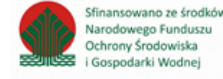

## Dział II Informacja o odebranych odpadach komunalnych

#### Tabela A. Informacja o odebranych odpadach komunalnych

Tabela A. Informacja o odebranych odpadach komunalnych zawiera następujące informacje [RYSUNEK 22]:

- kod i rodzaj odpadu,
- kod ex,
- rodzaj odpadu ex,
- masę odebranych odpadów komunalnych w tonach [Mg].

| Dział II Tabe    | ela A. Informacja o odebra              | anych odpa   | idach kon        | nuna | Inych            |   |                                                        |                    |
|------------------|-----------------------------------------|--------------|------------------|------|------------------|---|--------------------------------------------------------|--------------------|
| Informacja o o   | odebranych odpadach komunalı            | nych + Dodaj | kod i rodzaj odj | padu |                  |   |                                                        |                    |
| Lp.              | Kod i rodzaj odpadu                     | •            | Kod ex           | ¢    | Rodzaj odpadu ex | ¢ | Masa odebranych odpadów<br>komunalnych w tonach [Mg] 🗘 |                    |
| 1 20 03 99       | Odpady komunalne niewymienione w innych | n podgrupach |                  |      |                  |   | 10000,0000                                             | Opcje <del>-</del> |
|                  |                                         |              |                  |      |                  |   | 🕑 Edycja                                               | _                  |
| Łączna masa odel | branych odpadów komunalnych w tonach    | [Mg]         |                  |      |                  |   | 🛅 Usuń                                                 |                    |
| Cofnij           |                                         |              |                  |      |                  |   |                                                        |                    |

Rysunek 22 Tabela A. Informacja o odebranych odpadach komunalnych

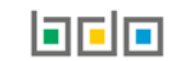

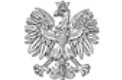

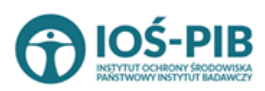

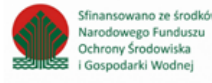

Dane w tabeli zostały zagregowane na podstawie złożonych sprawozdań wójta, burmistrza lub prezydenta miasta z realizacji zadań z zakresu gospodarowania odpadami komunalnymi, które otrzymały status **Zatwierdzone** podczas dodawania wyniku weryfikacji przez jednostkę

administracji publicznej. Dane te pozostają dostępne do edycji poprzez opcję [RYSUNEK 22].

Agregacja danych nastąpiła ze Sprawozdania wójta, burmistrza lub prezydenta miasta z realizacji zadań z zakresu gospodarowania odpadami komunalnymi Dział II Tabela A.

Dodatkowo istnieje możliwość wprowadzenia danych do tabeli bezpośrednio przez użytkownika, który wypełnia sprawozdanie z realizacji zadań z zakresu gospodarowania odpadami komunalnymi.

Aby tego dokonać należy z poziomu listy *Informacja o odebranych odpadach komunalnych* wybrać opcję + Dodaj kod i rodzaj odpadu . Następnie system wyświetli formularz dodania kodu i rodzaju odpadu, który zawiera **[RYSUNEK 23]:** 

- kod i rodzaj odpadu,
- kod ex,
- rodzaj odpadu ex,
- masę odebranych odpadów komunalnych w tonach [Mg].

| Dział II Tabela A. Info     | ormacja o odebranych odpadach komunalnych |
|-----------------------------|-------------------------------------------|
| Kod i rodzaj odpadów * 😮    |                                           |
|                             | Pertrai edeadu ev                         |
| Kod Ex                      |                                           |
| Masa odebranych odpadów kom | nunalnych w tonach [Mg] * 😮               |
|                             |                                           |
|                             |                                           |
| Cofnij                      | ■ Zapisz                                  |

Rysunek 23 Formularz dodania kodu i rodzaju odpadu

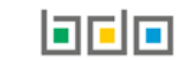

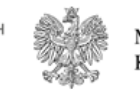

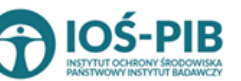

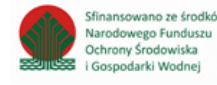

Aby dodać kod i rodzaj odpadu należy klikną w pole "kod i rodzaj odpadu". Następnie system wyświetli wyszukiwarkę odpadów, z której należy wybrać odpowiedni **[RYSUNEK 24].** 

| Wyszukaj odpad<br>03 01 05 | ۲<br>۲                                                                                 |
|----------------------------|----------------------------------------------------------------------------------------|
| Kod                        | Rodzaj odpadów                                                                         |
| 03 01 05                   | Trociny, wióry, ścinki, drewno, płyta wiórowa i fornir inne niż wymienione w 03 01 04  |
| 01 03 06                   | Inne odpady poprzeróbcze niż wymienione w 01 03 04, 01 03 05, 01 03 80 i 01 03 81      |
| 05 01 03*                  | Osady z dna zbiorników                                                                 |
| 01 03 05*                  | Inne odpady poprzeróbcze zawierające substancje niebezpieczne (z wyłączeniem 01 03 80) |

Rysunek 24 Wyszukiwarka odpadów

Aby dodać kod i rodzaj odpadu zawierający symbol "ex" należy wyszukać właściwy kod i rodzaj odpadu, a następnie zaznaczyć pole wyboru "kod ex" i uzupełnić "rodzaj odpadu ex" **[RYSUNEK 25].** 

| Kod i rodzaj odpadów * 💡                                                           |                    |  |
|------------------------------------------------------------------------------------|--------------------|--|
| 03 01 05 Trociny, wióry, ścinki, drewno, płyta wiórowa i fornir inne niż wymienior | ne w 03 01 04      |  |
| Rodzaj odpadu ex *                                                                 |                    |  |
| V Kod Ex płyta wiórowa i fornir inne niż wym                                       | ienione w 03 01 04 |  |

Rysunek 25 Pole wyboru "Kod ex" i rodzaj odpadu ex

Dodatkowo należy uzupełnić masę odebranych odpadów komunalnych w tonach [Mg].

Opcja Umożliwia zapisanie i przejście do widoku listy *Informacja o odebranych odpadach komunalnych.* Po zapisaniu dodana pozycja pojawi się na liście.

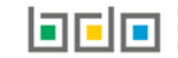

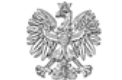

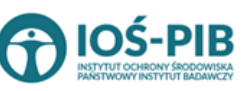

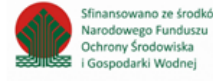

Poniżej listy Informacja o odebranych odpadach komunalnych znajdują się zagregowane dane niedostępne do edycji [RYSUNEK 26]:

• łączna masa odebranych odpadów komunalnych w tonach [Mg].

Łączna masa odebranych odpadów komunalnych w tonach [Mg] 10000,0000

Rysunek 26 Informacja o łącznej masie

Opcja Zapisz umożliwia zapisanie i przejście do widoku Listy działów.

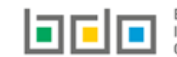

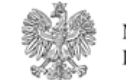

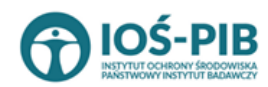

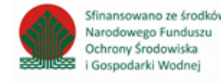

Strona | 29

Dział III Informacja o sposobie zagospodarowania odebranych odpadów komunalnych

Tabela A. Informacja o odpadach komunalnych nieulegających biodegradacji

Tabela A. Informacja o odpadach komunalnych nieulegających biodegradacji zawiera następujące tabele [RYSUNEK 27]:

- Tabela A.1 Przekazane osobom fizycznym,
- Tabela A.2 Odzysk poza instalacjami lub urządzeniami,
- Tabela A.3 Przekazane do instalacji.

| Dział III Tabela A. Informacja o odpadach komunalnych nieulegających biodegradacji                                                        |          |
|----------------------------------------------------------------------------------------------------|----------|
| Tabela A. 1 Przekazane osobom fizycznym                                                                                                   | Opcje +  |
| Tabels & 2 Odawik poza jestalasiani lub ustadaniani                                                                                       |          |
|                                                                                                    | Opcje +  |
| Tabela A. 3 Przekazane do instalacji                                                                                                    | Opcje +  |
|                                                                                                    | 🕼 Edycja |
| Łączna masa odebranych odpadów komunalnych przekazanych do zagospodarowania, które zostały przekazane osobom fizycznym w tonach [Mg]      | 2,4000   |
| Łączna masa odebranych odpadów komunalnych przekazanych do zagospodarowania, odzyskanych poza instalacjami lub urządzeniami w tonach [Mg] | 9,9434   |
| Łączna masa odebranych odpadów komunalnych przekazanych do zagospodarowania, które zostały przekazane do instalacji w tonach [Mg]         | 58,5200  |
| Łączna masa wszystkich odebranych odpadów komunalnych przekazanych do zagospodarowania w tonach [Mg]                                      | 70,8634  |
| Cofnij                                                                                                    |          |

Rysunek 27 Tabela A. Informacja o odpadach komunalnych nieulegających biodegradacji

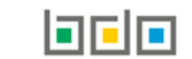

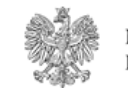

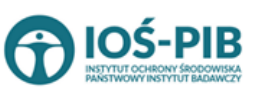

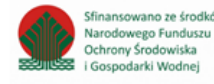

📝 Edycja

Aby dokonać edycji zagregowanych danych na poszczególnych tabelach lub, aby wprowadzić dane do tabeli należy wybrac opcję [RYSUNEK 27]. Następnie system wyświetli w zależności od wyboru odpowiednią listę tabeli.

#### Tabela A.1 Przekazane osobom fizycznym

Tabela A1. Przekazane osobą fizycznym zawiera następujące informacje [RYSUNEK 28]:

- kod i rodzaj odpadu,
- kod ex,
- rodzaj odpadu ex,
- masę odebranych odpadów komunalnych przekazanych do zagospodarowania w tonach [Mg].

| Dział III Tal  | bela A. Informacja o odpadach kom                                                                                                    | unaln       | /ch nieuleg         | ających l      | biodegradacji                     |                               |                                            |                                  |         |   |
|----------------|----------------------------------------------------------------------------------------------------|-------------|---------------------|----------------|-----------------------------------|-------------------------------|--------------------------------------------|----------------------------------|---------|---|
| Tabela A. 1 P  | rzekazane osobom fizycznym + Dodaj kod i r                                                                                                    | odzaj odpa  | du                  |                |                                   |                               |                                            |                                  |         |   |
| Lp.            | Kod i rodzaj odpadu                                                                                                    | ¢           | Kod ex              | ÷              | Rodzaj odpadu ex                  | \$<br>Masa odebranyci<br>zago | h odpadów komunaln<br>ospodarowania w tona | iych przekazanych do<br>ach [Mg] | \$      |   |
| 1              | 10 13 06 - Cząstki i pyły (z wyłączeniem 10 13 12 i 10 13 13)                                                                                     |             |                     |                |                                   |                               | 2,4000                                     |                                  | Opcje 🗸 |   |
|                |                                                                                                    |             |                     |                |                                   |                               |                                            | 📝 Edycja                         |         | μ |
| Łączna masa od | lebranych odpadów komunalnych przekazanych do zagos                                                                                               | podarowar   | ia, które zostały p | rzekazane oso  | obom fizycznym w tonach [Mg]      |                               |                                            | 💼 Usuń                           |         |   |
| Łączna masa od | lebranych odpadów komunalnych przekazanych do zagos                                                                                               | podarowar   | ia, odzyskanych p   | oza instalacja | mi lub urządzeniami w tonach [Mg] |                               |                                            | 11-020,1000                      |         | J |
| Łączna masa od | Łączna masa odebranych odpadów komunalnych przekazanych do zagospodarowania, które zostały przekazane do instalacji w tonach [Mg] 1891212790,5420 |             |                     |                |                                   |                               |                                            |                                  |         |   |
| Łączna masa ws | szystkich odebranych odpadów komunalnych przekazany                                                                                               | ch do zago: | podarowania w to    | nach [Mg]      |                                   |                               |                                            | 1891326849,0420                  |         |   |
| Cofnij         |                                                                                                    |             |                     |                |                                   |                               |                                            |                                  |         |   |

#### Rysunek 28 Tabela A1. Przekazane osobą fizycznym

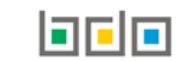

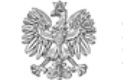

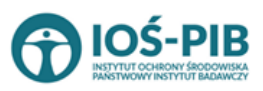

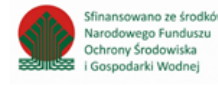

Dane w tabeli zostały zagregowane na podstawie złożonych sprawozdań wójta, burmistrza lub prezydenta miasta z realizacji zadań z zakresu gospodarowania odpadami komunalnymi, które otrzymały status **Zatwierdzone** podczas dodawania wyniku weryfikacji przez jednostkę

administracji publicznej. Dane te pozostają dostępne do edycji poprzez opcję [RYSUNEK 28].

Agregacja danych nastąpiła ze Sprawozdania wójta, burmistrza lub prezydenta miasta z realizacji zadań z zakresu gospodarowania odpadami komunalnymi Dział III Tabela A.

Dodatkowo istnieje możliwość wprowadzenia danych do tabeli bezpośrednio przez użytkownika, który wypełnia sprawozdanie z realizacji zadań z zakresu gospodarowania odpadami komunalnymi.

Aby tego dokonać należy z poziomu listy *Przekazane osobom fizycznym* wybrać opcję + Dodaj kod i rodzaj odpadu . Następnie system wyświetli formularz dodania kodu i rodzaju odpadu, który zawiera **[RYSUNEK 29]:** 

- kod i rodzaj odpadu,
- kod ex,
- rodzaj odpadu ex,
- masę odebranych odpadów komunalnych przekazanych do zagospodarowania w tonach [Mg].

| Dział III Tabela A. Informacja o odpadach komunalnych nieulegających biodegradacji |                                                 |  |
|------------------------------------------------------------------------------------|-------------------------------------------------|--|
| TABELA A. 1 PRZEKAZANE OSOBOM FIZYCZNYM                                            |                                                 |  |
| Kod i rodzaj odpadów * 😮                                                           |                                                 |  |
|                                                                                    | Rodzaj odpadu ex                                |  |
| Kod Ex                                                                             |                                                 |  |
| Masa odebranych odpadów komunalnych prze                                           | ekazanych do zagospodarowania w tonach [Mg] * 💡 |  |
|                                                                                    |                                                 |  |
| Cofnij                                                                             | 🖨 Zapisz                                        |  |

Rysunek 29 Formularz dodania kodu i rodzaju odpadu

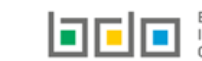

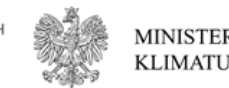

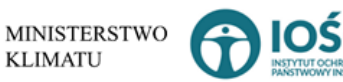

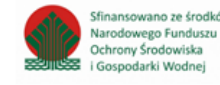

Aby dodać kod i rodzaj odpadu należy klikną w pole "kod i rodzaj odpadu". Następnie system wyświetli wyszukiwarkę odpadów, z której należy wybrać odpowiedni **[RYSUNEK 30].** 

| Wyszukaj odpad |                                                                                        |
|----------------|----------------------------------------------------------------------------------------|
| 03 01 05       | •                                                                                      |
| Kod            | Rodzaj odpadów                                                                         |
| 03 01 05       | Trociny, wióry, ścinki, drewno, płyta wiórowa i fornir inne niż wymienione w 03 01 04  |
| 01 03 06       | Inne odpady poprzeróbcze niż wymienione w 01 03 04, 01 03 05, 01 03 80 i 01 03 81      |
| 05 01 03*      | Osady z dna zbiorników                                                                 |
| 01 03 05*      | Inne odpady poprzeróbcze zawierające substancje niebezpieczne (z wyłączeniem 01 03 80) |

Rysunek 30 Wyszukiwarka odpadów

Aby dodać kod i rodzaj odpadu zawierający symbol "ex" należy wyszukać właściwy kod i rodzaj odpadu, a następnie zaznaczyć pole wyboru "kod ex" i uzupełnić "rodzaj odpadu ex" [RYSUNEK 31].

| Kod i rodzaj odpadów * 😢                |                                                          |  |
|-----------------------------------------|----------------------------------------------------------|--|
| 03 01 05 Trociny, wióry, ścinki, drewno | o, płyta wiórowa i fornir inne niż wymienione w 03 01 04 |  |
|                                         | Rodzaj odpadu ex *                                       |  |
| ✓ Kod Ex                                | płyta wiórowa i fornir inne niż wymienione w 03 01 04    |  |
| -                                       |                                                          |  |

*Rysunek 31 Pole wyboru "Kod ex" i rodzaj odpadu ex* 

Dodatkowo należy uzupełnić masę odebranych odpadów komunalnych przekazanych do zagospodarowania w tonach [Mg].

Opcja Grapisz umożliwia zapisanie i przejście do widoku listy *Przekazane osobom fizycznym*. Po zapisaniu dodana pozycja pojawi się na liście.

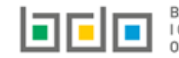

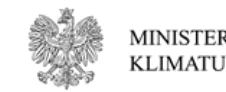

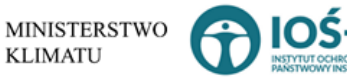

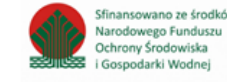

Poniżej listy Przekazane osobom fizycznym znajdują się zagregowane dane niedostępne do edycji [RYSUNEK 32]:

- łączna masa odebranych odpadów komunalnych przekazanych do zagospodarowania, które zostały przekazane osobom fizycznym w tonach [Mg],
- łączna masa odebranych odpadów komunalnych przekazanych do zagospodarowania, odzyskanych poza instalacjami lub urządzeniami w tonach [Mg],
- łączna masa odebranych odpadów komunalnych przekazanych do zagospodarowania, które zostały przekazane do instalacji w tonach [Mg],
- łączna masa wszystkich odebranych odpadów komunalnych przekazanych do zagospodarowania w tonach [Mg].

| Łączna masa odebranych odpadów komunalnych przekazanych do zagospodarowania, które zostały przekazane osobom fizycznym w tonach [Mg]      | 2,4000  |
|----------------------------------------------------------------------------------------------------|---------|
| Łączna masa odebranych odpadów komunalnych przekazanych do zagospodarowania, odzyskanych poza instalacjami lub urządzeniami w tonach [Mg] | 9,9434  |
| Łączna masa odebranych odpadów komunalnych przekazanych do zagospodarowania, które zostały przekazane do instalacji w tonach [Mg]         | 58,5200 |
| Łączna masa wszystkich odebranych odpadów komunalnych przekazanych do zagospodarowania w tonach [Mg]                                      | 70,8634 |

Rysunek 32 Informacje o łącznych masach

Aby wrócić do widoku formularza Informacja o odpadach komunalnych nieulegających biodegradacji należy wybrać

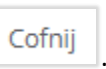

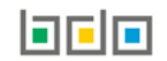

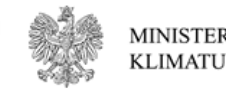

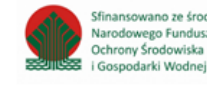

#### Tabela A.2 Odzysk poza instalacjami lub urządzeniami

Tabela A.2 Odzysk poza instalacjami lub urządzeniami zawiera następujące informacje [RYSUNEK 33]:

- kod i rodzaj odpadu,
- kod ex,
- rodzaj odpadu ex,
- masę odebranych odpadów komunalnych przekazanych do zagospodarowania w tonach [Mg].

| Dział III Tabela A. Informacja o odpadach komunalnych nieulegających biodegradacji                                                                |                                                                      |  |  |
|----------------------------------------------------------------------------------------------------|----------------------------------------------------------------------|--|--|
| Tabela A. 2 Odzysk poza instalacjami lub urządzeniami + Dodaj kod i rodzaj odpadu                                                                 |                                                                      |  |  |
| Lp. Kod i rodzaj odpadu 💠 Kod ex 💠 Rodzaj odpadu ex 🔶 Masa odebrany zag                                                                           | h odpadów komunalnych przekazanych do<br>ospodarowania w tonach [Mg] |  |  |
| 1 13 03 01* - Oleje i ciecze stosowane jako elektroizolatory i nośniki ciepła<br>zawierające PCB                                                  | 9,9434 Opcje -                                                       |  |  |
|                                                                                                    | 🕜 Edycja                                                             |  |  |
| Łączna masa odebranych odpadów komunalnych przekazanych do zagospodarowania, które zostały przekazane osobom fizycznym w tonach [Mg]              | 💼 Usuń                                                               |  |  |
| Łączna masa odebranych odpadów komunalnych przekazanych do zagospodarowania, odzyskanych poza instalacjami lub urządzeniami w tonach [Mg]         | <b>-</b>                                                             |  |  |
| Łączna masa odebranych odpadów komunalnych przekazanych do zagospodarowania, które zostały przekazane do instalacji w tonach [Mg] 3782425146,8320 |                                                                      |  |  |
| Łączna masa wszystkich odebranych odpadów komunalnych przekazanych do zagospodarowania w tonach [Mg] 3782653185,0784                              |                                                                      |  |  |
|                                                                                                    |                                                                      |  |  |
| Cofnij                                                                                                    |                                                                      |  |  |

Rysunek 33 Tabela A.2 Odzysk poza instalacjami lub urządzeniami

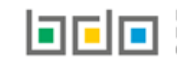

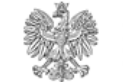

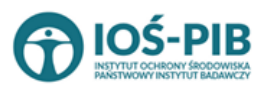

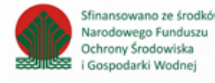

Dane w tabeli zostały zagregowane na podstawie złożonych sprawozdań wójta, burmistrza lub prezydenta miasta z realizacji zadań z zakresu gospodarowania odpadami komunalnymi, które otrzymały status **Zatwierdzone** podczas dodawania wyniku weryfikacji przez jednostkę

administracji publicznej. Dane te pozostają dostępne do edycji poprzez opcję [RYSUNEK 33].

Agregacja danych nastąpiła ze Sprawozdania wójta, burmistrza lub prezydenta miasta z realizacji zadań z zakresu gospodarowania odpadami komunalnymi Dział III Tabela A.

Dodatkowo istnieje możliwość wprowadzenia danych do tabeli bezpośrednio przez użytkownika, który wypełnia sprawozdanie z realizacji zadań z zakresu gospodarowania odpadami komunalnymi.

Aby tego dokonać należy z poziomu listy *Odzysk poza instalacjami lub urządzeniami* wybrać opcję **+** Dodaj kod i rodzaj odpadu . Następnie system wyświetli formularz dodania kodu i rodzaju odpadu, który zawiera **[RYSUNEK 34]:** 

- kod i rodzaj odpadu,
- kod ex,
- rodzaj odpadu ex,
- masę odebranych odpadów komunalnych przekazanych do zagospodarowania w tonach [Mg].

| Dział III Tabela A. Informacja o odpadach komunalnych nieulegających biodegradacji     |                                                       |  |  |
|----------------------------------------------------------------------------------------|-------------------------------------------------------|--|--|
| TABELA A. 2 ODZYSK POZA INSTALA                                                        | TABELA A. 2 ODZYSK POZA INSTALACJAMI LUB URZĄDZENIAMI |  |  |
| Kod i rodzaj odpadów * 💡                                                               | Kod i rodzaj odpadów * 😢                              |  |  |
| Kod Ex                                                                                 | Rodzaj odpadu ex                                      |  |  |
| Masa odebranych odpadów komunalnych przekazanych do zagospodarowania w tonach [Mg] * 😢 |                                                       |  |  |
|                                                                                        |                                                       |  |  |
| Cofnij                                                                                 | Capisz .                                              |  |  |

Rysunek 34 Formularz dodania kodu i rodzaju odpadu

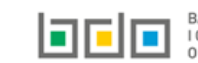

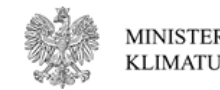

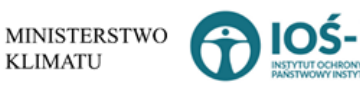

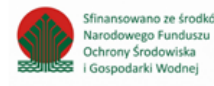
Aby dodać kod i rodzaj odpadu należy klikną w pole "kod i rodzaj odpadu". Następnie system wyświetli wyszukiwarkę odpadów, z której należy wybrać odpowiedni **[RYSUNEK 35].** 

| Wyszukaj odpad<br>03 01 05 | Ĩ                                                                                      |
|----------------------------|----------------------------------------------------------------------------------------|
| Kod                        | Rodzaj odpadów                                                                         |
| 03 01 05                   | Trociny, wióry, ścinki, drewno, płyta wiórowa i fornir inne niż wymienione w 03 01 04  |
| 01 03 06                   | Inne odpady poprzeróbcze niż wymienione w 01 03 04, 01 03 05, 01 03 80 i 01 03 81      |
| 05 01 03*                  | Osady z dna zbiorników                                                                 |
| 01 03 05*                  | Inne odpady poprzeróbcze zawierające substancje niebezpieczne (z wyłączeniem 01 03 80) |

Rysunek 35 Wyszukiwarka odpadów

Aby dodać kod i rodzaj odpadu zawierający symbol "ex" należy wyszukać właściwy kod i rodzaj odpadu, a następnie zaznaczyć pole wyboru "kod ex" i uzupełnić "rodzaj odpadu ex" **[RYSUNEK 36].** 

| 03 01 05 Trociny, wióry, ścinki, drewno, płyta wiórowa i fornir inne niż wymienione w 03 01 04 |  |
|------------------------------------------------------------------------------------------------|--|
|                                                                                                |  |
| Rodzaj odpadu ex *                                                                             |  |
| V Kod Ex płyta wiórowa i fornir inne niż wymienione w 03 01 04                                 |  |

Rysunek 36 Pole wyboru "Kod ex" i rodzaj odpadu ex

Dodatkowo należy uzupełnić masę odebranych odpadów komunalnych przekazanych do zagospodarowania w tonach [Mg].

Opcja Umożliwia zapisanie i przejście do widoku listy *Odzysk poza instalacjami lub urządzeniami*. Po zapisaniu dodana pozycja pojawi się na liście.

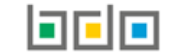

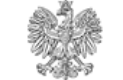

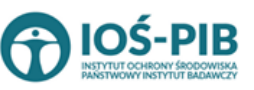

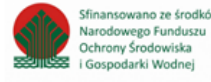

Poniżej listy Odzysk poza instalacjami lub urządzeniami znajdują się zagregowane dane niedostępne do edycji [RYSUNEK 37]:

- łączna masa odebranych odpadów komunalnych przekazanych do zagospodarowania, które zostały przekazane osobom fizycznym w tonach [Mg],
- łączna masa odebranych odpadów komunalnych przekazanych do zagospodarowania, odzyskanych poza instalacjami lub urządzeniami w tonach [Mg],
- łączna masa odebranych odpadów komunalnych przekazanych do zagospodarowania, które zostały przekazane do instalacji w tonach [Mg],
- łączna masa wszystkich odebranych odpadów komunalnych przekazanych do zagospodarowania w tonach [Mg].

| Łączna masa odebranych odpadów komunalnych przekazanych do zagospodarowania, które zostały przekazane osobom fizycznym w tonach [Mg]      | 2,4000  |
|----------------------------------------------------------------------------------------------------|---------|
| Łączna masa odebranych odpadów komunalnych przekazanych do zagospodarowania, odzyskanych poza instalacjami lub urządzeniami w tonach [Mg] | 9,9434  |
|                                                                                                    |         |
| Łączna masa odebranych odpadów komunalnych przekazanych do zagospodarowania, które zostały przekazane do instalacji w tonach [Mg]         | 58,5200 |
| Łączna masa wszystkich odebranych odpadów komunalnych przekazanych do zagospodarowania w tonach [Mg]                                      | 70,8634 |
|                                                                                                    |         |

### Rysunek 37 Informacje o łącznych masach

Aby wrócić do widoku formularza Informacja o odpadach komunalnych nieulegających biodegradacji należy wybrać

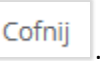

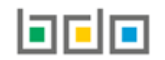

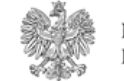

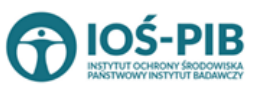

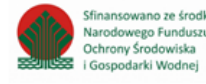

## Tabela A.3 Przekazane do instalacji

Tabela A.3 Przekazane do instalacji zawiera następujące informacje [RYSUNEK 38]:

- kod i rodzaj odpadu,
- kod ex,
- rodzaj odpadu ex,
- masę odebranych odpadów komunalnych przekazanych do zagospodarowania w tonach [Mg],
- sposób zagospodarowania odebranych odpadów komunalnych,
- nazwa instalacji, do której zostały przekazane odpady komunalne.

| Dział I<br>Tabela | Dział III Tabela A. Informacja o odpadach komunalnych nieulegających biodegradacji   Tabela A. 3 Przekazane do instalacji + Dodaj kod i rodzaj odpadu        |  |  |  |  |  |  |       |              |                    |  |  |
|-------------------|----------------------------------------------------------------------------------------------------|--|--|--|--|--|--|-------|--------------|--------------------|--|--|
| Lp.               | Lp. Kod i rodzaj odpadu 🗢 Kod ex 🗢 Rodzaj odpadu ex 🗢 Masa odebranych odpadów komunalnych przekazanych do azagospodarowania w tonach [Mg]                    |  |  |  |  |  |  |       |              |                    |  |  |
| 1                 | 1 3 03 01* - Oleje i ciecze stosowane jako 12,7800 R7 - Odzysk składników stosowanych do reć<br>elektroizolatory i nośniki ciepła zawierające zanieczyszczeń |  |  |  |  |  |  | ukcji | Instalacja 1 | Opcje <del>-</del> |  |  |
|                   | PCB CB                                                                                                    |  |  |  |  |  |  |       |              |                    |  |  |
| Łączna n          | Łączna masa odebranych odpadów komunalnych przekazanych do zagospodarowania, które zostały przekazane osobom fizycznym w tonach [Mg] 前 Usuń                  |  |  |  |  |  |  |       |              |                    |  |  |
| Łączna n          | Łączna masa odebranych odpadów komunalnych przekazanych do zagospodarowania, odzyskanych poza instalacjami lub urządzeniami w tonach [Mg] 228051,5332        |  |  |  |  |  |  |       |              |                    |  |  |
| Łączna n          | Łączna masa odebranych odpadów komunalnych przekazanych do zagospodarowania, które zostały przekazane do instalacji w tonach [Mg] 3782425226,0920            |  |  |  |  |  |  |       |              |                    |  |  |
| Łączna n          | Łączna masa wszystkich odebranych odpadów komunalnych przekazanych do zagospodarowania w tonach [Mg] 3782653290,4052                                         |  |  |  |  |  |  |       |              |                    |  |  |
| Cofni             |                                                                                                    |  |  |  |  |  |  |       |              |                    |  |  |

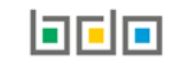

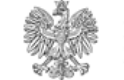

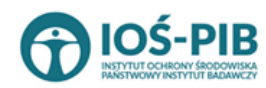

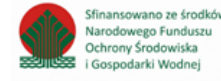

Rysunek 38 Tabela A.3 Przekazane do instalacji

Dane w tabeli zostały zagregowane na podstawie złożonych sprawozdań wójta, burmistrza lub prezydenta miasta z realizacji zadań z zakresu gospodarowania odpadami komunalnymi, które otrzymały status **Zatwierdzone** podczas dodawania wyniku weryfikacji przez jednostkę

administracji publicznej. Dane te pozostają dostępne do edycji poprzez opcję [RYSUNEK 38].

Agregacja danych nastąpiła ze Sprawozdania wójta, burmistrza lub prezydenta miasta z realizacji zadań z zakresu gospodarowania odpadami komunalnymi Dział III Tabela A.

Dodatkowo istnieje możliwość wprowadzenia danych do tabeli bezpośrednio przez użytkownika, który wypełnia sprawozdanie z realizacji zadań z zakresu gospodarowania odpadami komunalnymi.

Aby tego dokonać należy z poziomu listy *Przekazane do instalacji* wybrać opcję **+** Dodaj kod i rodzaj odpadu . Następnie system wyświetli formularz dodania kodu i rodzaju odpadu, który zawiera **[RYSUNEK 39]:** 

- kod i rodzaj odpadu,
- kod ex,
- rodzaj odpadu ex,
- masę odebranych odpadów komunalnych przekazanych do zagospodarowania w tonach [Mg],
- sposób zagospodarowania odebranych odpadów komunalnych,
- nazwa instalacji, do której zostały przekazane odpady komunalne,
- numer miejsca prowadzenia działalności,
- adres.

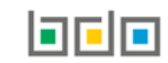

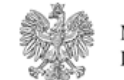

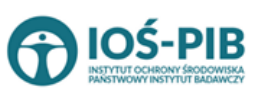

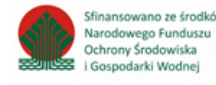

|  | Dział III Tabela A. Inf | formacja o d | odpadach komu | nalnych nieul | egających bio | odegradacji |
|--|-------------------------|--------------|---------------|---------------|---------------|-------------|
|--|-------------------------|--------------|---------------|---------------|---------------|-------------|

| TABELA A. 3 PRZEKAZANE DO INSTA                  | ALACJI                                       |
|--------------------------------------------------|----------------------------------------------|
| Kod i rodzaj odpadów * 💡                         |                                              |
|                                                  | Rodzaj odpadu ex                             |
| Kod Ex                                           |                                              |
| Masa zebranych odpadów komunalnych przeka        | zanych do zagospodarowania w tonach [Mg] * 💡 |
| Sposób zagospodarowania odebranych odpadó        | iw komunalnych * 😢                           |
| Nazwa instalacji, do której zostały przekazane o | dpady komunalne *                            |
| Numer miejsca prowadzenia działalności * 💡       |                                              |
|                                                  |                                              |
| Adres* 😮                                         |                                              |
|                                                  |                                              |
|                                                  |                                              |
| Cofnij                                           | 🖨 Zapisz                                     |

Rysunek 39 Formularz dodania kodu i rodzaju odpadu

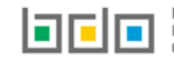

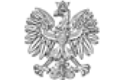

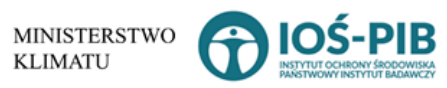

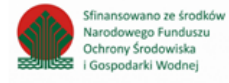

Aby dodać kod i rodzaj odpadu należy klikną w pole "kod i rodzaj odpadu". Następnie system wyświetli wyszukiwarkę odpadów, z której należy wybrać odpowiedni **[RYSUNEK 40].** 

| Wyszukaj odpad<br>03 01 05 | The second second second second second second second second second second second second second second second s |
|----------------------------|----------------------------------------------------------------------------------------------------|
| Kod                        | Rodzaj odpadów                                                                                                 |
| 03 01 05                   | Trociny, wióry, ścinki, drewno, płyta wiórowa i fornir inne niż wymienione w 03 01 04                          |
| 01 03 06                   | Inne odpady poprzeróbcze niż wymienione w 01 03 04, 01 03 05, 01 03 80 i 01 03 81                              |
| 05 01 03*                  | Osady z dna zbiorników                                                                                         |
| 01 03 05*                  | Inne odpady poprzeróbcze zawierające substancje niebezpieczne (z wyłączeniem 01 03 80)                         |

Rysunek 40 Wyszukiwarka odpadów

Aby dodać kod i rodzaj odpadu zawierający symbol "ex" należy wyszukać właściwy kod i rodzaj odpadu, a następnie zaznaczyć pole wyboru "kod ex" i uzupełnić "rodzaj odpadu ex" [RYSUNEK 41].

| Kod i rodzaj odpadów * 💡                   |                                                       |
|--------------------------------------------|-------------------------------------------------------|
| 03 01 05 Trociny, wióry, ścinki, drewno, p | płyta wiórowa i fornir inne niż wymienione w 03 01 04 |
|                                            | Rodzaj odpadu ex *                                    |
| ✓ Kod Ex                                   | płyta wiórowa i fornir inne niż wymienione w 03 01 04 |
|                                            |                                                       |

*Rysunek* 41 *Pole wyboru "Kod ex" i rodzaj odpadu ex* 

Dodatkowo należy uzupełnić masę odebranych odpadów komunalnych przekazanych do zagospodarowania w tonach [Mg].

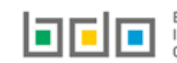

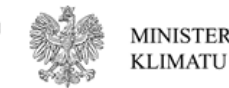

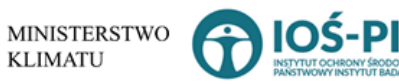

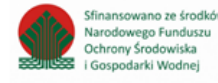

Aby uzupełnić sposób zagospodarowania odebranych odpadów komunalnych należy kliknąć w pole "Sposób zagospodarowania odebranych odpadów komunalnych". Następnie system wyświetli wyszukiwarkę procesów R oraz D, z której należy wybrać odpowiedni proces **[RYSUNEK 42].** 

| Wyszukaj       | rodzaj procesu przetwarzania                                                                              |
|----------------|----------------------------------------------------------------------------------------------------|
| R11            |                                                                                                    |
| Rodzaj procesu | Nazwa                                                                                                    |
| R11            | R11 - Wykorzystywanie odpadów uzyskanych w wyniku któregokolwiek z procesów wymienionych w pozycji R1–R10 |
| R12            | R12 - Wymiana odpadów w celu poddania ich któremukolwiek z procesów wymienionych w pozycji R1–R11         |

Rysunek 42 Wyszukiwarka procesów przetwarzania

Nazwę instalacji do, której zostały przekazane odpady komunalne należy uzupełnić ręcznie o nazwę miejsca, gdzie przekazano odpady komunalne.

Aby uzupełnić numer miejsca prowadzenia działalności oraz adres należy kliknąć w pole "numer miejsca prowadzenia działalności" następnie system wyświetli wyszukiwarkę miejsc prowadzenia działalności z, której należy wybrać to miejsce do, którego zostały przekazane odpady komunalne **[RYSUNEK 43]**. Po wybraniu miejsca prowadzenia działalności, numer miejsca prowadzenia działalności oraz adres zostanie automatycznie uzupełniony przez system.

| Wyszukaj miejs | sce prowadzenia działalności           |                                        |   |
|----------------|----------------------------------------|----------------------------------------|---|
| a              |                                        |                                        | ī |
| Numer MPD      | Nazwa miejsca prowadzenia działalności | Adres miejsca prowadzenia działalności |   |
|                |                                        |                                        |   |

Rysunek 43 Wyszukiwarka MPD

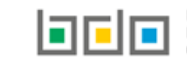

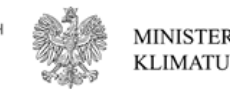

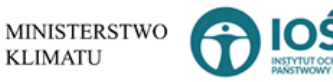

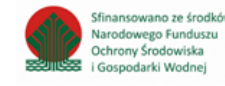

Jeżeli w wyszukiwarce nie znajdziemy danego miejsca prowadzenia działalności to adres należy wprowadzić ręcznie klikając przycisk

wprowadź ręcznie [RYSUNEK 44].

| Wyszukaj miejsce p<br>Wyszukaj miejsce prowadzenia działa | rowadzenia działalności                |                                        |
|-----------------------------------------------------------|----------------------------------------|----------------------------------------|
| Numer MPD                                                 | Nazwa miejsca prowadzenia działalności | Adres miejsca prowadzenia działalności |
| wprowadź ręcznie wywóz poza RP                            |                                        |                                        |

Rysunek 44 Wyszukiwarka MPD - wprowadź ręcznie

Następnie system wyświetli wyszukiwarkę adresów w formacie TERYT **[RYSUNEK 45].** Po wyszukaniu i wybraniu odpowiedniego adresu dodatkowo należy uzupełnić pole z kodem pocztowym, numerem budynku oraz numerem lokalu (opcjonalnie) **[RYSUNEK 46].** 

| Wprowadź szukaną miejscowość i ulicę                                                                                         |   |
|----------------------------------------------------------------------------------------------------|---|
| W                                                                                                    | ī |
| Adres                                                                                                    |   |
| Województwo: MAZOWIECKIE Powiat: Warszawa Gmina: Warszawa-Wesoła Miejscowość: Warszawa (lokalizacja bez nadanej nazwy ulicy) |   |

### Rysunek 45 Wyszukiwarka TERYT

| Adres                                                                                                    | Kod pocztowy * | Numer budynku | Numer lokalu |
|----------------------------------------------------------------------------------------------------|----------------|---------------|--------------|
| Województwo: MAZOWIECKIE Powiat: Warszawa Gmina: Warszawa-Włochy Miejscowość: Warszawa<br>(lokalizacja bez nadanej nazwy ulicy) |                |               |              |

Rysunek 46 Pola adresowe

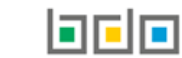

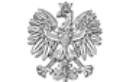

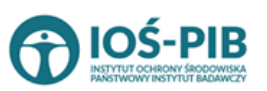

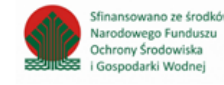

wywóz poza RP i wyszukać

Jeżeli wywóz odpadów nastąpił poza granice RP należy w wyszukiwarce miejsc prowadzenia działalności kliknąć przycisk kraj do którego wywieziono odpady [RYSUNEK 47].

| Wyszukaj kraj |   |
|---------------|---|
| Niemcy        | 1 |
| Adres         |   |
| Niemcy        |   |

Rysunek 47 Wyszukiwarka krajów

Po wyszukaniu i wybraniu odpowiedniego kraju dodatkowo należy uzupełnić pole miejscowość oraz opcjonalnie pola z ulicą, kodem pocztowym, numerem budynku oraz numerem lokalu **[RYSUNEK 48].** 

| Adres miejsca prowadzenia działalności | Miejscowość * | Ulica | Kod pocztowy | Numer budynku | Numer lokalu |
|----------------------------------------|---------------|-------|--------------|---------------|--------------|
| Niemcy                                 |               |       |              |               |              |
|                                        |               |       |              |               |              |

#### Rysunek 48 Pola adresowe

Opcja Umożliwia zapisanie i przejście do widoku listy *Przekazane do instalacji*. Po zapisaniu dodana pozycja pojawi się na liście.

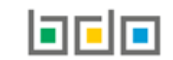

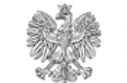

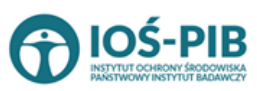

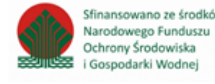

Poniżej listy Przekazane do instalacji znajdują się zagregowane dane niedostępne do edycji [RYSUNEK 49]:

- łączna masa odebranych odpadów komunalnych przekazanych do zagospodarowania, które zostały przekazane osobom fizycznym w tonach [Mg],
- łączna masa odebranych odpadów komunalnych przekazanych do zagospodarowania, odzyskanych poza instalacjami lub urządzeniami w tonach [Mg],
- łączna masa odebranych odpadów komunalnych przekazanych do zagospodarowania, które zostały przekazane do instalacji w tonach [Mg],
- łączna masa wszystkich odebranych odpadów komunalnych przekazanych do zagospodarowania w tonach [Mg].

| Łączna masa odebranych odpadów komunalnych przekazanych do zagospodarowania, które zostały przekazane osobom fizycznym w tonach [Mg]      | 2,4000  |
|----------------------------------------------------------------------------------------------------|---------|
| Łączna masa odebranych odpadów komunalnych przekazanych do zagospodarowania, odzyskanych poza instalacjami lub urządzeniami w tonach [Mg] | 9,9434  |
| Łączna masa odebranych odpadów komunalnych przekazanych do zagospodarowania, które zostały przekazane do instalacji w tonach [Mg]         | 58,5200 |
| Łączna masa wszystkich odebranych odpadów komunalnych przekazanych do zagospodarowania w tonach [Mg]                                      | 70,8634 |

## Rysunek 49 Informacje o łącznych masach

Cofnij

Aby wrócić do widoku formularza Informacja o odpadach komunalnych nieulegających biodegradacji należy wybrać

, a nastepnie

Cofnij

, aby wrócić do widoku *Listy działów.* 

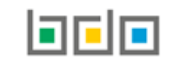

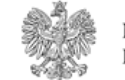

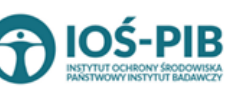

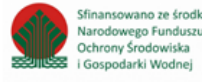

# Tabela B. Informacja o odpadach komunalnych ulegających biodegadacji

Tabela B. Informacja o odpadach komunalnych ulegających biodegradacji zawiera następujące tabele [RYSUNEK 50]:

- Tabela B.1 Przekazane osobom fizycznym,
- Tabela B.2 Odzysk poza instalacjami lub urządzeniami,
- Tabela B.3 Przekazane do instalacji.

| Dział III tabela B: Informacja o odpadach komunalnych ulegających biodegradacji                                                           |                 |
|----------------------------------------------------------------------------------------------------|-----------------|
| Tabela B. 1 Przekazane osobom fizycznym                                                                                                   | Opcje •         |
| Tabela B. 2 Odzysk poza instalacjami lub urządzeniami                                                                                     | Opcje +         |
| Tabela B. 3 Przekazane do instalacji                                                                                                    | Opcje +         |
|                                                                                                    | 🕑 Edycja        |
| Łączna masa odebranych odpadów komunalnych przekazanych do zagospodarowania, które zostały przekazane osobom fizycznym w tonach [Mg]      | 111452682,0000  |
| Łączna masa odebranych odpadów komunalnych przekazanych do zagospodarowania, odzyskanych poza instalacjami lub urządzeniami w tonach [Mg] | 1333636130,4000 |
| Łączna masa odebranych odpadów komunalnych przekazanych do zagospodarowania, które zostały przekazane do instalacji w tonach [Mg]         | 115548111,2323  |
| Łączna masa wszystkich odebranych odpadów komunalnych przekazanych do zagospodarowania w tonach [Mg]                                      | 1560636923,6323 |
| Cofnij                                                                                                    |                 |

Rysunek 50 Tabela B. Informacja o odpadach komunalnych ulegających biodegradacji

Aby dokonać edycji zagregowanych danych na poszczególnych tabelach lub, aby wprowadzić dane do tabeli należy wybrac opcję Rastępnie system wyświetli w zależności od wyboru odpowiednią listę tabeli.

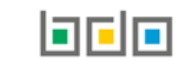

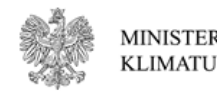

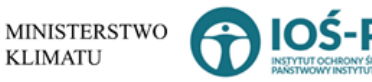

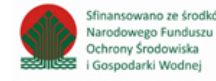

## Tabela B.1 Przekazane osobom fizycznym

Tabela B.1 Przekazane osobą fizycznym zawiera następujące informacje [RYSUNEK 51]:

- kod i rodzaj odpadu,
- kod ex,
- rodzaj odpadu ex,
- masę odebranych odpadów komunalnych przekazanych do zagospodarowania w tonach [Mg].

| Dział III tabela B: Informacja o odpadach komunalnych ulegających biodegradacji                                                                  |                                                |                   |                                   |                                |   |                                              |                                                |                    |
|----------------------------------------------------------------------------------------------------|------------------------------------------------|-------------------|-----------------------------------|--------------------------------|---|----------------------------------------------|------------------------------------------------|--------------------|
| Tabela B. 1 Pr                                                                                                    | rzekazane osobom fizycznym 🗕 🕇 Dodaj k         | od i rodzaj odpad | lu                                |                                |   |                                              |                                                |                    |
| Lp.                                                                                                    | Kod i rodzaj odpadu                            | ¢                 | Kod ex 🗢                          | Rodzaj odpadu ex               | ÷ | Masa odebranych odpadów ko<br>zagospodarowan | omunalnych przekazanych do<br>ia w tonach [Mg] | ÷                  |
| 1                                                                                                    | 20 02 01 - Odpady ulegające biodegradacji      |                   |                                   |                                |   |                                              | 5,6500                                         | Opcje <del>-</del> |
|                                                                                                    |                                                |                   |                                   |                                |   |                                              | 📝 Edycja                                       | _                  |
| Łączna masa ode                                                                                                    | ebranych odpadów komunalnych przekazanych do z | zagospodarowani   | a, które zostały przekazane osobo | m fizycznym w tonach [Mg]      |   |                                              | 💼 Usuń                                         |                    |
| Łączna masa ode                                                                                                    | ebranych odpadów komunalnych przekazanych do z | zagospodarowani   | a, odzyskanych poza instalacjami  | lub urządzeniami w tonach [Mg] |   |                                              |                                                |                    |
| Łączna masa odebranych odpadów komunalnych przekazanych do zagospodarowania, które zostały przekazane do instalacji w tonach [Mg] 231096519,8886 |                                                |                   |                                   |                                |   |                                              |                                                |                    |
| Łączna masa wsz                                                                                                    | zystkich odebranych odpadów komunalnych przeka | azanych do zagosp | oodarowania w tonach [Mg          |                                |   |                                              | 2898369092,9186                                |                    |
| Cofnij                                                                                                    |                                                |                   |                                   |                                |   |                                              |                                                |                    |

Rysunek 51 Tabela B.1 Przekazane osobą fizycznym

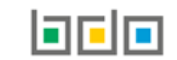

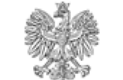

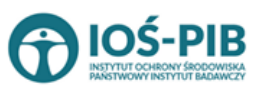

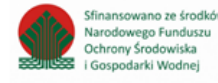

Strona | 48

Dane w tabeli zostały zagregowane na podstawie złożonych sprawozdań wójta, burmistrza lub prezydenta miasta z realizacji zadań z zakresu gospodarowania odpadami komunalnymi, które otrzymały status **Zatwierdzone** podczas dodawania wyniku weryfikacji przez jednostkę

administracji publicznej. Dane te pozostają dostępne do edycji poprzez opcję [RYSUNEK 51].

Agregacja danych nastąpiła ze Sprawozdania wójta, burmistrza lub prezydenta miasta z realizacji zadań z zakresu gospodarowania odpadami komunalnymi Dział III Tabela B.

Dodatkowo istnieje możliwość wprowadzenia danych do tabeli bezpośrednio przez użytkownika, który wypełnia sprawozdanie z realizacji zadań z zakresu gospodarowania odpadami komunalnymi.

Aby tego dokonać należy z poziomu listy *Przekazane osobom fizycznym* wybrać opcję + Dodaj kod i rodzaj odpadu. Następnie system wyświetli formularz dodania kodu i rodzaju odpadu, który zawiera **[RYSUNEK 52]:** 

- kod i rodzaj odpadu,
- kod ex,
- rodzaj odpadu ex,
- masę odebranych odpadów komunalnych przekazanych do zagospodarowania w tonach [Mg].

| Dział III tabela B: Informacja                        | -<br>Dział III tabela B: Informacja o odpadach komunalnych ulegających biodegradacji |  |  |  |  |
|-------------------------------------------------------|--------------------------------------------------------------------------------------|--|--|--|--|
| TABELA B. 1 PRZEKAZANE OSOBON                         | TABELA B. 1 PRZEKAZANE OSOBOM FIZYCZNYM                                              |  |  |  |  |
| Kod i rodzaj odpadów * 😢                              |                                                                                      |  |  |  |  |
| Kod Ex                                                | Rodzaj odpadu ex                                                                     |  |  |  |  |
| Masa odebranych odpadów komunalnych w tonach [Mg] * 💡 |                                                                                      |  |  |  |  |
|                                                       |                                                                                      |  |  |  |  |
| Cofnij                                                | ■ Zapisz                                                                             |  |  |  |  |

Rysunek 52 Formularz dodania kodu i rodzaju odpadu

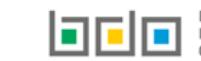

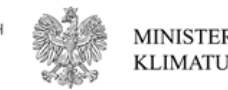

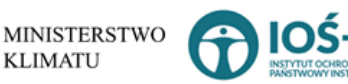

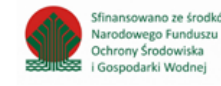

Aby dodać kod i rodzaj odpadu należy klikną w pole "kod i rodzaj odpadu". Następnie system wyświetli wyszukiwarkę odpadów, z której należy wybrać odpowiedni [RYSUNEK 53].

| Wyszukaj odpad |                                                                                        |
|----------------|----------------------------------------------------------------------------------------|
| 03 01 05       | 1 ( ) ( ) ( ) ( ) ( ) ( ) ( ) ( ) ( ) (                                                |
| Kod            | Rodzaj odpadów                                                                         |
| 03 01 05       | Trociny, wióry, ścinki, drewno, płyta wiórowa i fornir inne niż wymienione w 03 01 04  |
| 01 03 06       | Inne odpady poprzeróbcze niż wymienione w 01 03 04, 01 03 05, 01 03 80 i 01 03 81      |
| 05 01 03*      | Osady z dna zbiorników                                                                 |
| 01 03 05*      | Inne odpady poprzeróbcze zawierające substancje niebezpieczne (z wyłączeniem 01 03 80) |

Rysunek 53 Wyszukiwarka odpadów

Aby dodać kod i rodzaj odpadu zawierający symbol "ex" należy wyszukać właściwy kod i rodzaj odpadu, a następnie zaznaczyć pole wyboru "kod ex" i uzupełnić "rodzaj odpadu ex" **[RYSUNEK 54].** 

| Kod i rodzaj odpadów * 😢                                                                       |                                                       |  |  |  |
|------------------------------------------------------------------------------------------------|-------------------------------------------------------|--|--|--|
| 03 01 05 Trociny, wióry, ścinki, drewno, płyta wiórowa i fornir inne niż wymienione w 03 01 04 |                                                       |  |  |  |
|                                                                                                | Rodzaj odpadu ex *                                    |  |  |  |
| V Kod Ex płyta wiórowa i fornir inne niż wymienione w 03 01 04                                 |                                                       |  |  |  |
| Kod Ex                                                                                         | płyta wiórowa i fornir inne niż wymienione w 03 01 04 |  |  |  |

Rysunek 54 Pole wyboru "Kod Ex" i rodzaj odpadu ex

Dodatkowo należy uzupełnić masę odebranych odpadów komunalnych przekazanych do zagospodarowania w tonach [Mg].

Opcja Grapisz umożliwia zapisanie i przejście do widoku listy *Przekazane osobom fizycznym*. Po zapisaniu dodana pozycja pojawi się na liście.

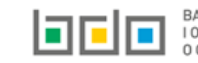

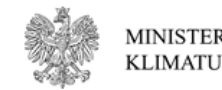

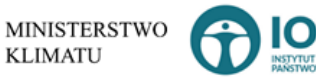

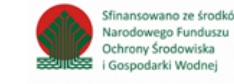

Poniżej listy Przekazane osobom fizycznym znajdują się zagregowane dane niedostępne do edycji [RYSUNEK 55]:

- łączna masa odebranych odpadów komunalnych przekazanych do zagospodarowania, które zostały przekazane osobom fizycznym w tonach [Mg],
- łączna masa odebranych odpadów komunalnych przekazanych do zagospodarowania, odzyskanych poza instalacjami lub urządzeniami w tonach [Mg],
- łączna masa odebranych odpadów komunalnych przekazanych do zagospodarowania, które zostały przekazane do instalacji w tonach [Mg],
- łączna masa wszystkich odebranych odpadów komunalnych przekazanych do zagospodarowania w tonach [Mg].

| Łączna masa odebranych odpadów komunalnych przekazanych do zagospodarowania, które zostały przekazane osobom fizycznym w tonach [Mg]      | 2,4000  |
|----------------------------------------------------------------------------------------------------|---------|
| Łączna masa odebranych odpadów komunalnych przekazanych do zagospodarowania, odzyskanych poza instalacjami lub urządzeniami w tonach [Mg] | 9,9434  |
|                                                                                                    |         |
| Łączna masa odebranych odpadów komunalnych przekazanych do zagospodarowania, które zostały przekazane do instalacji w tonach [Mg]         | 58,5200 |
| Łączna masa wszystkich odebranych odpadów komunalnych przekazanych do zagospodarowania w tonach [Mg]                                      | 70,8634 |
|                                                                                                    |         |

### Rysunek 55 Informacje o łącznych masach

Aby wrócić do widoku formularza *Informacja o odpadach komunalnych ulegających biodegradacji* należy wybrać

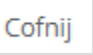

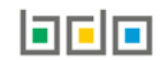

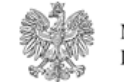

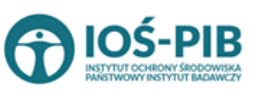

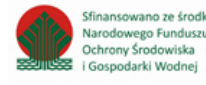

## Tabela B.2 Odzysk poza instalacjami lub urządzeniami

Tabela B.2 Odzysk poza instalacjami lub urządzeniami zawiera następujące informacje [RYSUNEK 56]:

- kod i rodzaj odpadu,
- kod ex,
- rodzaj odpadu ex,
- masę odebranych odpadów komunalnych przekazanych do zagospodarowania w tonach [Mg].

| Dział III tabela B: Informacja o odpadach komunalnych ulegających biodegradacji |                                                   |                  |                 |                  |                                   |   |                                                    |                                        |         |
|---------------------------------------------------------------------------------|---------------------------------------------------|------------------|-----------------|------------------|-----------------------------------|---|----------------------------------------------------|----------------------------------------|---------|
| Tabela B. 2 Odzys                                                               | k poza instalacjami lub urządzeniami              | + Dodaj kod      | i rodzaj odpac  | lu               |                                   |   |                                                    |                                        |         |
| Lp.                                                                             | Kod i rodzaj odpadu                               | ¢                | Kod ex          | ¢                | Rodzaj odpadu ex                  | ¢ | Masa odebranych odpadów komu<br>zagospodarowania w | nalnych przekazanych do<br>tonach [Mg] | \$      |
| 1 2                                                                             | 0 01 08 - Odpady kuchenne ulegające biodegradacji |                  |                 |                  |                                   |   | 32,7                                               | 500                                    | Opcje 🗸 |
|                                                                                 |                                                   |                  |                 |                  |                                   |   |                                                    | 📝 Edycja                               |         |
| Łączna masa odebran                                                             | ych odpadów komunalnych przekazanych do zago      | ospodarowania,   | które zostały j | orzekazane osob  | oom fizycznym w tonach [Mg]       |   |                                                    | 💼 Usuń                                 |         |
| Łączna masa odebran                                                             | ych odpadów komunalnych przekazanych do zago      | ospodarowania,   | odzyskanych p   | oza instalacjam  | ni lub urządzeniami w tonach [Mg] |   |                                                    | - osan                                 |         |
| Łączna masa odebran                                                             | ych odpadów komunalnych przekazanych do zago      | ospodarowania,   | które zostały j | orzekazane do ir | nstalacji w tonach [Mg]           |   |                                                    | 231096519,8886                         |         |
| Łączna masa wszystki                                                            | ch odebranych odpadów komunalnych przekazar       | iych do zagospoo | darowania w t   | onach [Mg]       |                                   |   |                                                    | 2898369120,0286                        |         |
| Cofnij                                                                          |                                                   |                  |                 |                  |                                   |   |                                                    |                                        |         |

Rysunek 56 Tabela B.2 Odzysk poza instalacjami lub urządzeniami

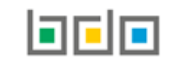

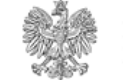

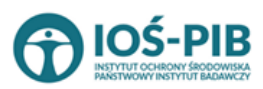

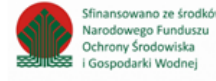

Dane w tabeli zostały zagregowane na podstawie złożonych sprawozdań wójta, burmistrza lub prezydenta miasta z realizacji zadań z zakresu gospodarowania odpadami komunalnymi, które otrzymały status **Zatwierdzone** podczas dodawania wyniku weryfikacji przez jednostkę

administracji publicznej. Dane te pozostają dostępne do edycji poprzez opcję [RYSUNEK 56].

Agregacja danych nastąpiła ze Sprawozdania wójta, burmistrza lub prezydenta miasta z realizacji zadań z zakresu gospodarowania odpadami komunalnymi Dział III Tabela B.

Dodatkowo istnieje możliwość wprowadzenia danych do tabeli bezpośrednio przez użytkownika, który wypełnia sprawozdanie z realizacji zadań z zakresu gospodarowania odpadami komunalnymi.

Aby tego dokonać należy z poziomu listy *Odzysk poza instalacjami lub urządzeniami* wybrać opcję **+** Dodaj kod i rodzaj odpadu. Następnie system wyświetli formularz dodania kodu i rodzaju odpadu, który zawiera **[RYSUNEK 57]:** 

- kod i rodzaj odpadu,
- kod ex,
- rodzaj odpadu ex,
- masę odebranych odpadów komunalnych przekazanych do zagospodarowania w tonach [Mg].

| Dział III tabela B: Informacja (                    | )ział III tabela B: Informacja o odpadach komunalnych ulegających biodegradacji |  |  |  |  |
|-----------------------------------------------------|---------------------------------------------------------------------------------|--|--|--|--|
| TABELA B. 2 ODZYSK POZA INSTALA                     | TABELA B. 2 ODZYSK POZA INSTALACJAMI LUB URZĄDZENIAMI                           |  |  |  |  |
| Kod i rodzaj odpadów * 💡                            |                                                                                 |  |  |  |  |
| Kod Ex<br>Masa odebranych odpadów komunalnych przei | Rodzaj odpadu ex<br>kazanych do zagospodarowania w tonach [Mg] * 3              |  |  |  |  |
|                                                     |                                                                                 |  |  |  |  |
| Cofnij                                              | ■ Zapisz                                                                        |  |  |  |  |

Rysunek 57 Formularz dodania kodu i rodzaju odpadu

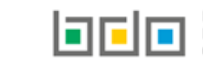

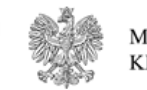

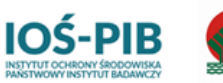

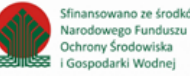

Aby dodać kod i rodzaj odpadu należy klikną w pole "kod i rodzaj odpadu". Następnie system wyświetli wyszukiwarkę odpadów, z której należy wybrać odpowiedni **[RYSUNEK 58].** 

| Wyszukaj odpad |                                                                                        |
|----------------|----------------------------------------------------------------------------------------|
| 03 01 05       | ÷                                                                                      |
| Kod            | Rodzaj odpadów                                                                         |
| 03 01 05       | Trociny, wióry, ścinki, drewno, płyta wiórowa i fornir inne niż wymienione w 03 01 04  |
| 01 03 06       | Inne odpady poprzeróbcze niż wymienione w 01 03 04, 01 03 05, 01 03 80 i 01 03 81      |
| 05 01 03*      | Osady z dna zbiorników                                                                 |
| 01 03 05*      | Inne odpady poprzeróbcze zawierające substancje niebezpieczne (z wyłączeniem 01 03 80) |

Rysunek 58 Wyszukiwarka odpadów

Aby dodać kod i rodzaj odpadu zawierający symbol "ex" należy wyszukać właściwy kod i rodzaj odpadu, a następnie zaznaczyć pole wyboru "kod ex" i uzupełnić "rodzaj odpadu ex" **[RYSUNEK 59].** 

| 03 01 05 Trociny, wióry, ścinki, drewno, płyta wiórowa i fornir inne niż wymienione w 03 01 04 |  |  |  |  |
|------------------------------------------------------------------------------------------------|--|--|--|--|
| Rodzaj odpadu ex *                                                                             |  |  |  |  |
| V Kod Ex płyta wiórowa i fornir inne niż wymienione w 03 01 04                                 |  |  |  |  |

Rysunek 59 Pole wyboru "Kod ex" i rodzaj odpadu ex

Dodatkowo należy uzupełnić masę odebranych odpadów komunalnych przekazanych do zagospodarowania w tonach [Mg].

Opcja Umożliwia zapisanie i przejście do widoku listy *Odzysk poza instalacjami lub urządzeniami*. Po zapisaniu dodana pozycja pojawi się na liście.

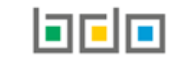

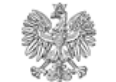

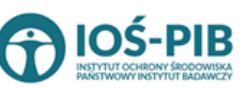

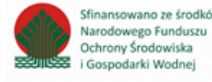

Strona | 54

Poniżej listy Odzysk poza instalacjami lub urządzeniami znajdują się zagregowane dane niedostępne do edycji [RYSUNEK 60]:

- łączna masa odebranych odpadów komunalnych przekazanych do zagospodarowania, które zostały przekazane osobom fizycznym w tonach [Mg],
- łączna masa odebranych odpadów komunalnych przekazanych do zagospodarowania, odzyskanych poza instalacjami lub urządzeniami w tonach [Mg],
- łączna masa odebranych odpadów komunalnych przekazanych do zagospodarowania, które zostały przekazane do instalacji w tonach [Mg],
- łączna masa wszystkich odebranych odpadów komunalnych przekazanych do zagospodarowania w tonach [Mg].

| Łączna masa odebranych odpadów komunalnych przekazanych do zagospodarowania, które zostały przekazane osobom fizycznym w tonach [Mg]      | 2,4000  |
|----------------------------------------------------------------------------------------------------|---------|
| Łączna masa odebranych odpadów komunalnych przekazanych do zagospodarowania, odzyskanych poza instalacjami lub urządzeniami w tonach [Mg] | 9,9434  |
| Łączna masa odebranych odpadów komunalnych przekazanych do zagospodarowania, które zostały przekazane do instalacji w tonach [Mg]         | 58,5200 |
| Łączna masa wszystkich odebranych odpadów komunalnych przekazanych do zagospodarowania w tonach [Mg]                                      | 70,8634 |

Rysunek 60 Informacja o łącznych masach

Aby wrócić do widoku formularza Informacja o odpadach komunalnych ulegających biodegradacji należy wybrać

# Cofnij

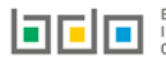

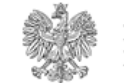

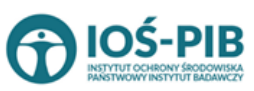

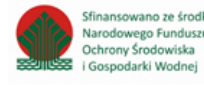

## Tabela B.3 Przekazane do instalacji

Tabela B.3 Przekazane do instalacji zawiera następujące informacje [RYSUNEK 61]:

- kod i rodzaj odpadu,
- kod ex,
- rodzaj odpadu ex,
- masę odebranych odpadów komunalnych przekazanych do zagospodarowania w tonach [Mg],
- sposób zagospodarowania odebranych odpadów komunalnych,
- nazwa instalacji, do której zostały przekazane odpady komunalne.

| Dział III tabela B: Informacja o odpadach komunalnych ulegających biodegradacji                                      |                                                                                                    |        |        |   |                  |   |                                                                                          |                                                                                                    |                   |                                                         |         |
|----------------------------------------------------------------------------------------------------|----------------------------------------------------------------------------------------------------|--------|--------|---|------------------|---|------------------------------------------------------------------------------------------|----------------------------------------------------------------------------------------------------|-------------------|---------------------------------------------------------|---------|
| Tabela B. 3 Przekazane do instalacji + Dodaj kod i rodzaj odpadu                                                     |                                                                                                    |        |        |   |                  |   |                                                                                          |                                                                                                    |                   |                                                         |         |
| Lp.                                                                                                    | Kod i rodzaj odpađu                                                                                                    | ¢      | Kod ex | ¢ | Rodzaj odpadu ex | ¢ | Masa odebranych odpadów<br>komunalnych przekazanych do<br>zagospodarowania w tonach [Mg] | Sposób zagospodarowania<br>odebranych odpadów komunalnyci                                          | ♦ Nazwa<br>przeka | instalacji, do której zostały<br>azane odpady komunalne | ÷       |
| 1                                                                                                    | 20 02 01 - Odpady ulegające biodegra                                                                                                    | adacji |        |   |                  |   | 2,2120                                                                                   | R12 - Wymiana odpadów w celu poc<br>ich któremukolwiek z procesóv<br>wymienionych wnozycii R1 - R1 | dania<br>/<br>1   | Instalacja 1                                            | Opcje - |
| _                                                                                                    |                                                                                                    |        |        |   |                  |   |                                                                                          | nymenoryer npozycji ni                                                                             |                   | 🕜 Edycja                                                | _       |
| Łączna ma                                                                                                    | Łączna masa odebranych odpadów komunalnych przekazanych do zagospodarowania, które zostały przekazane osobom fizycznym w tonach [Mg] 💼 Usuń               |        |        |   |                  |   |                                                                                          |                                                                                                    |                   |                                                         |         |
| Łączna ma                                                                                                    | Łączna masa odebranych odpadów komunalnych przekazanych do zagospodarowania, odzyskanych poza instalacjami lub urządzeniami w tonach [Mg] 2667272567,3800 |        |        |   |                  |   |                                                                                          |                                                                                                    |                   |                                                         |         |
| Łączna ma                                                                                                    | Łączna masa odebranych odpadów komunalnych przekazanych do zagospodarowania, które zostały przekazane do instalacji w tonach [Mg] 231096519,8886          |        |        |   |                  |   |                                                                                          |                                                                                                    |                   |                                                         |         |
| Łączna masa wszystkich odebranych odpadów komunalnych przekazanych do zagospodarowania w tonach [Mg] 2898369089,4806 |                                                                                                    |        |        |   |                  |   |                                                                                          |                                                                                                    |                   |                                                         |         |
| Cofnij                                                                                                    |                                                                                                    |        |        |   |                  |   |                                                                                          |                                                                                                    |                   |                                                         |         |

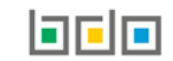

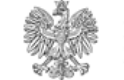

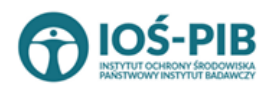

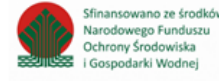

Rysunek 61 Tabela B.3 Przekazane do instalacji

Dane w tabeli zostały zagregowane na podstawie złożonych sprawozdań wójta, burmistrza lub prezydenta miasta z realizacji zadań z zakresu gospodarowania odpadami komunalnymi, które otrzymały status **Zatwierdzone** podczas dodawania wyniku weryfikacji przez jednostkę

administracji publicznej. Dane te pozostają dostępne do edycji poprzez opcję [RYSUNEK 61].

Agregacja danych nastąpiła ze Sprawozdania wójta, burmistrza lub prezydenta miasta z realizacji zadań z zakresu gospodarowania odpadami komunalnymi Dział III Tabela B.

Dodatkowo istnieje możliwość wprowadzenia danych do tabeli bezpośrednio przez użytkownika, który wypełnia sprawozdanie z realizacji zadań z zakresu gospodarowania odpadami komunalnymi.

Aby tego dokonać należy z poziomu listy *Przekazane do instalacji* wybrać opcję **+** Dodaj kod i rodzaj odpadu . Następnie system wyświetli formularz dodania kodu i rodzaju odpadu, który zawiera **[RYSUNEK 62]:** 

- kod i rodzaj odpadu,
- kod ex,
- rodzaj odpadu ex,
- masę odebranych odpadów komunalnych przekazanych do zagospodarowania w tonach [Mg],
- sposób zagospodarowania odebranych odpadów komunalnych,
- nazwa instalacji, do której zostały przekazane odpady komunalne,
- numer miejsca prowadzenia działalności,
- adres.

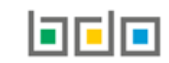

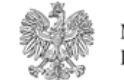

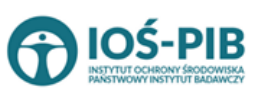

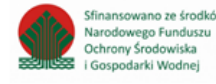

| Dział III tabela B: Informacja o odpadach komunalnych ulegających biodegradacji |                 |  |  |  |
|---------------------------------------------------------------------------------|-----------------|--|--|--|
| TABELA B. 3 PRZEKAZANE DO INSTALA                                               | ACJI            |  |  |  |
| Kod i rodzaj odpadów * 😮                                                        |                 |  |  |  |
| Rc                                                                              | odzaj odpadu ex |  |  |  |
| Kod Ex                                                                          |                 |  |  |  |
| Masa odebranych odpadów komunalnych w tonac                                     | h [Mg] * 😧      |  |  |  |
| Sposób zagospodarowania odebranych odpadów k                                    | komunalnych *   |  |  |  |
| Nazwa instalacji, do której zostały przekazane odpa                             | ady komunalne * |  |  |  |
| Numer miejsca prowadzenia działalności * 😮                                      |                 |  |  |  |
| Adres* 😮                                                                        |                 |  |  |  |
|                                                                                 |                 |  |  |  |
| Cofnij                                                                          | Capisz          |  |  |  |

Rysunek 62 Formularz dodania kodu i rodzaju odpadu

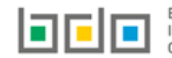

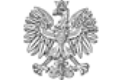

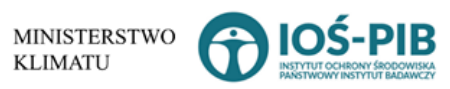

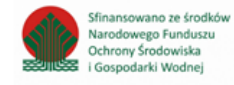

Aby dodać kod i rodzaj odpadu należy klikną w pole "kod i rodzaj odpadu". Następnie system wyświetli wyszukiwarkę odpadów, z której należy wybrać odpowiedni **[RYSUNEK 63].** 

| Wyszukaj odpad<br>03 01 05 | The second second second second second second second second second second second second second second second s |
|----------------------------|----------------------------------------------------------------------------------------------------|
| Kod                        | Rodzaj odpadów                                                                                                 |
| 03 01 05                   | Trociny, wióry, ścinki, drewno, płyta wiórowa i fornir inne niż wymienione w 03 01 04                          |
| 01 03 06                   | Inne odpady poprzeróbcze niż wymienione w 01 03 04, 01 03 05, 01 03 80 i 01 03 81                              |
| 05 01 03*                  | Osady z dna zbiorników                                                                                         |
| 01 03 05*                  | Inne odpady poprzeróbcze zawierające substancje niebezpieczne (z wyłączeniem 01 03 80)                         |

Rysunek 63 Wyszukiwarka odpadów

Aby dodać kod i rodzaj odpadu zawierający symbol "ex" należy wyszukać właściwy kod i rodzaj odpadu, a następnie zaznaczyć pole wyboru "kod ex" i uzupełnić "rodzaj odpadu ex" **[RYSUNEK 64].** 

| Kod i rodzaj odpadów * 😮                                                                       |                                                       |  |  |  |
|------------------------------------------------------------------------------------------------|-------------------------------------------------------|--|--|--|
| 03 01 05 Trociny, wióry, ścinki, drewno, płyta wiórowa i fornir inne niż wymienione w 03 01 04 |                                                       |  |  |  |
|                                                                                                | Rodzaj odpadu ex *                                    |  |  |  |
| ✓ Kod Ex                                                                                       | płyta wiórowa i fornir inne niż wymienione w 03 01 04 |  |  |  |
|                                                                                                |                                                       |  |  |  |

*Rysunek 64 Pole wyboru "Kod ex" i rodzaj odpadu ex* 

Dodatkowo należy uzupełnić masę odebranych odpadów komunalnych przekazanych do zagospodarowania w tonach [Mg].

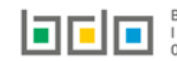

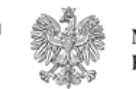

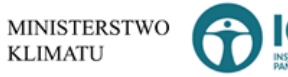

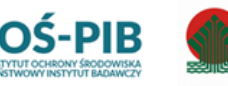

Sfinansowano ze środkó

Narodowego Funduszu Ochrony Środowiska

Gospodarki Wodnej

Aby uzupełnić sposób zagospodarowania odebranych odpadów komunalnych należy kliknąć w pole "Sposób zagospodarowania odebranych odpadów komunalnych". Następnie system wyświetli wyszukiwarkę procesów R oraz D, z której należy wybrać odpowiedni proces **[RYSUNEK 65].** 

| Wyszukaj       | rodzaj procesu przetwarzania                                                                              |
|----------------|----------------------------------------------------------------------------------------------------|
| R11            | ÷                                                                                                    |
| Rodzaj procesu | Nazwa                                                                                                    |
| R11            | R11 - Wykorzystywanie odpadów uzyskanych w wyniku któregokolwiek z procesów wymienionych w pozycji R1–R10 |
| R12            | R12 - Wymiana odpadów w celu poddania ich któremukolwiek z procesów wymienionych w pozycji R1–R11         |

Rysunek 66 Wyszukiwarka procesów przetwarzania

Nazwę instalacji do, której zostały przekazane odpady komunalne należy uzupełnić ręcznie o nazwę miejsca, gdzie przekazano odpady komunalne.

Aby uzupełnić numer miejsca prowadzenia działalności oraz adres należy kliknąć w pole "numer miejsca prowadzenia działalności" następnie system wyświetli wyszukiwarkę miejsc prowadzenia działalności z, której należy wybrać to miejsce do, którego zostały przekazane odpady komunalne **[RYSUNEK 66]**. Po wybraniu miejsca prowadzenia działalności numer miejsca prowadzenia działalności oraz adres zostanie automatycznie uzupełniony przez system.

| Wyszukaj miejsce | prowadzenia działalności               | i                                      |   |
|------------------|----------------------------------------|----------------------------------------|---|
| a                |                                        |                                        | Û |
| Numer MPD        | Nazwa miejsca prowadzenia działalności | Adres miejsca prowadzenia działalności |   |
|                  |                                        |                                        |   |

Rysunek 66 Wyszukiwarka MPD

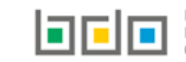

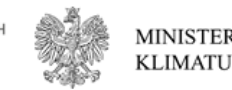

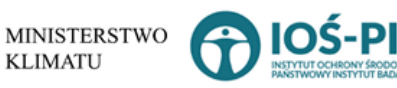

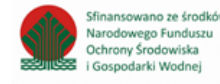

Jeżeli w wyszukiwarce nie znajdziemy danego miejsca prowadzenia działalności to adres należy wprowadzić ręcznie klikając przycisk

wprowadź ręcznie [RYSUNEK 67].

| Wyszukaj miejsce p<br>Wyszukaj miejsce prowadzenia działał | rowadzenia działalności                |                                        |
|------------------------------------------------------------|----------------------------------------|----------------------------------------|
| Numer MPD                                                  | Nazwa miejsca prowadzenia działalności | Adres miejsca prowadzenia działalności |
| wprowadź ręcznie wywóz poza RP                             |                                        |                                        |

Rysunek 67 Wyszukiwarka MPD - wprowadź ręcznie

Następnie system wyświetli wyszukiwarkę adresów w formacie TERYT **[RYSUNEK 68].** Po wyszukaniu i wybraniu odpowiedniego adresu dodatkowo należy uzupełnić pole z kodem pocztowym, numerem budynku oraz numerem lokalu (opcjonalnie) **[RYSUNEK 69].** 

| Wprowadź szukaną miejscowość i ulicę                                                                                         |   |
|----------------------------------------------------------------------------------------------------|---|
| W                                                                                                    | 1 |
| Adres                                                                                                    |   |
| Województwo: MAZOWIECKIE Powiat: Warszawa Gmina: Warszawa-Wesoła Miejscowość: Warszawa (lokalizacja bez nadanej nazwy ulicy) |   |

### Rysunek 68 Wyszukiwarka TERYT

| Adres                                                                                                    | Kod pocztowy * | Numer budynku | Numer lokalu |
|----------------------------------------------------------------------------------------------------|----------------|---------------|--------------|
| Województwo: MAZOWIECKIE Powiat: Warszawa Gmina: Warszawa-Włochy Miejscowość: Warszawa<br>(lokalizacja bez nadanej nazwy ulicy) |                |               |              |

Rysunek 69 Pola adresowe

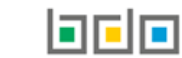

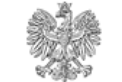

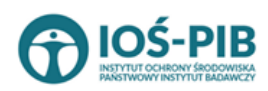

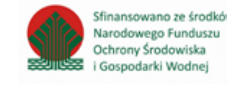

wywóz poza RP i wyszukać

Jeżeli wywóz odpadów nastąpił poza granice RP należy w wyszukiwarce miejsc prowadzenia działalności kliknąć przycisk kraj do którego wywieziono odpady [RYSUNEK 70].

| Wyszukaj kraj |   |
|---------------|---|
| Niemcy        | 1 |
| Adres         |   |
| Niemcy        |   |

Rysunek 70 Wyszukiwarka krajów

Po wyszukaniu i wybraniu odpowiedniego kraju dodatkowo należy uzupełnić pole miejscowość oraz opcjonalnie pola z ulicą, kodem pocztowym, numerem budynku oraz numerem lokalu **[RYSUNEK 71].** 

|   | Adres miejsca prowadzenia działalności | Miejscowość * | Ulica | Kod pocztowy | Numer budynku | Numer lokalu |
|---|----------------------------------------|---------------|-------|--------------|---------------|--------------|
| L | Niemcy                                 |               |       |              |               |              |
| L |                                        |               |       |              |               |              |

## Rysunek 71 Pola adresowe

Opcja Umożliwia zapisanie i przejście do widoku listy *Przekazane do instalacji*. Po zapisaniu dodana pozycja pojawi się na liście.

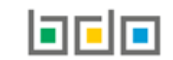

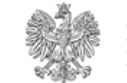

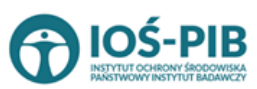

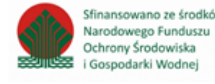

Poniżej listy Przekazane do instalacji znajdują się zagregowane dane niedostępne do edycji [RYSUNEK 72]:

- łączna masa odebranych odpadów komunalnych przekazanych do zagospodarowania, które zostały przekazane osobom fizycznym • w tonach [Mg],
- łączna masa odebranych odpadów komunalnych przekazanych do zagospodarowania, odzyskanych poza instalacjami lub urządzeniami ٠ w tonach [Mg],
- łączna masa odebranych odpadów komunalnych przekazanych do zagospodarowania, które zostały przekazane do instalacji w tonach ٠ [Mg],
- łączna masa wszystkich odebranych odpadów komunalnych przekazanych do zagospodarowania w tonach [Mg]. ٠

| Łączna masa odebranych odpadów komunalnych przekazanych do zagospodarowania, które zostały przekazane osobom fizycznym w tonach [Mg]      | 2.4000  |
|----------------------------------------------------------------------------------------------------|---------|
| Łączna masa odebranych odpadów komunalnych przekazanych do zagospodarowania, odzyskanych poza instalacjami lub urządzeniami w tonach [Mg] | 0.0424  |
| Łączna masa odebranych odpadów komunalnych przekazanych do zagospodarowania, które zostały przekazane do instalacji w tonach [Mg]         | 58 5200 |
| Łączna masa wszystkich odebranych odpadów komunalnych przekazanych do zagospodarowania w tonach [Mg]                                      | 70.8634 |
|                                                                                                    | 70,0034 |

Rysunek 72 Informacje o łącznych masach

Aby wrócić do widoku formularza Informacja o odpadach komunalnych ulegających biodegradacji należy wybrać

a nastepnie

Cofnij

Cofnij , aby wrócić do widoku Listy działów.

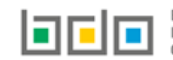

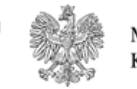

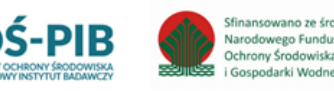

nodarki Wodne

## Tabela C. Dodatkowa informacja o odpadach o kodzie 20 03 01

Tabela C. Dodatkowa informacja o odpadach o kodzie 20 03 01 zawiera następujące informacje [RYSUNEK 73]:

- masę odebranych odpadów w tonach[Mg] odebranych z obszarów gminy,
- masę odpadów poddanych składowaniu w tonach [Mg] odebranych z obszarów miejskich, wiejskich oraz z obszarów gminy,
- masę odpadów poddanych termicznemu przekształceniu w tonach [Mg] odebranych z obszarów gminy,
- masę odpadów przetworzonych w procesie mechaniczno-biologicznego przetwarzania odpadów (instalacje MBP) w tonach [Mg] odebranych z obszarów gminy,
- masę odpadów przetworzonych w procesie mechanicznego przetwarzania odpadów (sortowanie) w tonach [Mg] odebranych z obszarów gminy,
- masę odpadów poddanych innym procesom przetwarzania w tonach [Mg] odebranych z obszarów gminy.

|                                      | Masa odebranych odpadów w tonach<br>[Mg] 🕜 | Masa odpadów poddanych<br>składowaniu w tonach [Mg] 💡 | Masa odpadów poddanych<br>termicznemu przekształceniu w<br>tonach [Mg] 👩 | Masa odpadów przetworzonych w<br>procesie mechaniczno-biologicznego<br>przetwarzania odpadów (instalacje<br>MBP) w tonach [Mg] | Masa odpadów przetworzonych w<br>procesie mechanicznego<br>przetwarzania odpadów (sortownie) w<br>tonach [Mg] | Masa odpadów poddanych innyn<br>procesom przetwarzania w tonac<br>[Mg] 💡 |
|--------------------------------------|--------------------------------------------|-------------------------------------------------------|--------------------------------------------------------------------------|----------------------------------------------------------------------------------------------------|----------------------------------------------------------------------------------------------------|--------------------------------------------------------------------------|
| Odebranych z obszarów<br>miejskich * |                                            | 0,0000                                                |                                                                          |                                                                                                    |                                                                                                    |                                                                          |
| Odebranych z obszarów<br>wiejskich * |                                            | 0,0000                                                |                                                                          |                                                                                                    |                                                                                                    |                                                                          |
| Odebranych z obszaru gminy *         | 0,0000                                     | 0,0000                                                | 0,0000                                                                   | 0,0000                                                                                                    | 0,0000                                                                                                    | 0,0000                                                                   |
|                                      |                                            |                                                       |                                                                          |                                                                                                    |                                                                                                    |                                                                          |

Rysunek 73 Tabela C. Dodatkowa informacja o odpadach o kodzie 20 03 01

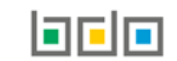

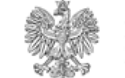

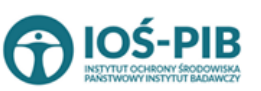

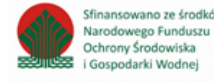

Dane w tabeli zostały zagregowane na podstawie złożonych sprawozdań wójta, burmistrza lub prezydenta miasta z realizacji zadań z zakresu gospodarowania odpadami, które otrzymały status **Zatwierdzone** podczas dodawania wyniku weryfikacji przez jednostkę administracji publicznej. Dane te pozostają dostępne do edycji.

Agregacja danych nastąpiła ze Sprawozdania wójta, burmistrza lub prezydenta miasta z realizacji zadań z zakresu gospodarowania odpadami komunalnymi Dział III Tabela C.

Opcja Opcja umożliwia zapisanie i przejście do widoku *Listy działów.* 

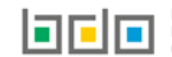

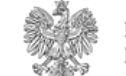

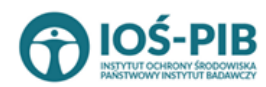

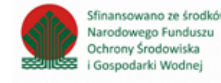

# Dział IV Informacja o odebranych i magazynowanych odpadach komunalnych

Tabela A. Informacja o odebranych i magazynowanych odpadach komunalnych

Tabela A. Informacja o odebranych i magazynowanych odpadach komunalnych zawiera następujące informacje [RYSUNEK 74]:

- kod i rodzaj odpadu,
- kod ex,
- rodzaj odpadu ex,
- masę odebranych i magazynowanych odpadów komunalnych w tonach [Mg].

| Dział IV Ta                                                                                     | abela A. Informacja o odebranych i m                          | nagazynowar | nych odpadac | h ko | omunalnych |                                                                       |          |         |
|-------------------------------------------------------------------------------------------------|---------------------------------------------------------------|-------------|--------------|------|------------|-----------------------------------------------------------------------|----------|---------|
| Informacja o                                                                                    | Informacja o odpadach komunalnych + Dodaj kod i rodzaj odpadu |             |              |      |            |                                                                       |          |         |
| Lp. Kod i rodzaj odpadu 🗢 Kod ex 🗢 Rodzaj odpadu ex 🔶 Masa odebranych i m<br>odpadów komunalnyc |                                                               |             |              |      |            | Masa odebranych i magazynowanych<br>odpadów komunalnych w tonach [Mg] | ÷        |         |
| 1                                                                                               | 20 03 01 - Niesegregowane (zmieszane) odpady komuna           | Ine         |              |      |            |                                                                       | 9,9999   | Opcje 🗸 |
|                                                                                                 |                                                               |             |              |      |            |                                                                       | 📝 Edycja |         |
| Łączna masa o                                                                                   | debranych i magazynowanych odpadów komunalnych w to           | nach [Mg]   |              |      |            |                                                                       | 💼 Usuń   |         |
| Cofnij                                                                                          |                                                               |             |              |      |            |                                                                       |          |         |

Rysunek 74 Tabela A. Informacja o odebranych i magazynowanych odpadach komunalnych

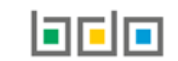

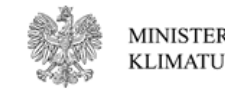

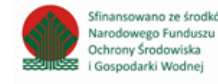

Dane w tabeli zostały zagregowane na podstawie złożonych sprawozdań wójta, burmistrza lub prezydenta miasta z realizacji zadań z zakresu gospodarowania odpadami komunalnymi, które otrzymały status **Zatwierdzone** podczas dodawania wyniku weryfikacji przez jednostkę

administracji publicznej. Dane te pozostają dostępne do edycji poprzez opcję [RYSUNEK 74].

Agregacja danych nastąpiła ze *Sprawozdania wójta burmistrza lub prezydenta miasta z realizacji zadań z zakresu gospodarowania odpadami komunalnymi* Dział IV Tabela A.

Dodatkowo istnieje możliwość wprowadzenia danych do tabeli bezpośrednio przez użytkownika, który wypełnia sprawozdanie z realizacji zadań z zakresu gospodarowania odpadami komunalnymi.

Aby tego dokonać należy z poziomu listy Informacja o odebranych i magazynowanych odpadach komunalnych wybrać opcję

+ Dodaj kod i rodzaj odpadu

Następnie system wyświetli formularz dodania kodu i rodzaju odpadu, który zawiera [RYSUNEK 75]:

- kod i rodzaj odpadu,
- kod ex,
- rodzaj odpadu ex,
- masę odebranych i magazynowanych odpadów komunalnych w tonach [Mg].

| Dział IV Tabela A. Infor        | macja o odebranych i magazynowanych odpadach komunalnych |
|---------------------------------|----------------------------------------------------------|
| Kod i rodzaj odpadów * 😮        |                                                          |
|                                 | Rodzaj odpadu ex                                         |
| Kod Ex                          |                                                          |
| Masa odebranych i magazynowanyc | ch odpadów komunalnych w tonach [Mg] * 😢                 |
|                                 |                                                          |
| Cofnij                          | B Zapisz                                                 |

Rysunek 75 Formularz dodania kodu i rodzaju odpadu

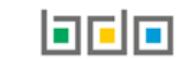

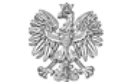

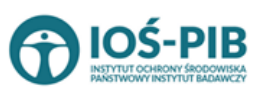

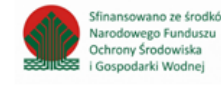

Aby dodać kod i rodzaj odpadu należy klikną w pole "kod i rodzaj odpadu". Następnie system wyświetli wyszukiwarkę odpadów, z której należy wybrać odpowiedni [RYSUNEK 76].

| Wyszukaj odpad<br>03 01 05 | <b>1</b>                                                                               |
|----------------------------|----------------------------------------------------------------------------------------|
| Kod                        | Rodzaj odpadów                                                                         |
| 03 01 05                   | Trociny, wióry, ścinki, drewno, płyta wiórowa i fornir inne niż wymienione w 03 01 04  |
| 01 03 06                   | Inne odpady poprzeróbcze niż wymienione w 01 03 04, 01 03 05, 01 03 80 i 01 03 81      |
| 05 01 03*                  | Osady z dna zbiorników                                                                 |
| 01 03 05*                  | Inne odpady poprzeróbcze zawierające substancje niebezpieczne (z wyłączeniem 01 03 80) |

Rysunek 76 Wyszukiwarka odpadów

Aby dodać kod i rodzaj odpadu zawierający symbol "ex" należy wyszukać właściwy kod i rodzaj odpadu, a następnie zaznaczyć pole wyboru "kod ex" i uzupełnić "rodzaj odpadu ex" [RYSUNEK 77].

| Kod i rodzaj odpadów * 💡                   |                                                       |
|--------------------------------------------|-------------------------------------------------------|
| 03 01 05 Trociny, wióry, ścinki, drewno, p | płyta wiórowa i fornir inne niż wymienione w 03 01 04 |
|                                            | Rodzaj odpadu ex *                                    |
| ✓ Kod Ex                                   | płyta wiórowa i fornir inne niż wymienione w 03 01 04 |
|                                            |                                                       |

Rysunek 77 Pole wyboru "Kod ex" i rodzaj odpadu ex

Dodatkowo należy uzupełnić masę odebranych i magazynowanych odpadów komunalnych w tonach [Mg].

🖥 Zapisz

umożliwia zapisanie i przejście do widoku listy Informacja o odebranych i magazynowanych odpadach komunalnych. Po Opcia zapisaniu dodana pozycja pojawi się na liście.

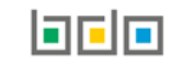

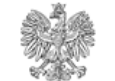

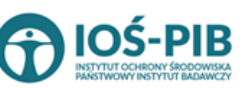

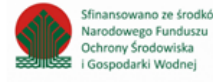

Poniżej listy *Informacja o odebranych i magazynowanych odpadach komunalnych* znajdują się zagregowane dane niedostępne do edycji **[RYSUNEK 78]**:

• łączna masa odebranych i magazynowanych odpadów komunalnych w tonach [Mg].

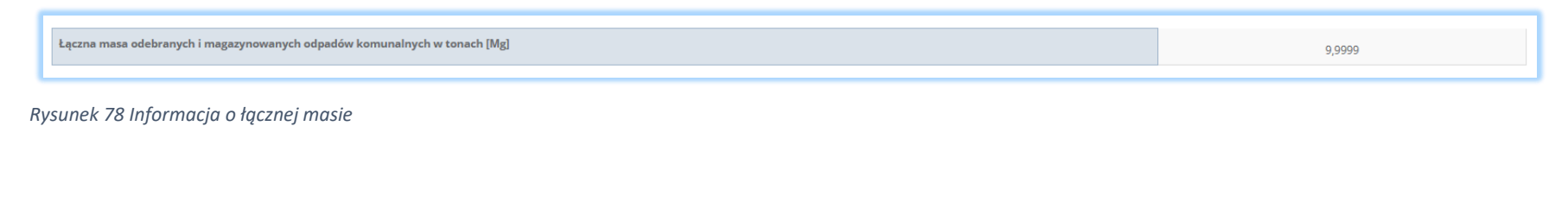

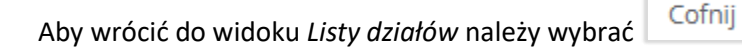

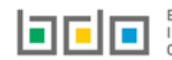

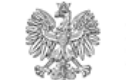

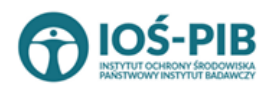

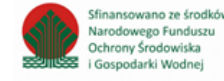

Strona | 69

# Dział V Informcja o działających na terenie województwa punktach selektywnego zbierania odpadów komunalnych

Tabela A. Liczba punktów selektywnego zbierania odpadów komunalnych, funkcjonujących na terenie województwa

Tabela A. Liczba punktów selektywnego zbierania odpadów komunalnych, funkcjonujących na terenie województwa zawiera następujące informacje **[RYSUNEK 79]:** 

- liczbę punktów selektywnego zbierania odpadów komunalnych funkcjonujących na terenie województwa,
- liczbę gmin w województwie, które utworzyły co najmniej jeden punkt selektywnego zbierania odpadów komunalnych,
- liczbę gmin w województwie, które nie utworzyły punktu selektywnego zbierania odpadów komunalnych.

| DZIAŁ V. TABELA 1. LICZBA PUNKTÓW SELEKTYWNEGO ZBIERANIA ODPADÓW KOMUNALNYCH FUNKCJONUJĄCYCH NA TERENIE WOJEWÓDZTWA |        |
|----------------------------------------------------------------------------------------------------|--------|
| Liczba punktów selektywnego zbierania odpadów komunalnych funkcjonujących na terenie województwa *                  |        |
| Liczba gmin w województwie, które utworzyły co najmniej jeden punkt selektywnego zbierania odpadów komunalnych *    |        |
| 2<br>Liczba gmin w województwie, które nie utworzyły punktu selektywnego zbierania odpadów komunalnych *            |        |
| 21                                                                                                    |        |
|                                                                                                    |        |
| Cofnij                                                                                                    | Zapisz |

Rysunek 79 Tabela A. Liczba punktów selektywnego zbierania odpadów komunalnych, funkcjonujących na terenie województwa

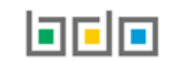

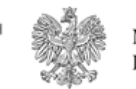

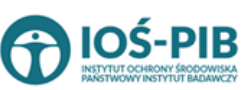

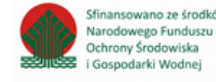

Dane w tabeli "liczba gmin w województwie, które utworzyły co najmniej jeden punkt selektywnego zbierania odpadów komunalnych" zostały zagregowane na podstawie złożonych sprawozdań wójta, burmistrza lub prezydenta miasta z realizacji zadań z zakresu gospodarowania odpadami, które otrzymały status **Zatwierdzone** podczas dodawania wyniku weryfikacji przez jednostkę administracji publicznej. Dane te pozostają dostępne do edycji.

Agregacja danych nastąpiła ze Sprawozdania wójta, burmistrza lub prezydenta miasta z realizacji zadań z zakresu gospodarowania odpadami komunalnymi Dział V Tabela A.

Opcja Capisz umożliwia zapisanie i przejście do widoku *Listy działów.* 

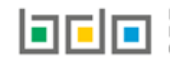

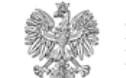

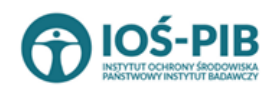

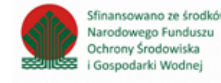

Strona | 71

# Tabela B. Informacja o zebranych odpadach komunalnych

Tabela B. Informacja o zebranych odpadach komunalnych zawiera następujące informacje [RYSUNEK 80]:

- kod i rodzaj odpadu,
- kod ex,
- rodzaj odpadu ex,
- masę zebranych odpadów komunalnych w tonach [Mg].

| Dział V Ta    | abela B. Informacja o zebranych odpadach ko                 | omur | halnych             | + Dodaj kod i rodzaj odpade | u -                          |                    |            |   |                    |
|---------------|-------------------------------------------------------------|------|---------------------|-----------------------------|------------------------------|--------------------|------------|---|--------------------|
| Lp.           | Kod i rodzaj odpadu                                         | ¢    | Kod ex <del>¢</del> | Rodzaj odpadu ex  🖨         | Masa zebranych odpadów komun | alnych w to        | onach [Mg] | ÷ |                    |
| 1             | 20 03 99 Odpady komunalne niewymienione w innych podgrupach |      |                     |                             | 40000.00                     | 000                |            |   | Opcje <del>-</del> |
| Łączna masa : | açzna masa zebranych odpadów komunalnych w tonach [Mg]      |      |                     |                             |                              | 🕑 Edycja<br>💼 Usuń |            |   |                    |
| Cofnij        |                                                             |      |                     |                             |                              |                    |            |   |                    |

Rysunek 80 Tabela B. Informacja o zebranych odpadach komunalnych

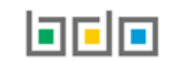

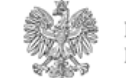

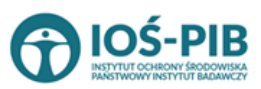

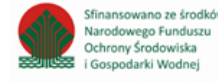
Dane w tabeli zostały zagregowane na podstawie złożonych sprawozdań wójta, burmistrza lub prezydenta miasta z realizacji zadań z zakresu gospodarowania odpadami komunalnymi, które otrzymały status **Zatwierdzone** podczas dodawania wyniku weryfikacji przez jednostkę

administracji publicznej. Dane te pozostają dostępne do edycji poprzez opcję [RYSUNEK 80].

Agregacja danych nastąpiła ze *Sprawozdania* wójta, burmistrza lub prezydenta miasta z realizacji zadań z zakresu gospodarowania odpadami komunalnymi Dział V Tabela B.

Dodatkowo istnieje możliwość wprowadzenia danych do tabeli bezpośrednio przez użytkownika, który wypełnia sprawozdanie z realizacji zadań z zakresu gospodarowania odpadami komunalnymi.

Aby tego dokonać należy z poziomu listy *Informacja o zebranych odpadach komunalnych* wybrać opcję + Dodaj kod i rodzaj odpadu . Następnie system wyświetli formularz dodania kodu i rodzaju odpadu, który zawiera **[RYSUNEK 81]:** 

- kod i rodzaj odpadu,
- kod ex,
- rodzaj odpadu ex,
- masę zebranych odpadów komunalnych w tonach [Mg].

| Dział V Tabela B.      | Informacja o zebranych odpa    | idach komunalnycl | h |  |                 |
|------------------------|--------------------------------|-------------------|---|--|-----------------|
| Kod i rodzaj odpadów * | 3                              |                   |   |  |                 |
|                        | Rodzaj odpadu ex               |                   |   |  |                 |
| Kod Ex                 |                                |                   |   |  |                 |
| Masa zebranych odpadów | komunalnych w tonach [Mg] *  ? |                   |   |  |                 |
|                        |                                |                   |   |  |                 |
|                        |                                |                   |   |  | _               |
| Cofnij                 |                                |                   |   |  | <b>D</b> Zapisz |

#### Rysunek 81 Formularz dodania kodu i rodzaju odpadu

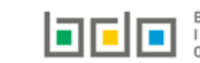

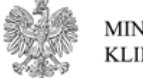

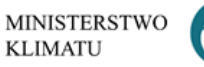

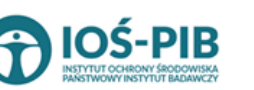

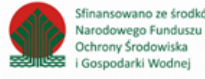

Aby dodać kod i rodzaj odpadu należy klikną w pole "kod i rodzaj odpadu". Następnie system wyświetli wyszukiwarkę odpadów, z której należy wybrać odpowiedni [RYSUNEK 82].

| Wyszukaj odpad |                                                                                        |
|----------------|----------------------------------------------------------------------------------------|
| 03 01 05       | T                                                                                      |
| Kod            | Rodzaj odpadów                                                                         |
| 03 01 05       | Trociny, wióry, ścinki, drewno, płyta wiórowa i fornir inne niż wymienione w 03 01 04  |
| 01 03 06       | Inne odpady poprzeróbcze niż wymienione w 01 03 04, 01 03 05, 01 03 80 i 01 03 81      |
| 05 01 03*      | Osady z dna zbiorników                                                                 |
| 01 03 05*      | Inne odpady poprzeróbcze zawierające substancje niebezpieczne (z wyłączeniem 01 03 80) |

Rysunek 82 Wyszukiwarka odpadów

Aby dodać kod i rodzaj odpadu zawierający symbol "ex" należy wyszukać właściwy kod i rodzaj odpadu, a następnie zaznaczyć pole wyboru "kod ex" i uzupełnić "rodzaj odpadu ex" **[RYSUNEK 83].** 

| 03 01 05 Trociny, wióry, ścinki, drewno, płyta wiórowa i fornir inne niż wymienione w 03 01 04 |  |
|------------------------------------------------------------------------------------------------|--|
|                                                                                                |  |
| Rodzaj odpadu ex *                                                                             |  |
| Kod Ex     płyta wiórowa i fornir inne niż wymienione w 03 01 04                               |  |

*Rysunek 83 Pole wyboru "Kod ex" i rodzaj odpadu ex* 

Dodatkowo należy uzupełnić masę zebranych odpadów komunalnych w tonach [Mg].

Opcja Umożliwia zapisanie i przejście do widoku listy *Informacja zebranych odpadach komunalnych*. Po zapisaniu dodana pozycja pojawi się na liście.

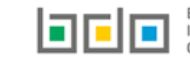

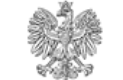

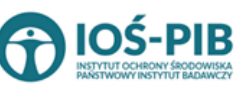

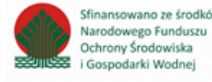

Poniżej listy Informacja o zebranych odpadach komunalnych znajdują się zagregowane dane niedostępne do edycji [RYSUNEK 84]:

• łączna masa zebranych odpadów komunalnych w tonach [Mg].

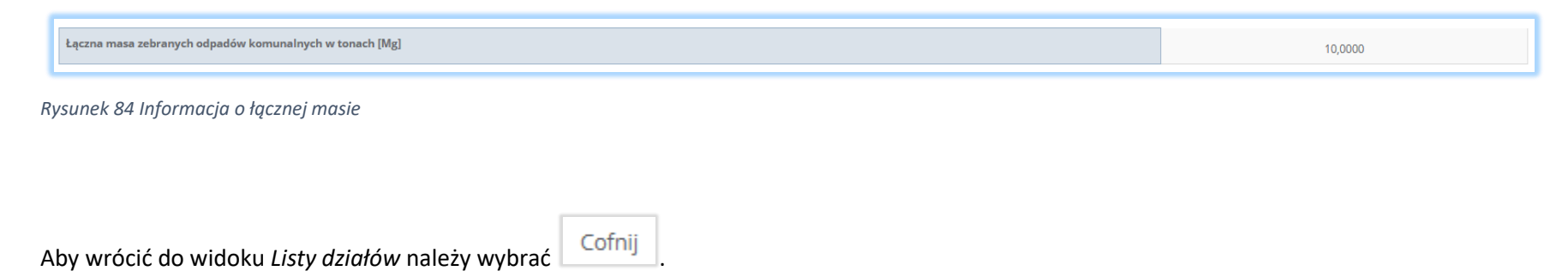

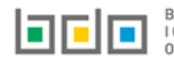

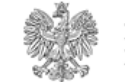

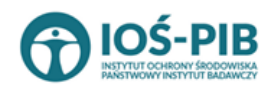

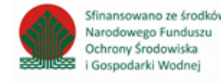

# Tabela C. Informacja o sposobie zagospodarowania zebranych odpadów komunalnych

Tabela C. Informacja o sposobie zagospodarowania zebranych odpadów komunalnych zawiera następujące tabele [RYSUNEK 85]:

- Tabela C.1 Przekazane osobom fizycznym, •
- Tabela C.2 Odzysk poza instalacjami lub urządzeniami, •
- Tabela C.3 Przekazane do instalacji. ٠

| Dział V Tabela C. Informacja o sposobie zagospodarowania zebranych odpadów komunalnych                                                             |          |
|----------------------------------------------------------------------------------------------------|----------|
| Tabela C. 1 Przekazane osobom fizycznym                                                                                                    | Opcje +  |
| Tabela C. 2 Odzysk poza instalacjami lub urządzeniami                                                                                              | Opcje -  |
| Tabela C. 3 Przekazane do instalacji                                                                                                    | Opcje -  |
|                                                                                                    | 😰 Edycja |
| Łączna masa zebranych odpadów komunalnych przekazanych do zagospodarowania, które zostały przekazane osobom fizycznym w tonach [Mg]                | 0,0000   |
| Łączna masa zebranych odpadów komunalnych przekazanych do zagospodarowania, których odzysk poza instalacjami lub urządzeniami w tonach [Mg] 0,0000 |          |
| Łączna masa zebranych odpadów komunalnych przekazanych do zagospodarowania, które zostały przekazane do instalacji w tonach [Mg] 0,0000            |          |
| Łączna masa wszystkich zebranych odpadów komunalnych przekazanych do zagospodarowania w tonach [Mg]                                                | 0,0000   |
| Cofnij                                                                                                    |          |

Rysunek 85 Tabela C. Informacja o sposobie zagospodarowania zebranych odpadów komunalnych

📝 Edycja Aby dokonać edycji zagregowanych danych na poszczególnych tabelach lub, aby wprowadzić dane do tabeli należy wybrac opcję Następnie system wyświetli w zależności od wyboru odpowiednią listę tabeli.

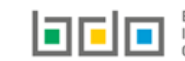

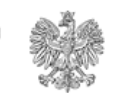

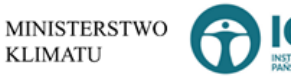

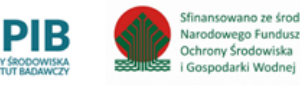

wano ze środkó

## Tabela C.1 Przekazane osobom fizycznym

Tabela C.1 Przekazane osobą fizycznym zawiera następujące informacje [RYSUNEK 86]:

- kod i rodzaj odpadu,
- kod ex,
- rodzaj odpadu ex,
- masę zebranych odpadów komunalnych przekazanych do zagospodarowania w tonach [Mg].

| Dział V Tabela C. Informacja o sposobie zagospodarowania zebranych odpadów komunalnych                                                             |                              |  |  |  |
|----------------------------------------------------------------------------------------------------|------------------------------|--|--|--|
| Tabela C. 1 Przekazane osobom fizycznym + Dodaj kod i rodzaj odpadu                                                                                |                              |  |  |  |
| Lp. Kod i rodzaj odpadu 🗢 Kod ex🌩 Rodzaj odpadu ex 🗢 Masa zebranych odpadów komunalnych przekazanych do zagosp                                     | pdarowania w tonach [Mg] 🛛 🗢 |  |  |  |
| 1 20 03 99 Odpady komunalne niewymienione w innych podgrupach 10000,0000                                                                           | Opcje •                      |  |  |  |
|                                                                                                    |                              |  |  |  |
| Łączna masa zebranych odpadów komunalnych przekazanych do zagospodarowania, które zostały przekazane osobom fizycznym w tonach [Mg]                |                              |  |  |  |
| Łączna masa zebranych odpadów komunalnych przekazanych do zagospodarowania, których odzysk poza instalacjami lub urządzeniami w tonach [Mg] 💼 Usuń |                              |  |  |  |
| Łączna masa zebranych odpadów komunalnych przekazanych do zagospodarowania, które zostały przekazane do instalacji w tonach [Mg] 0,0000            |                              |  |  |  |
| ŁĄCZNA MASA WSZYSTKICH ZEBRANYCH ODPADÓW KOMUNALNYCH PRZEKAZANYCH DO ZAGOSPODAROWANIA W TONACH [MG]                                                |                              |  |  |  |
| Cofnij                                                                                                    |                              |  |  |  |

Rysunek 86 Tabela C.1 Przekazane osobą fizycznym

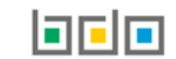

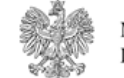

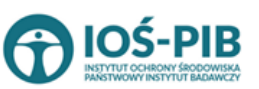

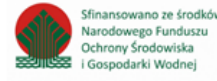

Dane w tabeli zostały zagregowane na podstawie złożonych sprawozdań wójta, burmistrza lub prezydenta miasta z realizacji z zakresu gospodarowania odpadami komunalnymi, które otrzymały status **Zatwierdzone** podczas dodawania wyniku weryfikacji przez jednostkę

administracji publicznej. Dane te pozostają dostępne do edycji poprzez opcję [RYSUNEK 86].

Agregacja danych nastąpiła ze Sprawozdania wójta, burmistrza lub prezydenta miasta z realizacji zadań z zakresu gospodarowania odpadami komunalnymi Dział V Tabela C

Dodatkowo istnieje możliwość wprowadzenia danych do tabeli bezpośrednio przez użytkownika, który wypełnia sprawozdanie z realizacji zadań z zakresu gospodarowania odpadami komunalnymi.

Aby tego dokonać należy z poziomu listy *Przekazane osobom fizycznym* wybrać opcję + Dodaj kod i rodzaj odpadu. Następnie system wyświetli formularz dodania kodu i rodzaju odpadu, który zawiera **[RYSUNEK 87]:** 

- kod i rodzaj odpadu,
- kod ex,
- rodzaj odpadu ex,
- masę zebranych odpadów komunalnych przekazanych do zagospodarowania w tonach [Mg].

| Dział V Tabela C. Informacja o sposobie zagospodarowania zebranych odpadów komunalnych |                     |  |
|----------------------------------------------------------------------------------------|---------------------|--|
| TABELA C. 1 PRZEKAZANE OS                                                              | OBOM FIZYCZNYM      |  |
| Kod i rodzaj odpadów * 😮                                                               |                     |  |
|                                                                                        | Rodzaj odpadu ex    |  |
| Kod Ex                                                                                 |                     |  |
|                                                                                        | n w tonach [wg] * 😈 |  |
|                                                                                        |                     |  |
| Cofnij                                                                                 | ■ Zapisz            |  |

Rysunek 87 Formularz dodania kodu i rodzaju odpadu

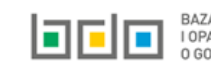

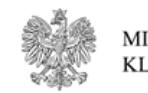

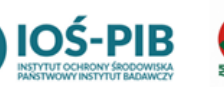

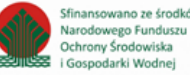

Aby dodać kod i rodzaj odpadu należy klikną w pole "kod i rodzaj odpadu". Następnie system wyświetli wyszukiwarkę odpadów, z której należy wybrać odpowiedni [RYSUNEK 88].

| Wyszukaj odpad |                                                                                        |
|----------------|----------------------------------------------------------------------------------------|
| 03 01 05       | 1 ( ) ( ) ( ) ( ) ( ) ( ) ( ) ( ) ( ) (                                                |
| Kod            | Rodzaj odpadów                                                                         |
| 03 01 05       | Trociny, wióry, ścinki, drewno, płyta wiórowa i fornir inne niż wymienione w 03 01 04  |
| 01 03 06       | Inne odpady poprzeróbcze niż wymienione w 01 03 04, 01 03 05, 01 03 80 i 01 03 81      |
| 05 01 03*      | Osady z dna zbiorników                                                                 |
| 01 03 05*      | Inne odpady poprzeróbcze zawierające substancje niebezpieczne (z wyłączeniem 01 03 80) |

Rysunek 88 Wyszukiwarka odpadów

Aby dodać kod i rodzaj odpadu zawierający symbol "ex" należy wyszukać właściwy kod i rodzaj odpadu, a następnie zaznaczyć pole wyboru "kod ex" i uzupełnić "rodzaj odpadu ex" **[RYSUNEK 89].** 

| Kod i rodzaj odpadów * 😮                                                                       |                                                       |  |
|------------------------------------------------------------------------------------------------|-------------------------------------------------------|--|
| 03 01 05 Trociny, wióry, ścinki, drewno, płyta wiórowa i fornir inne niż wymienione w 03 01 04 |                                                       |  |
|                                                                                                | Rodzaj odpadu ex *                                    |  |
| ✓ Kod Ex                                                                                       | płyta wiórowa i fornir inne niż wymienione w 03 01 04 |  |
| ✓ Kod Ex                                                                                       | płyta wiórowa i fornir inne niż wymienione w 03 01 04 |  |

*Rysunek 89 Pole wyboru "Kod ex" i rodzaj odpadu ex* 

Dodatkowo należy uzupełnić masę zebranych odpadów komunalnych przekazanych do zagospodarowania w tonach [Mg].

Opcja Grapisz umożliwia zapisanie i przejście do widoku listy *Przekazane osobom fizycznym*. Po zapisaniu dodana pozycja pojawi się na liście.

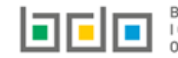

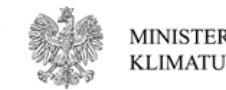

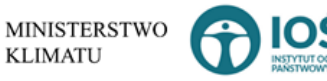

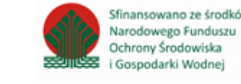

Poniżej listy Przekazane osobom fizycznym znajdują się zagregowane dane niedostępne do edycji [RYSUNEK 90]:

- łączna masa zebranych odpadów komunalnych przekazanych do zagospodarowania, które zostały przekazane osobom fizycznym w tonach [Mg],
- łączna masa zebranych odpadów komunalnych przekazanych do zagospodarowania, odzyskanych poza instalacjami lub urządzeniami w tonach [Mg],
- łączna masa zebranych odpadów komunalnych przekazanych do zagospodarowania, które zostały przekazane do instalacji w tonach [Mg],
- łączna masa wszystkich zebranych odpadów komunalnych przekazanych do zagospodarowania w tonach [Mg].

| Łączna masa zebranych odpadów komunalnych przekazanych do zagospodarowania, które zostały przekazane osobom fizycznym w tonach [Mg]         | 0,0000 |
|----------------------------------------------------------------------------------------------------|--------|
| Łączna masa zebranych odpadów komunalnych przekazanych do zagospodarowania, których odzysk poza instalacjami lub urządzeniami w tonach [Mg] | 0,0000 |
| Łączna masa zebranych odpadów komunalnych przekazanych do zagospodarowania, które zostały przekazane do instalacji w tonach [Mg]            | 0,0000 |
| Łączna masa wszystkich odebranych odpadów komunalnych przekazanych do zagospodarowania w tonach [Mg]                                        | 0,0000 |

#### Rysunek 90 Informacje o łącznych masach

Aby wrócić do widoku formularza Informacja o sposobie zagospodarowania zebranych odpadów komunalnych należy wybrać 🕒

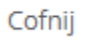

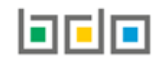

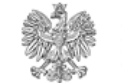

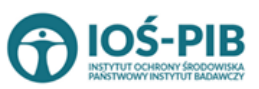

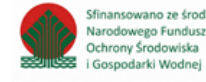

# Tabela C.2 Odzysk poza instalacjami lub urządzeniami

Tabela C.2 Odzysk poza instalacjami lub urządzeniami zawiera następujące informacje [RYSUNEK 91]:

- kod i rodzaj odpadu,
- kod ex,
- rodzaj odpadu ex,
- masę zebranych odpadów komunalnych przekazanych do zagospodarowania w tonach [Mg].

| Dział V Tabela C. Informacja o sposobie zagospodarowania zebranych odpadów komunalnych                                                      |                      |                                                           |                          |         |
|----------------------------------------------------------------------------------------------------|----------------------|-----------------------------------------------------------|--------------------------|---------|
| Tabela C. 2 Odzysk poza instalacjami lub urządzeniami + Dodaj kod i rodzaj odpadu                                                           |                      |                                                           |                          |         |
| Lp. Kod i rodzaj odpadu 🗘 Kod ext                                                                                                    | 🗢 Rodzaj odpadu ex 🗢 | Masa zebranych odpadów komunalnych przekazanych do zagosp | odarowania w tonach [Mg] | \$      |
| 1 20 03 99 Odpady komunalne niewymienione w innych podgrupach                                                                               |                      | 1000,0000                                                 |                          | Opcje + |
| 💽 Edycja                                                                                                    |                      |                                                           |                          |         |
| Łączna masa zebranych odpadów komunalnych przekazanych do zagospodarowania, które zostały przekazane osobom fizycznym w tonach [Mg]         |                      |                                                           |                          |         |
| Łączna masa zebranych odpadów komunalnych przekazanych do zagospodarowania, których odzysk poza instalacjami lub urządzeniami w tonach [Mg] |                      |                                                           |                          |         |
| Łączna masa zebranych odpadów komunalnych przekazanych do zagospodarowania, które zostały przekazane do instalacji w tonach [Mg] 0,0000     |                      |                                                           |                          |         |
| ŁĄCZNA MASA WSZYSTKICH ZEBRANYCH ODPADÓW KOMUNALNYCH PRZEKAZANYCH DO ZAGOSPODAROWANIA W TONACH [MG] 11000,0000                              |                      |                                                           |                          |         |
| Cofnij                                                                                                    |                      |                                                           |                          |         |

Rysunek 92 Tabela C.2 Odzysk poza instalacjami lub urządzeniami

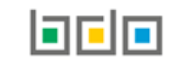

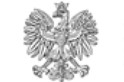

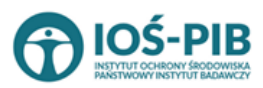

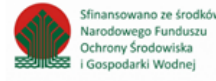

Dane w tabeli zostały zagregowane na podstawie złożonych sprawozdań wójta, burmistrza lub prezydenta miasta z realizacji zadań z zakresu gospodarowania odpadami komunalnymi, które otrzymały status **Zatwierdzone** podczas dodawania wyniku weryfikacji przez jednostkę

administracji publicznej. Dane te pozostają dostępne do edycji poprzez opcję [RYSUNEK 92].

Agregacja danych nastąpiła ze *Sprawozdania wójta burmistrza lub prezydenta miasta z realizacji zadań z zakresu gospodarowania odpadami komunalnymi* Dział V Tabela C.

Dodatkowo istnieje możliwość wprowadzenia danych do tabeli bezpośrednio przez użytkownika, który wypełnia sprawozdanie z realizacji zadań z zakresu gospodarowania odpadami komunalnymi.

Aby tego dokonać należy z poziomu listy *Odzysk poza instalacjami lub urządzeniami* wybrać opcję **+** Dodaj kod i rodzaj odpadu . Następnie system wyświetli formularz dodania kodu i rodzaju odpadu, który zawiera **[RYSUNEK 93]:** 

- kod i rodzaj odpadu,
- kod ex,
- rodzaj odpadu ex,
- masę zebranych odpadów komunalnych przekazanych do zagospodarowania w tonach [Mg].

| Dział V Tabela C. Inform          | acja o sposobie zagospodarowania zebranych odpadów komunalnych |
|-----------------------------------|----------------------------------------------------------------|
| TABELA C. 2 ODZYSK POZA IN        | ISTALACJAMI LUB URZĄDZENIAMI                                   |
| Kod i rodzaj odpadów * 💡          |                                                                |
|                                   | Rodzaj odpadu ex                                               |
| Kod Ex                            |                                                                |
| Masa zebranych odpadów komunalnyc | n przekazanych do zagospodarowania w tonach [Mg] * 😧           |
|                                   |                                                                |
| Cofnij                            | ■ Zapisz                                                       |

Rysunek 93 Formularz dodania kodu i rodzaju odpadu

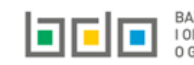

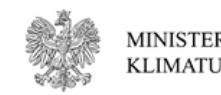

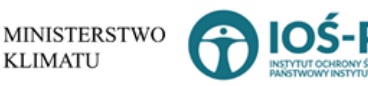

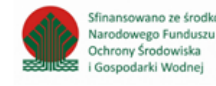

Aby dodać kod i rodzaj odpadu należy klikną w pole "kod i rodzaj odpadu". Następnie system wyświetli wyszukiwarkę odpadów, z której należy wybrać odpowiedni **[RYSUNEK 94].** 

| Wyszukaj odpad<br>03 01 05 | The second second second second second second second second second second second second second second second s |
|----------------------------|----------------------------------------------------------------------------------------------------|
| Kod                        | Rodzaj odpadów                                                                                                 |
| 03 01 05                   | Trociny, wióry, ścinki, drewno, płyta wiórowa i fornir inne niż wymienione w 03 01 04                          |
| 01 03 06                   | Inne odpady poprzeróbcze niż wymienione w 01 03 04, 01 03 05, 01 03 80 i 01 03 81                              |
| 05 01 03*                  | Osady z dna zbiorników                                                                                         |
| 01 03 05*                  | Inne odpady poprzeróbcze zawierające substancje niebezpieczne (z wyłączeniem 01 03 80)                         |

Rysunek 94 Wyszukiwarka odpadów

Aby dodać kod i rodzaj odpadu zawierający symbol "ex" należy wyszukać właściwy kod i rodzaj odpadu, a następnie zaznaczyć pole wyboru "kod ex" i uzupełnić "rodzaj odpadu ex" **[RYSUNEK 95].** 

| Kod i rodzaj odpadów * 💡                                                                       |                                                       |
|------------------------------------------------------------------------------------------------|-------------------------------------------------------|
| 03 01 05 Trociny, wióry, ścinki, drewno, płyta wiórowa i fornir inne niż wymienione w 03 01 04 |                                                       |
|                                                                                                | Rodzaj odpadu ex *                                    |
| ✓ Kod Ex                                                                                       | płyta wiórowa i fornir inne niż wymienione w 03 01 04 |
| ✓ Kod Ex                                                                                       | płyta wiórowa i fornir inne niż wymienione w 03 01 04 |

*Rysunek 95 Pole wyboru "Kod ex" i rodzaj odpadu ex* 

Dodatkowo należy uzupełnić masę zebranych odpadów komunalnych przekazanych do zagospodarowania w tonach [Mg].

Opcja umożliwia zapisanie i przejście do widoku listy *Odzysk poza instalacjami lub urządzeniami.* Po zapisaniu dodana pozycja pojawi się na liście.

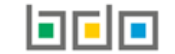

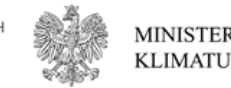

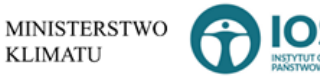

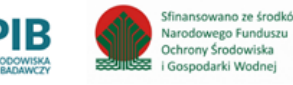

Poniżej listy Odzysk poza instalacjami lub urządzeniami znajdują się zagregowane dane niedostępne do edycji [RYSUNEK 96]:

- łączna masa zebranych odpadów komunalnych przekazanych do zagospodarowania, które zostały przekazane osobom fizycznym w tonach [Mg],
- łączna masa zebranych odpadów komunalnych przekazanych do zagospodarowania, odzyskanych poza instalacjami lub urządzeniami w tonach [Mg],
- łączna masa zebranych odpadów komunalnych przekazanych do zagospodarowania, które zostały przekazane do instalacji w tonach [Mg],
- łączna masa wszystkich zebranych odpadów komunalnych przekazanych do zagospodarowania w tonach [Mg].

| Łączna masa zebranych odpadów komunalnych przekazanych do zagospodarowania, które zostały przekazane osobom fizycznym w tonach [Mg] 0,0000  |        |
|----------------------------------------------------------------------------------------------------|--------|
| Łączna masa zebranych odpadów komunalnych przekazanych do zagospodarowania, których odzysk poza instalacjami lub urządzeniami w tonach [Mg] | 0,0000 |
| Łączna masa zebranych odpadów komunalnych przekazanych do zagospodarowania, które zostały przekazane do instalacji w tonach [Mg]            | 0,0000 |
| Łączna masa wszystkich odebranych odpadów komunalnych przekazanych do zagospodarowania w tonach [Mg]                                        | 0,0000 |

#### Rysunek 96 Informacje o łącznych masach

Aby wrócić do widoku formularza Informacja o sposobie zagospodarowania zebranych odpadów komunalnych należy wybrać 🕒

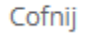

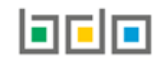

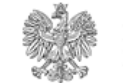

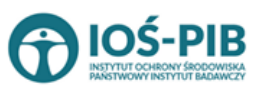

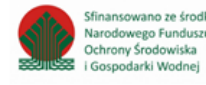

## Tabela C.3 Przekazane do instalacji

Tabela C.3 Przekazane do instalacji zawiera następujące informacje [RYSUNEK 97]:

- kod i rodzaj odpadu,
- kod ex,
- rodzaj odpadu ex,
- masę zebranych odpadów komunalnych przekazanych do zagospodarowania w tonach [Mg],
- sposób zagospodarowania zebranych odpadów komunalnych.

| Dział V Tabela C. Informacja o sposobie zagospodarowania zebranych odpadów komunalnych                                                                 |                |                                                                                            |                                                                |  |  |  |
|----------------------------------------------------------------------------------------------------|----------------|--------------------------------------------------------------------------------------------|----------------------------------------------------------------|--|--|--|
| Tabela C. 3 Przekazane do instalacji   + Dodaj kod i rodzaj odpadu                                                                                     |                |                                                                                            |                                                                |  |  |  |
| Lp. Kod i rodzaj odpadu $\blacklozenge$ Kod Rodzaj odpadu $\diamondsuit$ Kod zaj Masa zebranych odpadów komunalnych prze zagospodarowania w tonach [Mg | ekazanych do 🍦 | Sposób zagospodarowania zebranych od                                                       | dpadów komunalnych 🔶                                           |  |  |  |
| 1 20 03 99 Odpady komunalne niewymienione w 1000,0000<br>innych podgrupach                                                                             |                | R3 - Recykling lub odzysk substancji organicznych, któr<br>kompostowanie i inne biologiczn | e nie są stosowane jako rozpuszczalniki (w tym Opcje 🗸 Opcje 🗸 |  |  |  |
|                                                                                                    | 🕑 Edycja       |                                                                                            |                                                                |  |  |  |
| Łączna masa zebranych odpadów komunalnych przekazanych do zagospodarowania, które zostały przekazane osobom fizycznym w tonach [Mg]                    |                |                                                                                            |                                                                |  |  |  |
| Łączna masa zebranych odpadów komunalnych przekazanych do zagospodarowania, których odzysk poza instalacjami lub urządzeniami w tonach [Mg]            |                |                                                                                            |                                                                |  |  |  |
| Łączna masa zebranych odpadów komunalnych przekazanych do zagospodarowania, które zostały przekazane do instalacji w tonach [Mg] 1000,0000             |                |                                                                                            |                                                                |  |  |  |
| LĄCZNA MASA WSZYSTKICH ZEBRANYCH ODPADÓW KOMUNALNYCH PRZEKAZANYCH DO ZAGOSPODAROWANIA W TONACH [MG] 12000,0000                                         |                |                                                                                            |                                                                |  |  |  |
|                                                                                                    |                |                                                                                            |                                                                |  |  |  |
| Cofnij                                                                                                    |                |                                                                                            |                                                                |  |  |  |

### Rysunek 97 Tabela C.3 Przekazane do instalacji

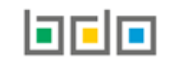

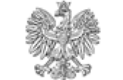

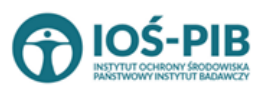

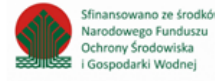

Dane w tabeli zostały zagregowane na podstawie złożonych sprawozdań wójta, burmistrza lub prezydenta miasta z realizacji zadań z zakresu gospodarowania odpadami komunalnymi, które otrzymały status **Zatwierdzone** podczas dodawania wyniku weryfikacji przez jednostkę

administracji publicznej. Dane te pozostają dostępne do edycji poprzez opcję [RYSUNEK 97].

Agregacja danych nastąpiła ze Sprawozdania wójta, burmistrza lub prezydenta miasta z realizacji zadań z zakresu gospodarowania odpadami komunalnymi Dział V Tabela C

Dodatkowo istnieje możliwość wprowadzenia danych do tabeli bezpośrednio przez użytkownika, który wypełnia sprawozdanie z realizacji zadań z zakresu gospodarowania odpadami komunalnymi.

Aby tego dokonać należy z poziomu listy *Przekazane do instalacji* wybrać opcję **+** Dodaj kod i rodzaj odpadu . Następnie system wyświetli formularz dodania kodu i rodzaju odpadu, który zawiera **[RYSUNEK 98]:** 

- kod i rodzaj odpadu,
- kod ex,
- rodzaj odpadu ex,
- masę zebranych odpadów komunalnych przekazanych do zagospodarowania w tonach [Mg],
- sposób zagospodarowania zebranych odpadów komunalnych.

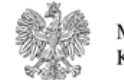

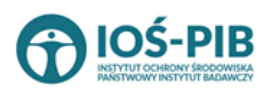

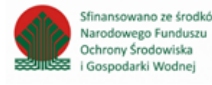

| Dział V Tabela C. Inform          | acja o sposobie zagospodarowania zebranych odpadów komunalnych |
|-----------------------------------|----------------------------------------------------------------|
| TABELA C. 3 PRZEKAZANE DO         | INSTALACJI                                                     |
| Kod i rodzaj odpadów * 😯          |                                                                |
|                                   |                                                                |
|                                   | Rodzaj odpadu ex                                               |
| Kod Ex                            |                                                                |
| Masa zebranych odpadów komunalnyc | ch w tonach [Mg] * 😮                                           |
|                                   |                                                                |
| Sposób zagospodarowania zebranych | odpadów komunalnych * 😮                                        |
|                                   |                                                                |
|                                   |                                                                |
|                                   |                                                                |
| Cofnij                            | Capisz Zapisz                                                  |

Rysunek 98 Formularz dodania kodu i rodzaju odpadu

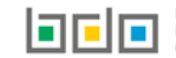

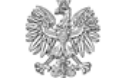

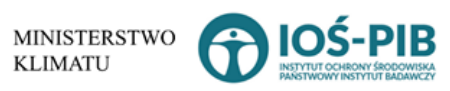

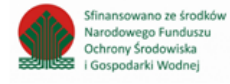

Aby dodać kod i rodzaj odpadu należy klikną w pole "kod i rodzaj odpadu". Następnie system wyświetli wyszukiwarkę odpadów, z której należy wybrać odpowiedni **[RYSUNEK 99].** 

| Wyszukaj odpad |                                                                                        |
|----------------|----------------------------------------------------------------------------------------|
| 03 01 05       | 1 ( ) ( ) ( ) ( ) ( ) ( ) ( ) ( ) ( ) (                                                |
| Kod            | Rodzaj odpadów                                                                         |
| 03 01 05       | Trociny, wióry, ścinki, drewno, płyta wiórowa i fornir inne niż wymienione w 03 01 04  |
| 01 03 06       | Inne odpady poprzeróbcze niż wymienione w 01 03 04, 01 03 05, 01 03 80 i 01 03 81      |
| 05 01 03*      | Osady z dna zbiorników                                                                 |
| 01 03 05*      | Inne odpady poprzeróbcze zawierające substancje niebezpieczne (z wyłączeniem 01 03 80) |

Rysunek 99 Wyszukiwarka odpadów

Aby dodać kod i rodzaj odpadu zawierający symbol "ex" należy wyszukać właściwy kod i rodzaj odpadu, a następnie zaznaczyć pole wyboru "kod ex" i uzupełnić "rodzaj odpadu ex" **[RYSUNEK 100].** 

| Kod i rodzaj odpadów * 😧                                                                       |                                                       |
|------------------------------------------------------------------------------------------------|-------------------------------------------------------|
| 03 01 05 Trociny, wióry, ścinki, drewno, płyta wiórowa i fornir inne niż wymienione w 03 01 04 |                                                       |
|                                                                                                | Rodzaj odpadu ex *                                    |
| ✓ Kod Ex                                                                                       | płyta wiórowa i fornir inne niż wymienione w 03 01 04 |
|                                                                                                |                                                       |

Rysunek 100 Pole wyboru "Kod ex" i rodzaj odpadu ex

Dodatkowo należy uzupełnić masę zebranych odpadów komunalnych przekazanych do zagospodarowania w tonach [Mg].

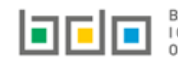

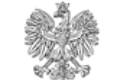

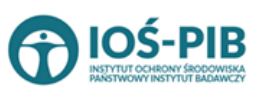

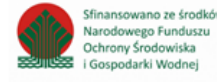

Aby uzupełnić sposób zagospodarowania zebranych odpadów komunalnych należy kliknąć w pole "Sposób zagospodarowania zebranych odpadów komunalnych". Następnie system wyświetli wyszukiwarkę procesów R oraz D, z której należy wybrać odpowiedni proces **[RYSUNEK 101].** 

| Wyszukaj       | Wyszukaj rodzaj procesu przetwarzania                                                                     |  |  |
|----------------|----------------------------------------------------------------------------------------------------|--|--|
| R11            |                                                                                                    |  |  |
| Rodzaj procesu | Nazwa                                                                                                    |  |  |
| R11            | R11 - Wykorzystywanie odpadów uzyskanych w wyniku któregokolwiek z procesów wymienionych w pozycji R1–R10 |  |  |
| R12            | R12 - Wymiana odpadów w celu poddania ich któremukolwiek z procesów wymienionych w pozycji R1-R11         |  |  |

### Rysunek 101 Wyszukiwarka procesów przetwarzania

Opcja <sup>Capisz</sup> umożliwia zapisanie i przejście do widoku listy *Przekazane do instalacji*. Po zapisaniu dodana pozycja pojawi się na liście.

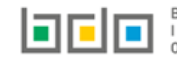

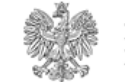

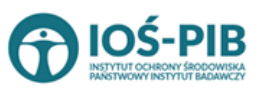

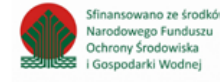

Poniżej listy Przekazane do instalacji znajdują się zagregowane dane niedostępne do edycji [RYSUNEK 102]:

- łączna masa zebranych odpadów komunalnych przekazanych do zagospodarowania, które zostały przekazane osobom fizycznym w tonach [Mg],
- łączna masa zebranych odpadów komunalnych przekazanych do zagospodarowania, odzyskanych poza instalacjami lub urządzeniami w tonach [Mg],
- łączna masa zebranych odpadów komunalnych przekazanych do zagospodarowania, które zostały przekazane do instalacji w tonach [Mg],
- łączna masa wszystkich zebranych odpadów komunalnych przekazanych do zagospodarowania w tonach [Mg].

| Lączna masa zebranych odpadów komunalnych przekazanych do zagospodarowania, które zostały przekazane osobom fizycznym w tonach [Mg] 0,0000  |        |
|----------------------------------------------------------------------------------------------------|--------|
| Łączna masa zebranych odpadów komunalnych przekazanych do zagospodarowania, których odzysk poza instalacjami lub urządzeniami w tonach [Mg] | 0,0000 |
| Łączna masa zebranych odpadów komunalnych przekazanych do zagospodarowania, które zostały przekazane do instalacji w tonach [Mg]            | 0,0000 |
| Łączna masa wszystkich odebranych odpadów komunalnych przekazanych do zagospodarowania w tonach [Mg]                                        | 0,0000 |

Rysunek 102 Informacje o łącznych masach

Aby wrócić do widoku formularza Informacja o sposobie zagospodarowania zebranych odpadów komunalnych należy wybrać

a następnie Cofnij, aby wrócić do widoku *Listy działów*.

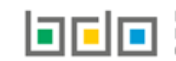

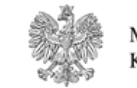

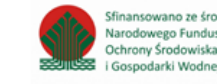

# Tabela D. Informacja o zebranych i magazynowanych odpadach komunalnych

Tabela D. Informacja o zebranych i magazynowanych odpadach komunalnych zawiera następujące informacje [RYSUNEK 103]:

- kod i rodzaj odpadu,
- kod ex,
- rodzaj odpadu ex,
- masę zebranych i magazynowanych odpadów komunalnych w tonach [Mg].

| Dział V Tab     | ela D. Informacja o zebranych i magazynowanyc               | h od: | padach k | komunalnych +po    | odaj kod i rodzaj odpadu                                  |                    |         |
|-----------------|-------------------------------------------------------------|-------|----------|--------------------|-----------------------------------------------------------|--------------------|---------|
| Lp.             | Kod i rodzaj odpadu                                         | ŧ     | Kod ex 🖨 | Rodzaj odpadu ex 🗢 | Masa zebranych i magazynowanych odpadów komunalnych w ton | ach [Mg] 🛛 🗘       |         |
| 1               | 20 03 99 Odpady komunalne niewymienione w innych podgrupach |       |          |                    | 1000,0000                                                 |                    | Opcje 🛩 |
| Łączna masa zeb | oranych i magazynowanych odpadów komunalnych w tonach [Mg]  |       |          |                    |                                                           | 📝 Edycja<br>前 Usuń |         |
| Cofnij          |                                                             |       |          |                    |                                                           |                    |         |

Rysunek 103 Tabela D. Informacja o zebranych i magazynowanych odpadach komunalnych

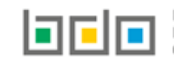

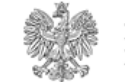

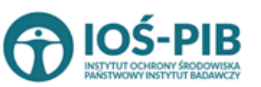

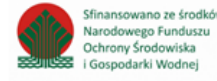

Dane w tabeli zostały zagregowane na podstawie złożonych sprawozdań wójta, burmistrza lub prezydenta miasta z realizacji zadań z zakresu gospodarowania odpadami komunalnymi, które otrzymały status **Zatwierdzone** podczas dodawania wyniku weryfikacji przez jednostkę

administracji publicznej. Dane te pozostają dostępne do edycji poprzez opcję [RYSUNEK 103].

Agregacja danych nastąpiła ze Sprawozdania wójta, burmistrza lub prezydenta miasta z realizacji zadań z zakresu gospodarowania odpadami komunalnymi Dział V Tabela D.

Dodatkowo istnieje możliwość wprowadzenia danych do tabeli bezpośrednio przez użytkownika, który wypełnia sprawozdanie z realizacji zadań z zakresu gospodarowania odpadami komunalnymi.

Aby tego dokonać należy z poziomu listy Informacja o zebranych i magazynowanych odpadach komunalnych wybrać opcję

+ Dodaj kod i rodzaj odpadu

Następnie system wyświetli formularz dodania kodu i rodzaju odpadu, który zawiera [RYSUNEK 104]:

- kod i rodzaj odpadu,
- kod ex,
- rodzaj odpadu ex,
- masę zebranych i magazynowanych odpadów komunalnych w tonach [Mg].

| Dział V Tabela D.                 | Informacja o zebranych i magazynowanych odpadach komur | nalnych  |
|-----------------------------------|--------------------------------------------------------|----------|
| Kod i rodzaj odpadów *            | 0                                                      |          |
|                                   | Rodzaj odpadu ex                                       |          |
| Kod Ex<br>Masa zebranych i magazy | nowanych odpadów komunalnych w tonach [Mg] * 😯         |          |
|                                   |                                                        |          |
|                                   |                                                        |          |
| Cofnij                            |                                                        | B Zapisz |

Rysunek 104 Formularz dodania kodu i rodzaju odpadu

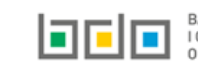

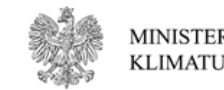

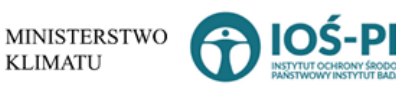

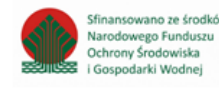

Aby dodać kod i rodzaj odpadu należy klikną w pole "kod i rodzaj odpadu". Następnie system wyświetli wyszukiwarkę odpadów, z której należy wybrać odpowiedni **[RYSUNEK 105].** 

| Wyszukaj odpad<br>03 01 05 | The second second second second second second second second second second second second second second second s |
|----------------------------|----------------------------------------------------------------------------------------------------|
| Kod                        | Rodzaj odpadów                                                                                                 |
| 03 01 05                   | Trociny, wióry, ścinki, drewno, płyta wiórowa i fornir inne niż wymienione w 03 01 04                          |
| 01 03 06                   | Inne odpady poprzeróbcze niż wymienione w 01 03 04, 01 03 05, 01 03 80 i 01 03 81                              |
| 05 01 03*                  | Osady z dna zbiorników                                                                                         |
| 01 03 05*                  | Inne odpady poprzeróbcze zawierające substancje niebezpieczne (z wyłączeniem 01 03 80)                         |

Rysunek 105 Wyszukiwarka odpadów

Aby dodać kod i rodzaj odpadu zawierający symbol "ex" należy wyszukać właściwy kod i rodzaj odpadu, a następnie zaznaczyć pole wyboru "kod ex" i uzupełnić "rodzaj odpadu ex" **[RYSUNEK 106].** 

| Kod i rodzaj odpadów * 😧                                                                       |                                                       |
|------------------------------------------------------------------------------------------------|-------------------------------------------------------|
| 03 01 05 Trociny, wióry, ścinki, drewno, płyta wiórowa i fornir inne niż wymienione w 03 01 04 |                                                       |
|                                                                                                | Rodzaj odpadu ex *                                    |
| ✓ Kod Ex                                                                                       | płyta wiórowa i fornir inne niż wymienione w 03 01 04 |
|                                                                                                |                                                       |

Rysunek 106 Pole wyboru "Kod ex" i rodzaj odpadu ex

Dodatkowo należy uzupełnić masę zebranych i magazynowanych odpadów komunalnych w tonach [Mg].

Opcja umożliwia zapisanie i przejście do widoku listy *Informacja o zebranych i magazynowanych odpadach komunalnych.* Po zapisaniu dodana pozycja pojawi się na liście.

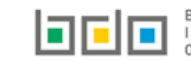

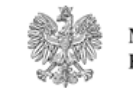

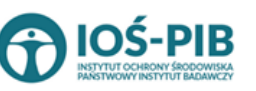

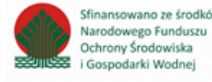

Poniżej listy *Informacja o zebranych i magazynowanych odpadach komunalnych* znajdują się zagregowane dane niedostępne do edycji **[RYSUNEK 107]**:

• łączna masa zebranych i magazynowanych odpadów komunalnych w tonach [Mg].

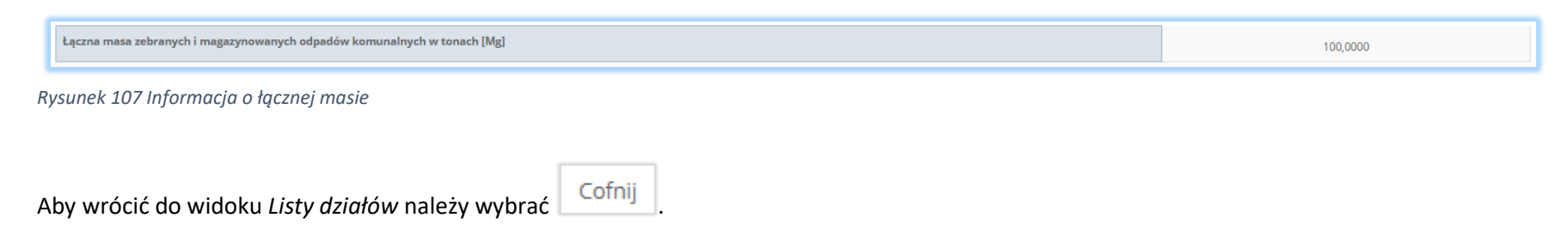

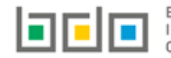

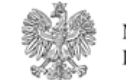

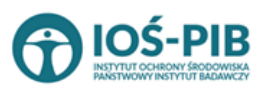

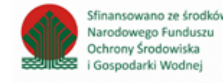

Strona | 94

# Dział VI Informacja o zebranych odpadch komunalnych

Tabela A. Informacja o odpadach zebranych od właścicieli nieruchomości, które zamieszkują mieszkańcy nieruchomości, których nie zamieszkują mieszkańcy, a powstają odpady komunalne

Tabela A. Informacja o odpadach zebranych od właścicieli nieruchomości, które zamieszkują mieszkańcy nieruchomości, których nie zamieszkują mieszkańcy, a powstają odpady komunalne zawiera następujące informacje **[RYSUNEK 108]:** 

- liczbę podmiotów zbierających odpady komunalne na terenie województwa,
- kod i rodzaj odpadu,
- kod ex,
- rodzaj odpadu ex,
- masę zebranych odpadów komunalnych w tonach [Mg].

| Dział VI T<br>mieszkań | abela A. Informacja o odpadach zebranych<br>icy, a powstają odpady komunalne | od wła | aścicieli nieru | chomośc | ci, które zamieszkują mieszka | ańcy i właś | cicieli nieruchomości, których          | nie za | mieszkują |
|------------------------|------------------------------------------------------------------------------|--------|-----------------|---------|-------------------------------|-------------|-----------------------------------------|--------|-----------|
| Informacja             | o odpadach komunalnych + Dodaj kod i rodzaj odpadu                           |        |                 |         |                               |             |                                         |        |           |
| Liczba podm            | iotów zbierających odpady komunalne na terenie województwa *                 |        |                 |         |                               |             |                                         |        |           |
| 123                    |                                                                              |        |                 |         |                               |             |                                         |        |           |
| Lp.                    | Kod i rodzaj odpadu                                                          | ¢      | Kod ex          | ¢       | Rodzaj odpadu ex              | \$          | Masa zebranych odpadów komunalnych [Mg] | ¢      |           |
| 1                      | 20 03 99 Odpady komunalne niewymienione w innych podgrupach                  |        |                 |         |                               |             | 100000,0000                             |        | Opcje +   |
|                        |                                                                              |        |                 |         |                               |             | 📝 Edycji                                | э      |           |
| ŁĄCZNA MAS/            | A ZEBRANYCH ODPADÓW KOMUNALNYCH [Mg]                                         |        |                 |         |                               |             | 💼 Usuń                                  |        |           |
| Cofnij                 |                                                                              |        |                 |         |                               |             |                                         |        | 🖬 Zapisz  |

Rysunek 108 Tabela A. Informacja o odpadach zebranych od właścicieli nieruchomości, które zamieszkują mieszkańcy nieruchomości, których nie zamieszkują mieszkańcy, a powstają odpady komunalne

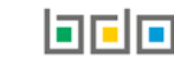

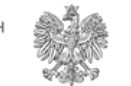

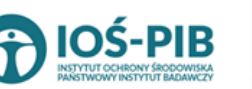

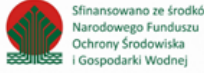

Dane w tabeli zostały zagregowane na podstawie złożonych sprawozdań wójta, burmistrza lub prezydenta miasta z realizacji zadań z zakresu gospodarowania odpadami komunalnymi, które otrzymały status **Zatwierdzone** podczas dodawania wyniku weryfikacji przez jednostkę

administracji publicznej. Dane te pozostają dostępne do edycji poprzez opcję [RYSUNEK 108].

Agregacja danych nastąpiła ze Sprawozdania wójta, burmistrza lub prezydenta miasta z realizacji zadań z zakresu gospodarowania odpadami komunalnymi Dział VI Tabela A

Dana w polu "liczba podmiotów zbierających odpady komunalne na terenie województwa" nie jest pobierana ze sprawozdań wójta, burmistrza lub prezydenta miasta z realizacji zadań z zakresu gospodarowania odpadami komunalnymi, należy ją uzupełnić ręcznie.

Dodatkowo istnieje możliwość wprowadzenia danych do tabeli bezpośrednio przez użytkownika, który wypełnia sprawozdanie z realizacji zadań z zakresu gospodarowania odpadami komunalnymi.

Aby tego dokonać należy z poziomu listy Informacja o odpadach zebranych od właścicieli nieruchomości, które zamieszkują mieszkańcy

nieruchomości, których nie zamieszkują mieszkańcy, a powstają odpady komunalne wybrać opcję + Dodaj kod i rodzaj odpadu. Następnie system wyświetli formularz dodania kodu i rodzaju odpadu, który zawiera **[RYSUNEK 109]:** 

- kod i rodzaj odpadu,
- kod ex,
- rodzaj odpadu ex,
- masę zebranych odpadów komunalnych w tonach [Mg].

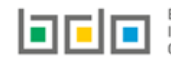

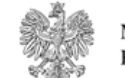

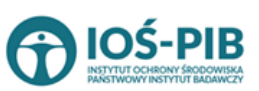

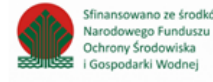

| Dział VI Tabela A: Informacja o odpadach zebranych od właścicieli nieruchomości, które zamieszkują mieszł<br>właścicieli nieruchomości, których nie zamieszkują mieszkańcy, a powstają odpady komunalne | kańcy i         |
|----------------------------------------------------------------------------------------------------|-----------------|
| Kod i rodzaj odpadów * 😢                                                                                                    |                 |
| Rodzaj odpadu ex                                                                                                    |                 |
| Masa zebranych odpadów komunalnych w tonach [Mg] * 😧                                                                                                    |                 |
|                                                                                                    |                 |
|                                                                                                    |                 |
| Cofnij                                                                                                    | <b>7</b> Zapisz |

Rysunek 109 Formularz dodania kodu i rodzaju odpadu

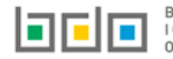

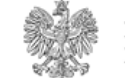

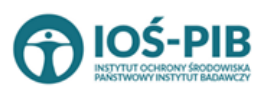

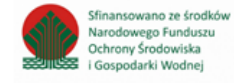

Aby dodać kod i rodzaj odpadu należy klikną w pole "kod i rodzaj odpadu". Następnie system wyświetli wyszukiwarkę odpadów, z której należy wybrać odpowiedni [RYSUNEK 110].

| Wyszukaj odpad<br>03 01 05 | <b>1</b>                                                                               |
|----------------------------|----------------------------------------------------------------------------------------|
| Kod                        | Rodzaj odpadów                                                                         |
| 03 01 05                   | Trociny, wióry, ścinki, drewno, płyta wiórowa i fornir inne niż wymienione w 03 01 04  |
| 01 03 06                   | Inne odpady poprzeróbcze niż wymienione w 01 03 04, 01 03 05, 01 03 80 i 01 03 81      |
| 05 01 03*                  | Osady z dna zbiorników                                                                 |
| 01 03 05*                  | Inne odpady poprzeróbcze zawierające substancje niebezpieczne (z wyłączeniem 01 03 80) |

Rysunek 110 Wyszukiwarka odpadów

Aby dodać kod i rodzaj odpadu zawierający symbol "ex" należy wyszukać właściwy kod i rodzaj odpadu, a następnie zaznaczyć pole wyboru "kod ex" i uzupełnić "rodzaj odpadu ex" [RYSUNEK 111].

| Kod i rodzaj odpadów * 💡                                                                       |                                                       |  |  |  |
|------------------------------------------------------------------------------------------------|-------------------------------------------------------|--|--|--|
| 03 01 05 Trociny, wióry, ścinki, drewno, płyta wiórowa i fornir inne niż wymienione w 03 01 04 |                                                       |  |  |  |
|                                                                                                | Rodzaj odpadu ex *                                    |  |  |  |
| ✓ Kod Ex                                                                                       | płyta wiórowa i fornir inne niż wymienione w 03 01 04 |  |  |  |
|                                                                                                |                                                       |  |  |  |

Rysunek 111 Pole wyboru "Kod ex" i rodzaj odpadu ex

Dodatkowo należy uzupełnić masę zebranych odpadów komunalnych w tonach [Mg].

Opcja umożliwia zapisanie i przejście do widoku listy *Informacja o odpadach zebranych od właścicieli nieruchomości, które zamieszkują mieszkańcy nieruchomości, których nie zamieszkują mieszkańcy, a powstają odpady komunalne.* Po zapisaniu dodana pozycja pojawi się na liście.

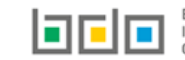

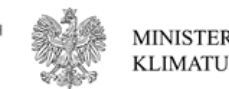

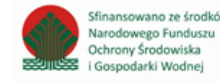

Poniżej listy Informacja o odpadach zebranych od właścicieli nieruchomości, które zamieszkują mieszkańcy nieruchomości, których nie zamieszkują mieszkańcy, a powstają odpady komunalne znajdują się zagregowane dane niedostępne do edycji **[RYSUNEK 112]**:

• łączna masa zebranych odpadów komunalnych w tonach [Mg].

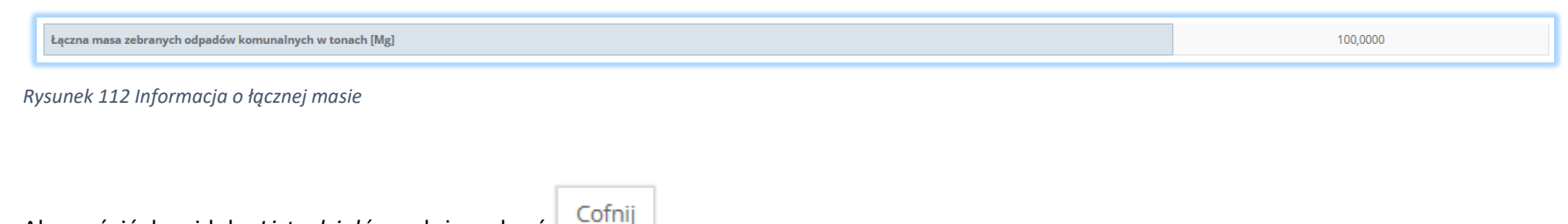

Aby wrócić do widoku Listy działów należy wybrać

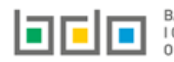

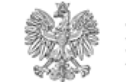

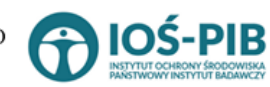

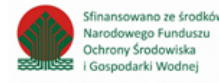

# Tabela B. Informacja o sposobie zagospodarowania zebranych odpadów komunalnych

Tabela B. Informacja o sposobie zagospodarowania zebranych odpadów komunalnych zawiera następujące tabele [RYSUNEK 113]:

- Tabela B.1 Przekazane osobom fizycznym,
- Tabela B.2 Odzysk poza instalacjami lub urządzeniami,
- Tabela B.3 Przekazane do instalacji.

| DZIAŁ VI TABELA B. INFORMACJA O SPOSOBIE ZAGOSPODAROWANIA ZEBRANYCH ODPADÓW KOMUNALNYCH                        |          |  |  |  |
|----------------------------------------------------------------------------------------------------|----------|--|--|--|
| Liczba podmiotów zbierających odpady komunalne na terenie województwa                                          |          |  |  |  |
| 123                                                                                                    |          |  |  |  |
|                                                                                                    |          |  |  |  |
| Tabela B.1 Przekazane osobom fizycznym                                                                         | Opcje -  |  |  |  |
|                                                                                                    |          |  |  |  |
|                                                                                                    |          |  |  |  |
| Tabela B.2 Odzysk poza instalacjami lub urządzeniami                                                           | Opcje -  |  |  |  |
|                                                                                                    |          |  |  |  |
|                                                                                                    |          |  |  |  |
| Tabela B.3 Przekazane do instalacji                                                                            | Opcje -  |  |  |  |
|                                                                                                    | C Edvcia |  |  |  |
|                                                                                                    |          |  |  |  |
| Łączna masa zebranych odpadów komunalnych, które zostały przekazane osobom fizycznym w tonach [Mg]             | 0,0000   |  |  |  |
| Łączna masa zebranych odpadów komunalnych, odzyskanych poza instalacjami lub urządzeniami w tonach [Mg] 0,0000 |          |  |  |  |
| Łączna masa zebranych odpadów komunalnych, które zostały przekazane do instalacji w tonach [Mg] 0,0000         |          |  |  |  |
| ŁĄCZNA MASA WSZYSTKICH ZEBRANYCH ODPADÓW KOMUNALNYCH W TONACH [Mg]                                             | 0,0000   |  |  |  |
|                                                                                                    |          |  |  |  |
| Cofnij                                                                                                    |          |  |  |  |

Rysunek 113 Tabela B. Informacja o sposobie zagospodarowania zebranych odpadów komunalnych

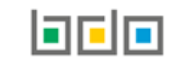

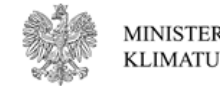

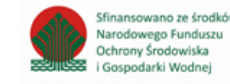

### 📝 Edycja

Aby dokonać edycji zagregowanych danych na poszczególnych tabelach lub, aby wprowadzić dane do tabeli należy wybrac opcję 🕒 Następnie system wyświetli w zależności od wyboru odpowiednią listę tabeli.

Pole "liczba podmiotów zbierających odpady komunalne na terenie województwa" jest niedostępna do edycji. Pole zostaje uzupełnione na podstawie wprowadzonych danych w Dziale VI Tabeli A.

## Tabela B.1 Przekazane osobom fizycznym

Tabela B.1 Przekazane osobą fizycznym zawiera następujące informacje [RYSUNEK 114]:

- liczbę podmiotów zbierających odpady komunalne na terenie województwa,
- adres punktu zbierającego odpady komunalne,
- kod i rodzaj odpadu,
- kod ex,
- rodzaj odpadu ex,
- masę zebranych odpadów komunalnych przekazanych do zagospodarowania w tonach [Mg].

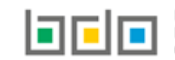

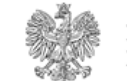

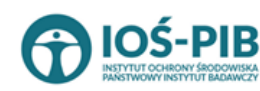

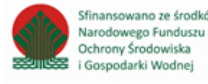

| DZIAŁ VI TABELA B. INFORMACJA O SPOSOBIE ZAGOSPODAROWANIA ZEBRANYCH ODPADÓW KOMUNALNYCH                                                                                                    |                                                   |  |  |
|----------------------------------------------------------------------------------------------------|---------------------------------------------------|--|--|
| Liczba podmiotów zbierających odpady komunalne na terenie województwa                                                                                                    |                                                   |  |  |
| 123                                                                                                    |                                                   |  |  |
| Tabela B. 1 Przekazane osobom fizycznym + Dodaj kod i rodzaj odpadu                                                                                                    |                                                   |  |  |
| Lp. Adres podmiotu zbierającego odpady komunalne 🗢 Kod i rodzaj odpadu 🗢 Kod ex 🗢 Rodzaj kodu Ex 🗢 Masa zebranych                                                                                   | ch odpadów komunalnych<br>h do zagospodarowania w |  |  |
| 1 Województwo: PODKARPACKIE, Powiat: przeworski, Gmina: 20 03 99 Odpady komunalne niewymienione w innych<br>Adamówka, Miejscowość: Adamówka, Ulica: Adamówka 37, podgrupach<br>Kod pocztowy: 37-534 | 1000,0000 Opcje -                                 |  |  |
|                                                                                                    | 🕜 Edycja                                          |  |  |
| Łączna masa zebranych odpadów komunalnych, które zostały przekazane osobom fizycznym w tonach [Mg]                                                                                                  |                                                   |  |  |
| Łączna masa zebranych odpadów komunalnych, odzyskanych poza instalacjami lub urządzeniami w tonach [Mg]                                                                                             | 0,0000                                            |  |  |
| Łączna masa zebranych odpadów komunalnych, które zostały przekazane do instalacji w tonach [Mg]                                                                                                    | 0,0000                                            |  |  |
| ŁĄCZNA MASA WSZYSTKICH ZEBRANYCH ODPADÓW KOMUNALNYCH W TONACH [Mg]                                                                                                    | 1000,0000                                         |  |  |
| Cofnij                                                                                                    |                                                   |  |  |

Rysunek 114 Tabela B.1 Przekazane osobą fizycznym

Dane w tabeli zostały zagregowane na podstawie złożonych sprawozdań wójta, burmistrza lub prezydenta miasta z realizacji zadań z zakresu gospodarowania odpadami komunalnymi, które otrzymały status **Zatwierdzone** podczas dodawania wyniku weryfikacji przez jednostkę

administracji publicznej. Dane te pozostają dostępne do edycji poprzez opcję 👃

[RYSUNEK 114].

Agregacja danych nastąpiła ze Sprawozdania wójta, burmistrza lub prezydenta miasta z realizacji zadań z zakresu gospodarowania odpadami komunalnymi Dział VI Tabela B

Dodatkowo istnieje możliwość wprowadzenia danych do tabeli bezpośrednio przez użytkownika, który wypełnia sprawozdanie z realizacji zadań z zakresu gospodarowania odpadami komunalnymi.

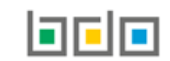

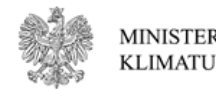

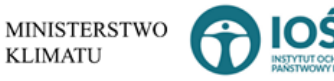

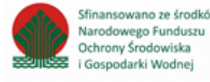

Aby tego dokonać należy z poziomu listy *Przekazane osobom fizycznym* wybrać opcję formularz dodania kodu i rodzaju odpadu, który zawiera **[RYSUNEK 115]:** 

- adres podmiotu zbierającego odpady,
- kod i rodzaj odpadu,
- kod ex,
- rodzaj odpadu ex,

• masę zebranych odpadów komunalnych przekazanych do zagospodarowania w tonach [Mg]

| Dział VI Tabela B. Informacja (             | o sposoble zagospodarowania zebraných odpadow komunalných |  |  |  |  |
|---------------------------------------------|-----------------------------------------------------------|--|--|--|--|
| TABELA B. 1 PRZEKAZANE OSOBOM               | TABELA B. 1 PRZEKAZANE OSOBOM FIZYCZNYM                   |  |  |  |  |
| Adres podmiotu zbierającego odpady komunaln | e*                                                        |  |  |  |  |
| Kod i rodzaj odpadów * 🕜                    |                                                           |  |  |  |  |
| Kod Ex                                      | Rodzaj odpadu ex                                          |  |  |  |  |
| Masa zebranych odpadów komunalnych przeka:  | zanych do zagospodarowania w tonach [Mg] * 😢              |  |  |  |  |
|                                             |                                                           |  |  |  |  |
| Cofnij                                      | ■ Zapisz                                                  |  |  |  |  |

Rysunek 115 Formularz dodania kodu i rodzaju odpadu

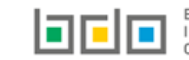

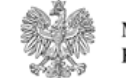

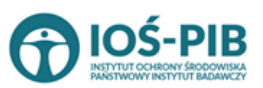

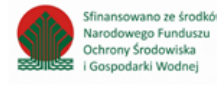

Strona | 103

+ Dodaj kod i rodzaj odpadu . Następnie system wyświetli

Aby dodać adres podmiotu zbierającego odpady należy kliknąć w pole "adres podmiotu zbierającego odpady" następnie system wyświetli wyszukiwarkę miejsc prowadzenia działalności, z której należy wybrać odpowiednie MPD **[RYSUNEK 116].** 

| Wyszukaj miejsce p | prowadzenia działalności               |                                        |   |
|--------------------|----------------------------------------|----------------------------------------|---|
| a                  |                                        |                                        | Ĩ |
| Numer MPD          | Nazwa miejsca prowadzenia działalności | Adres miejsca prowadzenia działalności |   |
|                    |                                        |                                        |   |
|                    |                                        |                                        |   |

Rysunek 116 Wyszukiwarka MPD

Aby dodać kod i rodzaj odpadu należy klikną w pole "kod i rodzaj odpadu". Następnie system wyświetli wyszukiwarkę odpadów, z której należy wybrać odpowiedni **[RYSUNEK 117].** 

| Wyszukaj odpad<br>03 01 05 | <b>*</b>                                                                               |
|----------------------------|----------------------------------------------------------------------------------------|
| Kod                        | Rodzaj odpadów                                                                         |
| 03 01 05                   | Trociny, wióry, ścinki, drewno, płyta wiórowa i fornir inne niż wymienione w 03 01 04  |
| 01 03 06                   | Inne odpady poprzeróbcze niż wymienione w 01 03 04, 01 03 05, 01 03 80 i 01 03 81      |
| 05 01 03*                  | Osady z dna zbiorników                                                                 |
| 01 03 05*                  | Inne odpady poprzeróbcze zawierające substancje niebezpieczne (z wyłączeniem 01 03 80) |

Rysunek 117 Wyszukiwarka odpadów

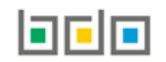

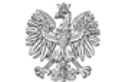

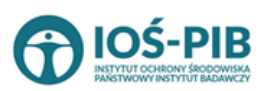

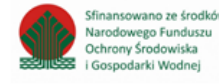

Aby dodać kod i rodzaj odpadu zawierający symbol "ex" należy wyszukać właściwy kod i rodzaj odpadu, a następnie zaznaczyć pole wyboru "kod ex" i uzupełnić "rodzaj odpadu ex" **[RYSUNEK 118].** 

| 03 01 05 Trociny, wióry, ścinki, drewno, płyta wiórowa i fornir inne niż wymienione w 03 01 04 |  |  |  |  |
|------------------------------------------------------------------------------------------------|--|--|--|--|
| 03 01 05 Trociny, wióry, ścinki, drewno, płyta wiórowa i fornir inne niż wymienione w 03 01 04 |  |  |  |  |
| Rodzaj odpadu ex *                                                                             |  |  |  |  |
| Kod Ex płyta wiórowa i fornir inne niż wymienione w 03 01 04                                   |  |  |  |  |

#### Rysunek 118 Pole wyboru "Kod ex" i rodzaj odpadu ex

Dodatkowo należy uzupełnić masę zebranych odpadów komunalnych przekazanych do zagospodarowania w tonach [Mg].

Opcja umożliwia zapisanie i przejście do widoku listy *Przekazane osobom fizycznym*. Po zapisaniu dodana pozycja pojawi się na liście.

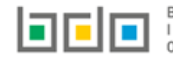

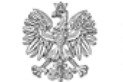

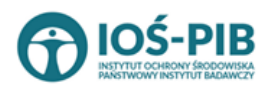

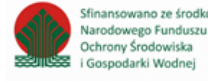

Poniżej listy Przekazane osobom fizycznym znajdują się zagregowane dane niedostępne do edycji [RYSUNEK 119]:

- łączna masa zebranych odpadów komunalnych przekazanych do zagospodarowania, które zostały przekazane osobom fizycznym w tonach [Mg],
- łączna masa zebranych odpadów komunalnych przekazanych do zagospodarowania, odzyskanych poza instalacjami lub urządzeniami w tonach [Mg],
- łączna masa zebranych odpadów komunalnych przekazanych do zagospodarowania, które zostały przekazane do instalacji w tonach [Mg],
- łączna masa wszystkich zebranych odpadów komunalnych przekazanych do zagospodarowania w tonach [Mg].

| Łączna masa zebranych odpadów komunalnych przekazanych do zagospodarowania, które zostały przekazane osobom fizycznym w tonach [Mg]         | 0,0000 |
|----------------------------------------------------------------------------------------------------|--------|
| Łączna masa zebranych odpadów komunalnych przekazanych do zagospodarowania, których odzysk poza instalacjami lub urządzeniami w tonach [Mg] | 0,0000 |
| Łączna masa zebranych odpadów komunalnych przekazanych do zagospodarowania, które zostały przekazane do instalacji w tonach [Mg]            | 0,0000 |
| Łączna masa wszystkich odebranych odpadów komunalnych przekazanych do zagospodarowania w tonach [Mg]                                        | 0,0000 |

#### Rysunek 119 Informacje o łącznych masach

Aby wrócić do widoku formularza Informacja o sposobie zagospodarowania zebranych odpadów komunalnych należy wybrać 🗋

Cofnij

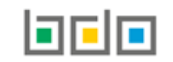

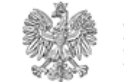

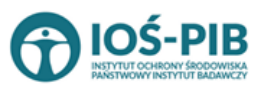

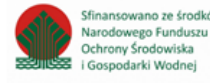

## Tabela B.2 Odzysk poza instalacjami lub urządzeniami

Tabela B.2 Odzysk poza instalacjami lub urządzeniami zawiera następujące informacje [RYSUNEK 120]:

- liczbę podmiotów zbierających odpady komunalne na terenie województwa,
- adres podmiotu zbierającego odpady komunalne,
- kod i rodzaj odpadu,
- kod ex,
- rodzaj odpadu ex,
- masę zebranych odpadów komunalnych w tonach [Mg].

| DZIAŁ VI TABELA B. INFORMACJA O SPOSOBIE ZAGOSPODAROWANIA ZEBRANYCH ODPADÓW KOMUNALNYCH                                                                                                    |                                                     |
|----------------------------------------------------------------------------------------------------|-----------------------------------------------------|
| Liczba podmiotów zbierających odpady komunalne na terenie województwa                                                                                                    |                                                     |
| 123                                                                                                    |                                                     |
| Tabela B. 2 Odzysk poza instalacjami lub urządzeniami + Dodaj kod i rodzaj odpadu                                                                                                    |                                                     |
| Lp. Adres podmiotu zbierającego odpady komunalne 🗢 Kod i rodzaj odpadu 🗢 Kod ex 🗢 Rodzaj odpadu ex 🗢                                                                                                  | Masa zebranych odpadów komunalnych w<br>tonach [Mg] |
| 1 Województwo: WARMIŃSKO-MAZURSKIE, Powiat: Elbląg, 20 03 99 Odpady komunalne niewymienione w innych<br>Gmina: Elbląg, Miejscowość: Elbląg, Ulica: Elektryczna 20, Kod podgrupach<br>pocztowy: 82-300 | 1000,0000 Opcje -                                   |
|                                                                                                    | 🕜 Edycja                                            |
| Łączna masa zebranych odpadów komunalnych, które zostały przekazane osobom fizycznym w tonach [Mg]                                                                                                    | 💼 Usuń                                              |
| Łączna masa zebranych odpadów komunalnych, odzyskanych poza instalacjami lub urządzeniami w tonach [Mg]                                                                                               | 1000,0000                                           |
| Łączna masa zebranych odpadów komunalnych, które zostały przekazane do instalacji w tonach [Mg]                                                                                                    | 0,0000                                              |
| ŁĄCZNA MASA WSZYSTKICH ZEBRANYCH ODPADÓW KOMUNALNYCH W TONACH [Mg]                                                                                                    | 2000,0000                                           |
| Cofoii                                                                                                    |                                                     |
| com                                                                                                    |                                                     |

Rysunek 120 Tabela B.2 Odzysk poza instalacjami lub urządzeniami

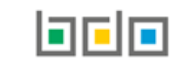

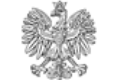

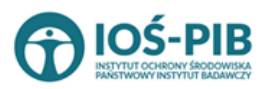

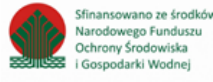

Dane w tabeli zostały zagregowane na podstawie złożonych sprawozdań wójta, burmistrza lub prezydenta miasta z realizacji zadań z zakresu gospodarowania odpadami komunalnymi, które otrzymały status **Zatwierdzone** podczas dodawania wyniku weryfikacji przez jednostkę

administracji publicznej. Dane te pozostają dostępne do edycji poprzez opcję [RYSUNEK 120].

Agregacja danych nastąpiła ze Sprawozdania wójta, burmistrza lub prezydenta miasta z realizacji zadań z zakresu gospodarowania odpadami komunalnymi Dział VI Tabela B

Dodatkowo istnieje możliwość wprowadzenia danych do tabeli bezpośrednio przez użytkownika, który wypełnia sprawozdanie z realizacji zadań z zakresu gospodarowania odpadami komunalnymi.

Aby tego dokonać należy z poziomu listy *Odzysk poza instalacjami lub urządzeniami* wybrać opcję **+** Dodaj kod i rodzaj odpadu . Następnie system wyświetli formularz dodania kodu i rodzaju odpadu, który zawiera **[RYSUNEK 121]:** 

- adres podmiotu zbierającego odpady komunalne,
- kod i rodzaj odpadu,
- kod ex,
- rodzaj odpadu ex,
- masę zebranych odpadów komunalnych w tonach [Mg].

| DZIAŁ VI TABELA B. INFORMACJA O SPOSOBIE ZAGOSPODAROWANIA ZEBRANYCH ODPADÓW KOMUNALNYCH |                  |
|-----------------------------------------------------------------------------------------|------------------|
| Tabela B. 2 Odzysk poza instalacjami lub urządzeniami                                   |                  |
| Adres podmiotu zbierającego odpady komunaln                                             | ne *             |
| Kod i rodzaj odpadów * 😮                                                                |                  |
|                                                                                         | Rodzaj odpadu ex |
| Kod Ex<br>Masa zebranych odpadów komunalnych w tona                                     | sch [Mg] * 🚱     |
|                                                                                         |                  |
| Cofnii                                                                                  | ₽ Zanisz         |
| com                                                                                     |                  |

Rysunek 121 Formularz dodania kodu i rodzaju odpadu

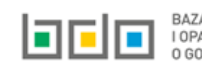

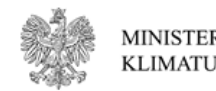

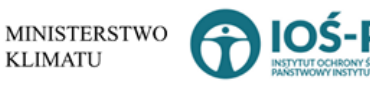

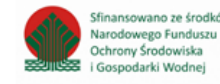
Aby dodać adres podmiotu zbierającego odpady należy kliknąć w pole "adres podmiotu zbierającego odpady" następnie system wyświetli wyszukiwarkę miejsc prowadzenia działalności, z której należy wybrać odpowiednie MPD **[RYSUNEK 122].** 

| Wyszukaj miejsce prowadzenia działalności |                                        |                                        |  |   |
|-------------------------------------------|----------------------------------------|----------------------------------------|--|---|
| a                                         |                                        |                                        |  | Ĩ |
| Numer MPD                                 | Nazwa miejsca prowadzenia działalności | Adres miejsca prowadzenia działalności |  |   |
|                                           |                                        |                                        |  |   |
|                                           |                                        |                                        |  |   |

Rysunek 122 Wyszukiwarka MPD

Aby dodać kod i rodzaj odpadu należy klikną w pole "kod i rodzaj odpadu". Następnie system wyświetli wyszukiwarkę odpadów, z której należy wybrać odpowiedni **[RYSUNEK 123].** 

| Wyszukaj odpad<br>03 01 05 | <b>*</b>                                                                               |
|----------------------------|----------------------------------------------------------------------------------------|
| Kod                        | Rodzaj odpadów                                                                         |
| 03 01 05                   | Trociny, wióry, ścinki, drewno, płyta wiórowa i fornir inne niż wymienione w 03 01 04  |
| 01 03 06                   | Inne odpady poprzeróbcze niż wymienione w 01 03 04, 01 03 05, 01 03 80 i 01 03 81      |
| 05 01 03*                  | Osady z dna zbiorników                                                                 |
| 01 03 05*                  | Inne odpady poprzeróbcze zawierające substancje niebezpieczne (z wyłączeniem 01 03 80) |

Rysunek 123 Wyszukiwarka odpadów

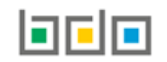

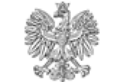

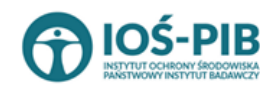

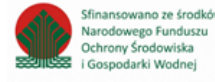

Aby dodać kod i rodzaj odpadu zawierający symbol "ex" należy wyszukać właściwy kod i rodzaj odpadu, a następnie zaznaczyć pole wyboru "kod ex" i uzupełnić "rodzaj odpadu ex" **[RYSUNEK 124].** 

| 03 01 05 Trociny, wióry, ścinki, drewno, płyta wiórowa i fornir inne niż wymienione w 03 01 04 |  |  |
|------------------------------------------------------------------------------------------------|--|--|
| 3 01 05 Trociny, wióry, ścinki, drewno, płyta wiórowa i fornir inne niż wymienione w 03 01 04  |  |  |
| Rodzaj odpadu ex *                                                                             |  |  |
| Kod Ex płyta wiórowa i fornir inne niż wymienione w 03 01 04                                   |  |  |

#### Rysunek 124 Pole wyboru "Kod ex" i rodzaj odpadu ex

Dodatkowo należy uzupełnić masę zebranych odpadów komunalnych przekazanych do zagospodarowania w tonach [Mg].

Opcja Opcja umożliwia zapisanie i przejście do widoku listy *Odzysk poza instalacjami lub urządzeniami.* Po zapisaniu dodana pozycja pojawi się na liście.

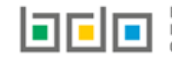

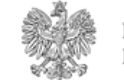

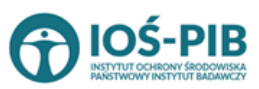

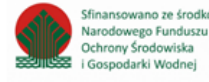

Poniżej listy Odzysk poza instalacjami lub urządzeniami znajdują się zagregowane dane niedostępne do edycji [RYSUNEK 125]:

- łączna masa zebranych odpadów komunalnych przekazanych do zagospodarowania, które zostały przekazane osobom fizycznym w tonach [Mg],
- łączna masa zebranych odpadów komunalnych przekazanych do zagospodarowania, odzyskanych poza instalacjami lub urządzeniami w tonach [Mg],
- łączna masa zebranych odpadów komunalnych przekazanych do zagospodarowania, które zostały przekazane do instalacji w tonach [Mg],
- łączna masa wszystkich zebranych odpadów komunalnych przekazanych do zagospodarowania w tonach [Mg].

| Łączna masa zebranych odpadów komunalnych przekazanych do zagospodarowania, które zostały przekazane osobom fizycznym w tonach [Mg]         | 0,0000 |
|----------------------------------------------------------------------------------------------------|--------|
| Łączna masa zebranych odpadów komunalnych przekazanych do zagospodarowania, których odzysk poza instalacjami lub urządzeniami w tonach [Mg] | 0,0000 |
| Łączna masa zebranych odpadów komunalnych przekazanych do zagospodarowania, które zostały przekazane do instalacji w tonach [Mg]            | 0,0000 |
| Łączna masa wszystkich odebranych odpadów komunalnych przekazanych do zagospodarowania w tonach [Mg]                                        | 0,0000 |

### Rysunek 125 Informacje o łącznych masach

Aby wrócić do widoku formularza Informacja o sposobie zagospodarowania zebranych odpadów komunalnych należy wybrać 🕒

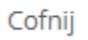

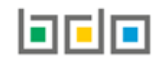

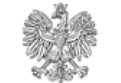

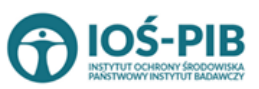

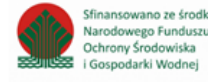

# Tabela B.3 Przekazane do instalacji

Tabela B.3 Przekazane do instalacji zawiera następujące informacje [RYSUNEK 126]:

- liczbę podmiotów zbierających odpady komunalne na terenie województwa,
- adres podmiotu zbierającego odpady komunalne,
- kod i rodzaj odpadu,
- kod ex,
- rodzaj odpadu ex,
- masę zebranych odpadów komunalnych w tonach [Mg],
- sposób zagospodarowania zebranych odpadów komunalnych,
- nazwa instalacji, do której zostały przekazane odpady komunalne.

| DZIAŁ VI TABELA B. INFORMACJA O SPOSOBIE ZAGOSPODAROWANIA ZE                                                                       | BRANYCH ODPADÓW KOMUNALNYCH                                              |                                                                                                    |                                                                         |         |  |  |
|----------------------------------------------------------------------------------------------------|--------------------------------------------------------------------------|----------------------------------------------------------------------------------------------------|-------------------------------------------------------------------------|---------|--|--|
| Liczba podmiotów zbierających odpady komunalne na terenie województwa                                                              |                                                                          |                                                                                                    |                                                                         |         |  |  |
| 123                                                                                                    |                                                                          |                                                                                                    |                                                                         |         |  |  |
| Tabela B. 3 Przekazane do instalacji + Dodaj kod i rodzaj odpadu                                                                   |                                                                          |                                                                                                    |                                                                         |         |  |  |
| Lp. Adres podmiotu zbierającego odpady 💠 Kod i rodzaj odpadu 🗢 Kod ex 🜩                                                            | Rodzaj odpadu ex 💠 Masa zebranych odpadów 💠<br>komunalnych w tonach [Mg] | Sposób zagospodarowania<br>odebranych odpadów 🖨<br>komunalnych                                              | Nazwa instalacji, do której<br>zostały przekazane odpady 🌩<br>komunalne |         |  |  |
| 1 Województwo: PODKARPACKIE, Powiat: 20 03 99 Odpady komunalne<br>przeworski, Gmina: Adamówka, Miejscowość: niewymienione w innych | 1000,0000                                                                | R3 - Recykling lub odzysk<br>substancji organicznych, które nie                                             | instalacja 1                                                            | Opcje + |  |  |
| Adamówka, <b>Ulica:</b> Adamówka 37, <b>Kod pocztowy:</b> podgrupach<br>37-534                                                     |                                                                          | są stosowane jako rozpuszczalniki<br>(w tym kompostowanie i inne<br>biologiczne procesy<br>przekształcania) | 🕜 Edycja                                                                |         |  |  |
|                                                                                                    |                                                                          |                                                                                                    | 💼 Usuń                                                                  |         |  |  |
| Łączna masa zebranych odpadów komunalnych, które zostały przekazane osobom fizycznym w tonach [Mg] 1000,0000                       |                                                                          |                                                                                                    |                                                                         |         |  |  |
| Łączna masa zebranych odpadów komunalnych, odzyskanych poza instalacjami lub urządzeniami w tonach [Mg] 1000,0000                  |                                                                          |                                                                                                    |                                                                         |         |  |  |
| Łączna masa zebranych odpadów komunalnych, które zostały przekazane do instalacji w tonach [Mg] 1000,0000                          |                                                                          |                                                                                                    |                                                                         |         |  |  |
| ŁĄCZNA MASA WSZYSTKICH ZEBRANYCH ODPADÓW KOMUNALNYCH W TONACH [Mg] 3000,0000                                                       |                                                                          |                                                                                                    |                                                                         |         |  |  |
| Cofnij                                                                                                    |                                                                          |                                                                                                    |                                                                         |         |  |  |

Rysunek 126 Tabela B.3 Przekazane do instalacji

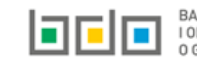

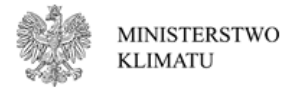

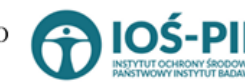

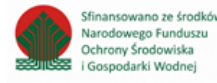

Dane w tabeli zostały zagregowane na podstawie złożonych sprawozdań wójta, burmistrza lub prezydenta miasta z realizacji zadań z zakresu gospodarowania odpadami komunalnymi, które otrzymały status **Zatwierdzone** podczas dodawania wyniku weryfikacji przez jednostkę

administracji publicznej. Dane te pozostają dostępne do edycji poprzez opcję [RYSUNEK 126].

Agregacja danych nastąpiła ze Sprawozdania wójta, burmistrza lub prezydenta miasta z realizacji zadań z zakresu gospodarowania odpadami komunalnymi Dział VI Tabela B.

Dodatkowo istnieje możliwość wprowadzenia danych do tabeli bezpośrednio przez użytkownika, który wypełnia sprawozdanie z realizacji zadań z zakresu gospodarowania odpadami komunalnymi.

Aby tego dokonać należy z poziomu listy *Przekazane do instalacji* wybrać opcję **+** Dodaj kod i rodzaj odpadu . Następnie system wyświetli formularz dodania kodu i rodzaju odpadu, który zawiera **[RYSUNEK 127]:** 

- adres podmiotu zbierającego odpady komunalne,
- kod i rodzaj odpadu,
- kod ex,
- rodzaj odpadu ex,
- masę zebranych odpadów komunalnych w tonach [Mg],
- sposób zagospodarowania zebranych odpadów komunalnych,
- nazwa instalacji, do której zostały przekazane odpady komunalne,
- numer miejsca prowadzenia działalności,
- adres instalacji, do której zostały przekazane odpady komunalne.

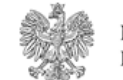

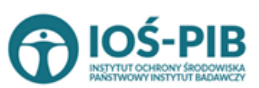

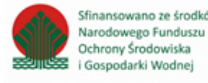

Strona | 113

+ Dodaj kod i rodzaj odpadu

| ZIAŁ VI TABELA B. INFORMACJA O SPOSOBIE ZAGOSPODAROWANIA ZEBRANYCH ODPADÓW KOMUNALNYCH |  |  |  |
|----------------------------------------------------------------------------------------|--|--|--|
| abela B. 3 Przekazane do instalacji                                                    |  |  |  |
| Adres podmiotu zbierającego odpady komunalne *                                         |  |  |  |
| Kod i rodzaj odpadów * 😮                                                               |  |  |  |
| Rodzaj odpadu ex                                                                       |  |  |  |
| Kod Ex                                                                                 |  |  |  |
| Masa zebranych odpadów komunalnych w tonach [Mg] * 😧                                   |  |  |  |
| Sposób zagospodarowania odebranych odpadów komunalnych * 😨                             |  |  |  |
| Nazwa instalacji, do której zostały przekazane odpady komunalne *                      |  |  |  |
| ויסבאים ווסגמופקו, עס הגעריבן בססנסיץ ערבהסבפורי טעוףסטיץ העוווערופווריי               |  |  |  |
| Numer miejsca prowadzenia działalności *                                               |  |  |  |
| Adres instalacji, do której zostały przekazane odpady komunalne *                      |  |  |  |
|                                                                                        |  |  |  |
|                                                                                        |  |  |  |
|                                                                                        |  |  |  |

Rysunek 127 Formularz dodania kodu i rodzaju odpadu

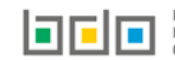

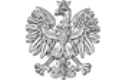

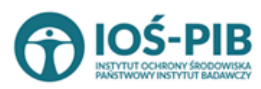

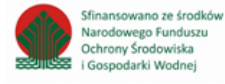

Aby dodać adres podmiotu zbierającego odpady komunalne należy kliknąć w pole "adres podmiotu zbierającego odpady komunalne" następnie system wyświetli wyszukiwarkę miejsc prowadzenia działalności, z której należy wybrać odpowiednie MPD **[RYSUNEK 128].** 

| Wyszukaj miejsce prowadzenia działalności |                                        |                                        |  |    |
|-------------------------------------------|----------------------------------------|----------------------------------------|--|----|
| a                                         |                                        |                                        |  | Ť. |
| Numer MPD                                 | Nazwa miejsca prowadzenia działalności | Adres miejsca prowadzenia działalności |  |    |
|                                           |                                        |                                        |  |    |
|                                           |                                        |                                        |  |    |

Rysunek 128 Wyszukiwarka MPD

Aby dodać kod i rodzaj odpadu należy klikną w pole "kod i rodzaj odpadu". Następnie system wyświetli wyszukiwarkę odpadów, z której należy wybrać odpowiedni **[RYSUNEK 129].** 

| Wyszukaj odpad<br>03 01 05 | · · · · · · · · · · · · · · · · · · ·                                                  |
|----------------------------|----------------------------------------------------------------------------------------|
| Kod                        | Rodzaj odpadów                                                                         |
| 03 01 05                   | Trociny, wióry, ścinki, drewno, płyta wiórowa i fornir inne niż wymienione w 03 01 04  |
| 01 03 06                   | Inne odpady poprzeróbcze niż wymienione w 01 03 04, 01 03 05, 01 03 80 i 01 03 81      |
| 05 01 03*                  | Osady z dna zbiorników                                                                 |
| 01 03 05*                  | Inne odpady poprzeróbcze zawierające substancje niebezpieczne (z wyłączeniem 01 03 80) |

Rysunek 129 Wyszukiwarka odpadów

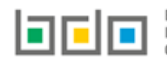

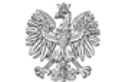

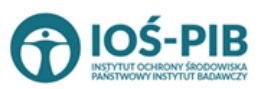

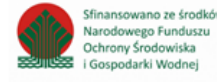

Aby dodać kod i rodzaj odpadu zawierający symbol "ex" należy wyszukać właściwy kod i rodzaj odpadu, a następnie zaznaczyć pole wyboru "kod ex" i uzupełnić "rodzaj odpadu ex" **[RYSUNEK 130].** 

| Kod i rodzaj odpadów * 😮           |                                                                                               |  |  |
|------------------------------------|-----------------------------------------------------------------------------------------------|--|--|
| 03 01 05 Trociny, wióry, ścinki, d | 3 01 05 Trociny, wióry, ścinki, drewno, płyta wiórowa i fornir inne niż wymienione w 03 01 04 |  |  |
|                                    | Rodzaj odpadu ex *                                                                            |  |  |
| ✓ Kod Ex                           | płyta wiórowa i fornir inne niż wymienione w 03 01 04                                         |  |  |
| Kod Ex                             | płyta wiórowa i fornir inne niż wymienione w 03 01 04                                         |  |  |

#### Rysunek 130 Pole wyboru "Kod ex" i rodzaj odpadu ex

Dodatkowo należy uzupełnić masę zebranych odpadów komunalnych przekazanych do zagospodarowania w tonach [Mg].

Aby uzupełnić sposób zagospodarowania zebranych odpadów komunalnych należy kliknąć w pole "Sposób zagospodarowania zebranych odpadów komunalnych". Następnie system wyświetli wyszukiwarkę procesów R oraz D, z której należy wybrać odpowiedni proces **[RYSUNEK 131].** 

| Wyszukaj r             | odzaj procesu przetwarzania                                                                               |
|------------------------|----------------------------------------------------------------------------------------------------|
| R11]<br>Rodzaj procesu | Nazwa                                                                                                    |
| R11                    | R11 - Wykorzystywanie odpadów uzyskanych w wyniku któregokolwiek z procesów wymienionych w pozycji R1–R10 |
| R12                    | R12 - Wymiana odpadów w celu poddania ich któremukolwiek z procesów wymienionych w pozycji R1–R11         |

Rysunek 131 Wyszukiwarka procesów przetwarzania

Nazwę instalacji do, której zostały przekazane odpady komunalne należy uzupełnić ręcznie o nazwę miejsca, gdzie przekazano odpady komunalne.

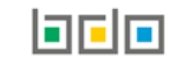

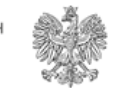

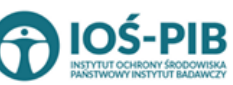

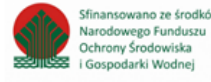

Aby uzupełnić numer miejsca prowadzenia działalności oraz adres należy kliknąć w pole "numer miejsca prowadzenia działalności" następnie system wyświetli wyszukiwarkę miejsc prowadzenia działalności z, której należy wybrać to miejsce do, którego zostały przekazane odpady komunalne **[RYSUNEK 132]**. Po wybraniu miejsca prowadzenia działalności, numer miejsca prowadzenia działalności oraz adres zostanie automatycznie uzupełniony przez system.

| Ĩ |
|---|
|   |
|   |
|   |

Rysunek 132 Wyszukiwarka MPD

wprowadź ręcznie

Jeżeli w wyszukiwarce nie znajdziemy danego miejsca prowadzenia działalności to adres należy wprowadzić ręcznie klikając przycisk

| Wyszukaj miejsce prowadzenia działalności |                                        |                                        |  |   |
|-------------------------------------------|----------------------------------------|----------------------------------------|--|---|
| Wyszukaj miejsce prowadzenia działalności |                                        |                                        |  | Ť |
| Numer MPD                                 | Nazwa miejsca prowadzenia działalności | Adres miejsca prowadzenia działalności |  |   |
| wprowadź ręcznie wywóz                    | poza RP                                |                                        |  |   |

Rysunek 133 Wyszukiwarka MPD - wprowadź ręcznie

[RYSUNEK 133].

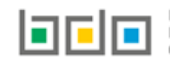

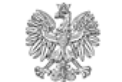

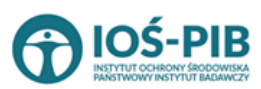

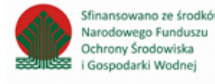

Następnie system wyświetli wyszukiwarkę adresów w formacie TERYT **[RYSUNEK 134].** Po wyszukaniu i wybraniu odpowiedniego adresu dodatkowo należy uzupełnić pole z kodem pocztowym, numerem budynku oraz numerem lokalu (opcjonalnie) **[RYSUNEK 135].** 

| Wprowadź szukaną miejscowość i ulicę                                                                                         |   |
|----------------------------------------------------------------------------------------------------|---|
| W                                                                                                    | Ĩ |
| Adres                                                                                                    |   |
| Województwo: MAZOWIECKIE Powiat: Warszawa Gmina: Warszawa-Wesoła Miejscowość: Warszawa (lokalizacja bez nadanej nazwy ulicy) |   |

#### Rysunek 134 Wyszukiwarka TERYT

| Adres                                                                                                    | Kod pocztowy * | Numer budynku | Numer lokalu |
|----------------------------------------------------------------------------------------------------|----------------|---------------|--------------|
| Województwo: MAZOWIECKIE Powiat: Warszawa Gmina: Warszawa-Włochy Miejscowość: Warszawa<br>(lokalizacja bez nadanej nazwy ulicy) |                |               |              |

Rysunek 135 Pola adresowe

Jeżeli wywóz odpadów nastąpił poza granice RP należy w wyszukiwarce miejsc prowadzenia działalności kliknąć przycisk wywóz poza RP i wyszukać kraj do którego wywieziono odpady **[RYSUNEK 136].** 

| Γ | Wyszukaj kraj |
|---|---------------|
| L | Niemcy        |
| L | Adres         |
| L | Niemcy        |
|   |               |

Rysunek 136 Wyszukiwarka krajów

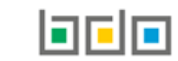

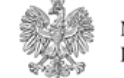

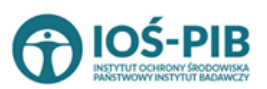

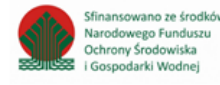

Po wyszukaniu i wybraniu odpowiedniego kraju dodatkowo należy uzupełnić pole miejscowość oraz opcjonalnie pola z ulicą, kodem pocztowym, numerem budynku oraz numerem lokalu **[RYSUNEK 137].** 

| Adres miejsca prowadzenia działalności<br>Niemcy | Miejscowość * | Ulica | Kod pocztowy | Numer budynku | Numer lokalu |
|--------------------------------------------------|---------------|-------|--------------|---------------|--------------|
|                                                  |               |       |              |               |              |

Rysunek 137 Pola adresowe

Opcja Umożliwia zapisanie i przejście do widoku listy *Przekazane do instalacji*. Po zapisaniu dodana pozycja pojawi się na liście.

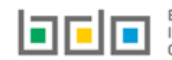

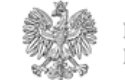

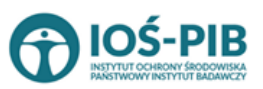

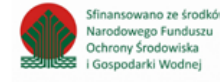

Strona | 119

Poniżej listy Przekazane do instalacji znajdują się zagregowane dane niedostępne do edycji [RYSUNEK 138]:

- łączna masa zebranych odpadów komunalnych przekazanych do zagospodarowania, które zostały przekazane osobom fizycznym w tonach [Mg],
- łączna masa zebranych odpadów komunalnych przekazanych do zagospodarowania, odzyskanych poza instalacjami lub urządzeniami w tonach [Mg],
- łączna masa zebranych odpadów komunalnych przekazanych do zagospodarowania, które zostały przekazane do instalacji w tonach [Mg],
- łączna masa wszystkich zebranych odpadów komunalnych przekazanych do zagospodarowania w tonach [Mg].

| Łączna masa zebranych odpadów komunalnych przekazanych do zagospodarowania, które zostały przekazane osobom fizycznym w tonach [Mg]         | 0,0000 |
|----------------------------------------------------------------------------------------------------|--------|
| Łączna masa zebranych odpadów komunalnych przekazanych do zagospodarowania, których odzysk poza instalacjami lub urządzeniami w tonach [Mg] | 0,0000 |
| Łączna masa zebranych odpadów komunalnych przekazanych do zagospodarowania, które zostały przekazane do instalacji w tonach [Mg]            | 0,0000 |
| Łączna masa wszystkich odebranych odpadów komunalnych przekazanych do zagospodarowania w tonach [Mg]                                        | 0,0000 |

### Rysunek 138 Informacje o łącznych masach

Aby wrócić do widoku formularza Informacja o sposobie zagospodarowania zebranych odpadów komunalnych należy wybrać 🗋

Cofnij

a następnie Cofnij, aby wrócić do widoku *Listy działów.* 

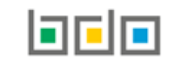

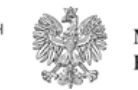

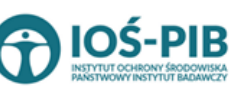

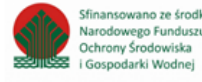

# Tabela C. Informacja o zebranych i magazynowanych odpadów komunalnych

Tabela C. Informacja o zebranych i magazynowanych odpadów komunalnych zawiera następujące informacje [RYSUNEK 139]:

- liczbę podmiotów zbierających odpady komunalne na terenie województwa,
- kod i rodzaj odpadu,
- kod ex,
- rodzaj odpadu ex,
- masę zebranych i magazynowanych odpadów komunalnych w tonach [Mg].

| DZIAŁ VI                                                      | DZIAŁ VI TABELA C. INFORMACJA O ZEBRANYCH I MAGAZYNOWANYCH ODPADACH KOMUNALNYCH |        |        |   |                  |   |                                                             |   |                    |
|---------------------------------------------------------------|---------------------------------------------------------------------------------|--------|--------|---|------------------|---|-------------------------------------------------------------|---|--------------------|
| Informacja o odpadach komunalnych + Dodaj kod i rodzaj odpadu |                                                                                 |        |        |   |                  |   |                                                             |   |                    |
| Liczba podn                                                   | niotów zbierąjacych odpady komunalne na terenie województ                       | wa     |        |   |                  |   |                                                             |   |                    |
| 123                                                           |                                                                                 |        |        |   |                  |   |                                                             |   |                    |
| Lp.                                                           | Kod i rodzaj odpadu                                                             | ¢      | Kod ex | ¢ | Rodzaj odpadu ex | ¢ | Masa zebranych I magazynowanych odpadów<br>komunalnych [Mg] | ¢ |                    |
| 1                                                             | 20 03 99 Odpady komunalne niewymienione w innych podg                           | rupach |        |   |                  |   | 10000,0000                                                  |   | Opcje <del>-</del> |
|                                                               |                                                                                 |        |        |   |                  |   | 📝 Edycja                                                    |   |                    |
| ŁĄCZNA MAS                                                    | ĄCZNA MASA ZEBRANYCH I MAGAZYNOWANYCH ODPADÓW KOMUNALNYCH [Mg]                  |        |        |   |                  |   |                                                             |   |                    |
| Cofnij                                                        |                                                                                 |        |        |   |                  |   |                                                             |   |                    |

Rysunek 139 Tabela C. Informacja o zebranych i magazynowanych odpadów komunalnych

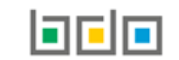

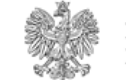

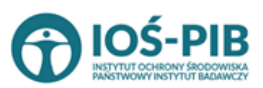

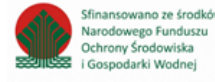

Dane w tabeli zostały zagregowane na podstawie złożonych sprawozdań wójta, burmistrza lub prezydenta miasta z realizacji zadań z zakresu gospodarowania odpadami komunalnymi, które otrzymały status **Zatwierdzone** podczas dodawania wyniku weryfikacji przez jednostkę

administracji publicznej. Dane te pozostają dostępne do edycji poprzez opcję [RYSUNEK 139].

Agregacja danych nastąpiła ze Sprawozdania wójta, burmistrza lub prezydenta miasta z realizacji zadań z zakresu gospodarowania odpadami komunalnymi Dział VI Tabela C.

Pole "liczba podmiotów zbierających odpady komunalne na terenie województwa" jest niedostępna do edycji. Pole zostaje uzupełnione na podstawie wprowadzonych danych w Dziale VI Tabeli A.

Dodatkowo istnieje możliwość wprowadzenia danych do tabeli bezpośrednio przez użytkownika, który wypełnia sprawozdanie z realizacji zadań z zakresu gospodarowania odpadami komunalnymi.

Aby tego dokonać należy z poziomu listy Informacja o odpadach zebranych i magazynowanych odpadach komunalnych wybrać opcję

+ Dodaj kod i rodzaj odpadu . Następnie system wyświetli formularz dodania kodu i rodzaju odpadu, który zawiera [RYSUNEK 140]:

- kod i rodzaj odpadu,
- kod ex,
- rodzaj odpadu ex,
- masę zebranych i magazynowanych odpadów komunalnych w tonach [Mg].

| DZIAŁ VI TABELA C. I         | DZIAŁ VI TABELA C. INFORMACJA O ZEBRANYCH I MAGAZYNOWANYCH ODPADACH KOMUNALNYCH |  |  |  |          |  |  |
|------------------------------|---------------------------------------------------------------------------------|--|--|--|----------|--|--|
| Kod i rodzaj odpadów * 😮     |                                                                                 |  |  |  |          |  |  |
|                              |                                                                                 |  |  |  |          |  |  |
|                              | Rodzaj odpadu ex                                                                |  |  |  |          |  |  |
| Kod Ex                       |                                                                                 |  |  |  |          |  |  |
| Masa zebranych I magazynowan | rch odpadów komunalnych [Mg] * 💡                                                |  |  |  |          |  |  |
|                              |                                                                                 |  |  |  |          |  |  |
|                              |                                                                                 |  |  |  |          |  |  |
|                              |                                                                                 |  |  |  |          |  |  |
| Cofnij                       |                                                                                 |  |  |  | ■ Zapisz |  |  |

Rysunek 140 Formularz dodania kodu i rodzaju odpadu

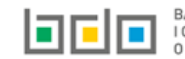

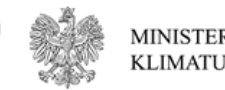

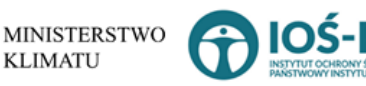

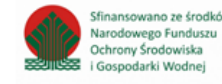

Aby dodać kod i rodzaj odpadu należy klikną w pole "kod i rodzaj odpadu". Następnie system wyświetli wyszukiwarkę odpadów, z której należy wybrać odpowiedni [RYSUNEK 141].

| Wyszukaj odpad<br>03 01 05 | The second second second second second second second second second second second second second second second s |
|----------------------------|----------------------------------------------------------------------------------------------------|
| Kod                        | Rodzaj odpadów                                                                                                 |
| 03 01 05                   | Trociny, wióry, ścinki, drewno, płyta wiórowa i fornir inne niż wymienione w 03 01 04                          |
| 01 03 06                   | Inne odpady poprzeróbcze niż wymienione w 01 03 04, 01 03 05, 01 03 80 i 01 03 81                              |
| 05 01 03*                  | Osady z dna zbiorników                                                                                         |
| 01 03 05*                  | Inne odpady poprzeróbcze zawierające substancje niebezpieczne (z wyłączeniem 01 03 80)                         |

Rysunek 141 Wyszukiwarka odpadów

Aby dodać kod i rodzaj odpadu zawierający symbol "ex" należy wyszukać właściwy kod i rodzaj odpadu, a następnie zaznaczyć pole wyboru "kod ex" i uzupełnić "rodzaj odpadu ex" **[RYSUNEK 142].** 

| Kod i rodzaj odpadów * 💡                   |                                                                                                |  |  |  |  |  |  |
|--------------------------------------------|------------------------------------------------------------------------------------------------|--|--|--|--|--|--|
| 03 01 05 Trociny, wióry, ścinki, drewno, p | 03 01 05 Trociny, wióry, ścinki, drewno, płyta wiórowa i fornir inne niż wymienione w 03 01 04 |  |  |  |  |  |  |
|                                            | Rodzaj odpadu ex *                                                                             |  |  |  |  |  |  |
| ✓ Kod Ex                                   | płyta wiórowa i fornir inne niż wymienione w 03 01 04                                          |  |  |  |  |  |  |
|                                            |                                                                                                |  |  |  |  |  |  |

Rysunek 142 Pole wyboru "Kod ex" i rodzaj odpadu ex

Dodatkowo należy uzupełnić masę zebranych i magazynowanych odpadów komunalnych w tonach [Mg].

Opcja <sup>Capisz</sup> umożliwia zapisanie i przejście do widoku listy *Informacja o zebranych i magazynowanych odpadach*. Po zapisaniu dodana pozycja pojawi się na liście.

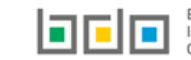

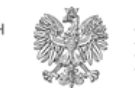

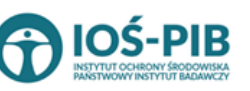

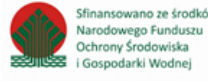

Poniżej listy *Informacja o zebranych i magazynowanych odpadach komunalnych* znajdują się zagregowane dane niedostępne do edycji **[RYSUNEK 143]**:

• łączna masa zebranych i magazynowanych odpadów komunalnych w tonach [Mg].

| Łączna masa zebranych i magazynowanych odpadów komunalnych w tonach [Mg] | 10000,0000 |  |
|--------------------------------------------------------------------------|------------|--|
| Rysunek 143 Informacja o łącznej masie                                   |            |  |
| Aby wrócić do widoku <i>Listy działów</i> należy wybrać                  | Cofnij     |  |

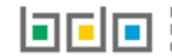

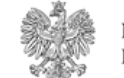

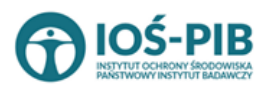

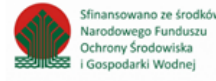

Dział VII Informacja o masie pozostałości z sortowania i pozostałości z mechaniczno biologicznego przetwarzania, przeznaczonych do składowania, powstałych z odebranych i zebranych z terenu województwa odpadów komunalnych

Tabela A. Informacja o masie odpadów, powstałych po sortowaniu odpadów selektywnie odebranych, przekazanych do składowania

Tabela A. Informacja o masie odpadów, powstałych po sortowaniu odpadów selektywnie odebranych, przekazanych do składowania zawiera następujące informacje **[RYSUNEK 144]:** 

- adres instalacji, w której zostały wytworzone odpady, powstałe z odebranych przez podmiot odpadów komunalnych, przekazane do składowania,
- kod i rodzaj odpadu,
- masa odpadów zawierająca frakcje ulegające biodegradacji, powstałych po sortowaniu odpadów selektywnie odebranych, przekazanych do składowania w tonach [Mg] z podziałem na:
  - frakcje od 0 do 80 mm,
  - frakcje powyżej 80 mm,
  - masę całego strumienia odpadów.
- masa odpadów zawierająca frakcje nieulegające biodegradacji, powstałych po sortowaniu odpadów selektywnie odebranych, przekazanych do składowania w tonach [Mg] frakcje od 0 do 80 mm,
- adres składowiska, na które przekazano odpady do składowania.

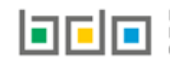

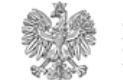

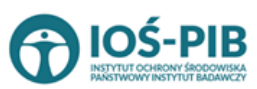

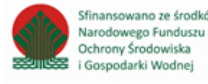

| Dział VII Tabela A. Informacja o masie odpadów powstałych po sortowaniu odpadów selektywnie odebranych, przekazanych do składowania |                                                                                            |                                                                                                    |                                                                |                                                                                                    |         |                                     |           |          |                       |  |                                                                   |  |
|----------------------------------------------------------------------------------------------------|--------------------------------------------------------------------------------------------|----------------------------------------------------------------------------------------------------|----------------------------------------------------------------|----------------------------------------------------------------------------------------------------|---------|-------------------------------------|-----------|----------|-----------------------|--|-------------------------------------------------------------------|--|
| Inf                                                                                                    | orm                                                                                        | acja o odpadach komunalnych                                                                                                    | + Dodaj kod i rodzaj odpadu                                    |                                                                                                    |         |                                     |           |          |                       |  |                                                                   |  |
|                                                                                                    | Lp.                                                                                        | Adres instalacji, w której zostały<br>wytworzone odpady, powstałe z<br>odebranych przez podmiot odpadów<br>komunalnych, przekazane do<br>składowania | Kod i rodzaj odpadu 🛛 🗢                                        | Masa odpadów zawierająca frakcje ulegające biodegradacji, powstałych po sortowaniu odpadów<br>selektywnie odebranych, przekazanych do składowania w tonach [Mg]<br>ipadu |         |                                     |           |          | Kod i rodzaj odpadu 🗢 |  | Adres składowiska, na ktore<br>przekazano odpady do składowania 🗘 |  |
|                                                                                                    |                                                                                            |                                                                                                    |                                                                |                                                                                                    |         | Masa całego strumienia 🝦<br>odpadów |           |          |                       |  |                                                                   |  |
|                                                                                                    | 1                                                                                          |                                                                                                    | 20 03 99 Odpady komunalne<br>niewymienione w innych podgrupach | 100,0000                                                                                                    | 10,0000 | 100000,0000                         | 1000,0000 |          | Opcje •               |  |                                                                   |  |
|                                                                                                    |                                                                                            |                                                                                                    |                                                                |                                                                                                    |         |                                     |           | 📝 Edycja |                       |  |                                                                   |  |
| Lic                                                                                                    | zba u                                                                                      | użytych kodów odpadów                                                                                                    |                                                                |                                                                                                    |         |                                     |           | 💼 Usuń   |                       |  |                                                                   |  |
| Łą                                                                                                    | czna                                                                                       | masa odpadów frakcji o wielkości co najr                                                                                                    | nniej od 0 do 80 mm w tonach [Mg]                              |                                                                                                    |         |                                     |           | 100,000  |                       |  |                                                                   |  |
| Łą                                                                                                    | czna                                                                                       | masa odpadów frakcji o wielkości powyżo                                                                                                    | ej 80 mm w tonach [Mg]                                         |                                                                                                    |         |                                     |           | 10,0000  |                       |  |                                                                   |  |
| Łączna masa odpadów całego strumienia odpadów w tonach [Mg] 100000,0000                                                             |                                                                                            |                                                                                                    |                                                                |                                                                                                    |         |                                     |           |          |                       |  |                                                                   |  |
| Łą                                                                                                    | Łączna masa odpadów zawierająca frakcje nieulegające biodegradacji w tonach [Mg] 1000,0000 |                                                                                                    |                                                                |                                                                                                    |         |                                     |           |          |                       |  |                                                                   |  |
|                                                                                                    | Cofnij                                                                                     |                                                                                                    |                                                                |                                                                                                    |         |                                     |           |          |                       |  |                                                                   |  |

Rysunek 144 Tabela A. Informacja o masie odpadów, powstałych po sortowaniu odpadów selektywnie odebranych, przekazanych do składowania

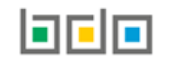

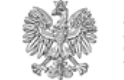

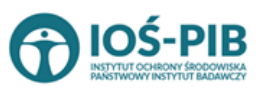

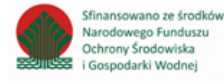

Strona | 126

Dane w tabeli zostały zagregowane na podstawie złożonych sprawozdań wójta burmistrza lub prezydenta miasta z realizacji zadań z zakresu gospodarowania odpadami komunalnymi, które otrzymały status **Zatwierdzone** podczas dodawania wyniku weryfikacji przez jednostkę

administracji publicznej. Dane te pozostają dostępne do edycji poprzez opcję [RYSUNEK 144].

Agregacja danych nastąpiła ze Sprawozdania wójta, burmistrza lub prezydenta miasta z realizacji zadań z zakresu gospodarowania odpadami komunalnymi Dział VII Tabela A.

Dodatkowo istnieje możliwość wprowadzenia danych do tabeli bezpośrednio przez użytkownika, który wypełnia sprawozdanie z realizacji zadań z zakresu gospodarowania odpadami komunalnymi.

Aby tego dokonać należy z poziomu listy Informacja o masie odpadów powstałych po sortowaniu odpadów selektywnie odebranych,

*przekazanych do składowania* wybrać opcję + Dodaj kod i rodzaj odpadu . Następnie system wyświetli formularz dodania kodu i rodzaju odpadu, który zawiera **[RYSUNEK 145]:** 

- nazwa instalacji, w której zostały wytworzone odpady, powstałe z odebranych przez podmiot odpadów komunalnych, przekazane do składowania,
- adres instalacji, w której zostały wytworzone odpady, powstałe z odebranych przez podmiot odpadów komunalnych, przekazane do składowania,
- kod i rodzaj odpadu,
- masa odpadów zawierająca frakcje ulegające biodegradacji, powstałych po sortowaniu odpadów selektywnie odebranych, przekazanych do składowania w tonach [Mg] z podziałem na:
  - pole wyboru "brak podziału strumienia odpadów na frakcje"
  - frakcje od 0 do 80 mm,
  - frakcje powyżej 80 mm,
  - masę całego strumienia odpadów.
- masa odpadów zawierająca frakcje nieulegające biodegradacji, powstałych po sortowaniu odpadów selektywnie odebranych, przekazanych do składowania w tonach [Mg] frakcje od 0 do 80 mm,
- nazwa składowiska, na które przekazano odpady do składowania,
- adres składowiska, na które przekazano odpady do składowania.

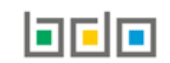

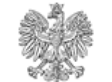

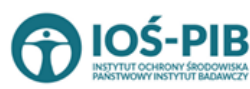

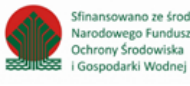

Strona | 127

| Dział VII Tabela A. Informacja o masie odpadów powstałych po sortowaniu odpadów selektywnie odebranych, przekazanych do składowania        |                                      |  |  |  |  |  |  |  |
|----------------------------------------------------------------------------------------------------|--------------------------------------|--|--|--|--|--|--|--|
| Nazwa instalacji, w której zostały wytworzone odpady, powstałe z odebranych przez podmiot odpadów komunalnych, przekazane do składowania * |                                      |  |  |  |  |  |  |  |
|                                                                                                    |                                      |  |  |  |  |  |  |  |
| Adres instalacji, w której zostały wytworzone odpady, powstałe z odebranych przez podmiot odpadów komunalnych, przekazane do składowan     | ia *                                 |  |  |  |  |  |  |  |
|                                                                                                    |                                      |  |  |  |  |  |  |  |
| kod i rodzaj odpadow *                                                                                                    |                                      |  |  |  |  |  |  |  |
|                                                                                                    |                                      |  |  |  |  |  |  |  |
| Masa odpadow zawierająca frakcje ulegające biodegradacji, powstałych po sortowaniu odpadow selektywnie odebranych, przekazany              | ch do składowania w tonach [Mg] 😮    |  |  |  |  |  |  |  |
| Frakcja o wielkości co najmniej od 0 do 80 mm *                                                                                            | Frakcja o wielkości powyżej 80 mm *  |  |  |  |  |  |  |  |
|                                                                                                    |                                      |  |  |  |  |  |  |  |
| Masa całego strumienia odpadów *                                                                                                    |                                      |  |  |  |  |  |  |  |
|                                                                                                    |                                      |  |  |  |  |  |  |  |
| Masa odpadów zawierająca frakcje nieulegające biodegradacji, powstałych po sortowaniu odpadów selektywnie odebranych, przekaz              | anych do składowania w tonach [Mg] 💡 |  |  |  |  |  |  |  |
| Frakcja o wielkości co najmniej od 0 do 80 mm *                                                                                            |                                      |  |  |  |  |  |  |  |
|                                                                                                    |                                      |  |  |  |  |  |  |  |
| Nazwa składowiska, na ktore przekazano odpady do składowania *                                                                             |                                      |  |  |  |  |  |  |  |
|                                                                                                    |                                      |  |  |  |  |  |  |  |
| Adres składowiska, na ktore przekazano odpady do składowania *                                                                             |                                      |  |  |  |  |  |  |  |
|                                                                                                    |                                      |  |  |  |  |  |  |  |
|                                                                                                    |                                      |  |  |  |  |  |  |  |
| Cofnij                                                                                                    | apisz                                |  |  |  |  |  |  |  |
|                                                                                                    |                                      |  |  |  |  |  |  |  |

Rysunek 145 Formularz dodania kodu i rodzaju odpadu

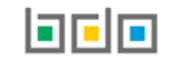

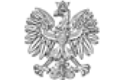

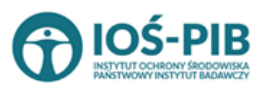

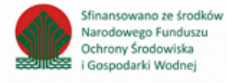

Nazwę instalacji, w której zostały wytworzone odpady, powstałe z odebranych przez podmiot odpadów komunalnych, przekazane do składowania należy uzpełnić ręcznie o nazwę miejsca, w którym zostały wytworzone odpady.

Aby dodać adres instalacji, w której zostały wytworzone odpady, powstałe z odebranych przez podmiot odpadów komunalnych, przekazane do składowania należy kliknąć w pole "adres instalacji, w której zostały wytworzone odpady, powstałe z odebranych przez podmiot odpadów komunalnych, przekazane do składowania" następnie system wyświetli wyszukiwarkę miejsc prowadzenia działalności z której, należy wybrać to miejsce w którym, zostały wytworzone odpady **[RYSUNEK 146]**.

| Wyszukaj miejs | ce prowadzenia działalności            |                                        |   |
|----------------|----------------------------------------|----------------------------------------|---|
| a              |                                        |                                        | Î |
| Numer MPD      | Nazwa miejsca prowadzenia działalności | Adres miejsca prowadzenia działalności |   |
|                |                                        |                                        |   |
|                |                                        |                                        |   |

Rysunek 146 Wyszukiwarka MPD

Jeżeli w wyszukiwarce nie znajdziemy danego miejsca prowadzenia działalności to adres należy wprowadzić ręcznie klikając przycisk

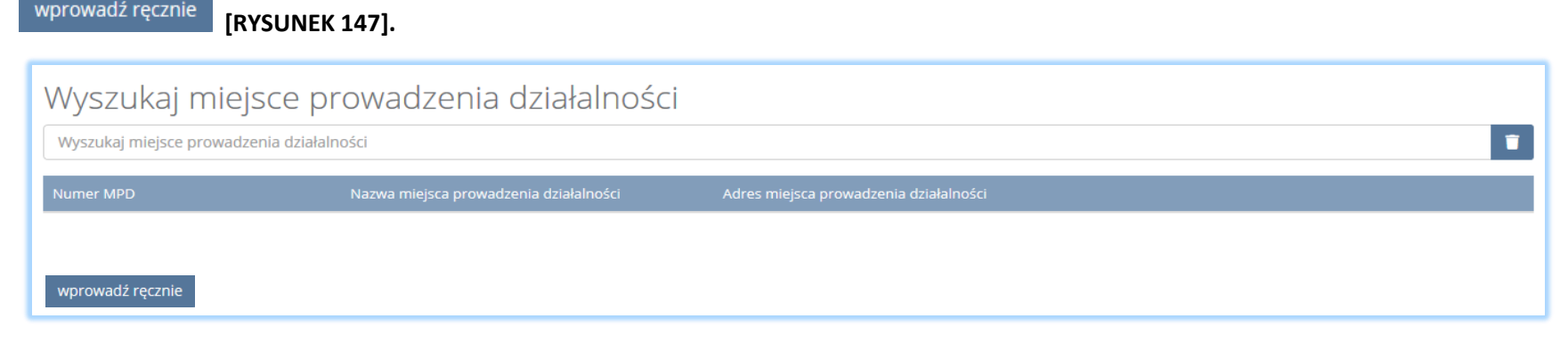

Rysunek 147 Wyszukiwarka MPD - wprowadź ręcznie

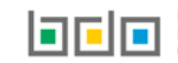

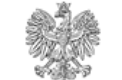

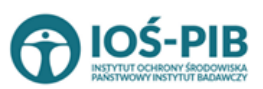

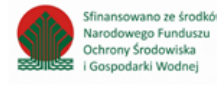

Następnie system wyświetli wyszukiwarkę adresów w formacie TERYT **[RYSUNEK 148].** Po wyszukaniu i wybraniu odpowiedniego adresu dodatkowo należy uzupełnić pole z kodem pocztowym, numerem budynku oraz numerem lokalu (opcjonalnie) **[RYSUNEK 149].** 

| Wprowadź szukaną miejscowość i ulicę                                                                                         |   |
|----------------------------------------------------------------------------------------------------|---|
| W                                                                                                    | Î |
| Adres                                                                                                    |   |
| Województwo: MAZOWIECKIE Powiat: Warszawa Gmina: Warszawa-Wesoła Miejscowość: Warszawa (lokalizacja bez nadanej nazwy ulicy) |   |

#### Rysunek 148 Wyszukiwarka TERYT

| Adres                                                                                                    | Kod pocztowy * | Numer budynku | Numer lokalu |
|----------------------------------------------------------------------------------------------------|----------------|---------------|--------------|
| Województwo: MAZOWIECKIE Powiat: Warszawa Gmina: Warszawa-Włochy Miejscowość: Warszawa<br>(lokalizacja bez nadanej nazwy ulicy) |                |               |              |

#### Rysunek 149 Pola adresowe

Aby dodać kod i rodzaj odpadu należy klikną w pole "kod i rodzaj odpadu". Następnie system wyświetli wyszukiwarkę odpadów, z której należy wybrać odpowiedni **[RYSUNEK 150].** 

| Wyszukaj odpad |                                                                                        |
|----------------|----------------------------------------------------------------------------------------|
| 03 01 05       |                                                                                        |
| Kod            | Rodzaj odpadów                                                                         |
| 03 01 05       | Trociny, wióry, ścinki, drewno, płyta wiórowa i fornir inne niż wymienione w 03 01 04  |
| 01 03 06       | Inne odpady poprzeróbcze niż wymienione w 01 03 04, 01 03 05, 01 03 80 i 01 03 81      |
| 05 01 03*      | Osady z dna zbiorników                                                                 |
| 01 03 05*      | Inne odpady poprzeróbcze zawierające substancje niebezpieczne (z wyłączeniem 01 03 80) |

Rysunek 150 Wyszukiwarka odpadów

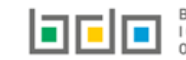

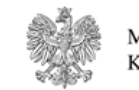

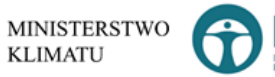

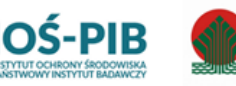

Sfinansowano ze środkó

Narodowego Funduszu Ochrony Środowiska

Gospodarki Wodnej

Dodatkowo należy uzupełnić:

- masę odpadów zawierającą frakcje ulegające biodegradacji, powstałą po sortowaniu odpadów selektywnie odebranych, przekazaną do składowania w tonach [Mg] z podziałem na:
  - frakcje od 0 do 80 mm,
  - frakcje powyżej 80 mm,
  - mase całego strumienia odpadów.
  - lub zaznaczyć pole wyboru "brak podziału strumienia odpadów na frakcje".
- masę odpadów zawierającą frakcje nielulegające biodegradacji, powstałą po sortowaniu odpadów selektywnie odebranych, przekazaną do składowania w tonach [Mg]:
  - frakcje od 0 do 80 mm

Nazwę składowiska, na które przekazano odpady do składowania, należy uzupełnić ręcznie o nazwę miejsca, gdzie przekazano odpady do składowania.

Aby dodać adres składowiska, na które przekazano odpady do składowania należy kliknąć w pole "adres składowiska, na które przekazano odpady do składowania" następnie system wyświetli wyszukiwarkę miejsc prowadzenia działalności z, której należy wybrać to miejsce do, którego zostały przekazane odpady do składowania **[RYSUNEK 151]**.

| Wyszukaj miejsce prowadzenia działalności |                                        |                                        |   |
|-------------------------------------------|----------------------------------------|----------------------------------------|---|
| a                                         |                                        |                                        | • |
| Numer MPD                                 | Nazwa miejsca prowadzenia działalności | Adres miejsca prowadzenia działalności |   |
|                                           |                                        |                                        |   |

Rysunek 151 Wyszukiwarka MPD

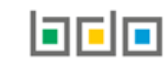

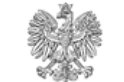

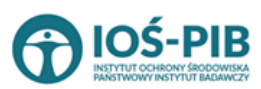

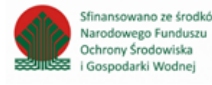

Jeżeli w wyszukiwarce nie znajdziemy danego miejsca prowadzenia działalności to adres należy wprowadzić ręcznie klikając przycisk

wprowadź ręcznie [RYSUNEK 152].

| Wyszukaj miejsc              | e prowadzenia działalności             |                                        |      |
|------------------------------|----------------------------------------|----------------------------------------|------|
| Wyszukaj miejsce prowadzenia | i działalności                         |                                        | 1    |
| Numer MPD                    | Nazwa miejsca prowadzenia działalności | Adres miejsca prowadzenia działalności |      |
|                              |                                        |                                        |      |
| wprowadź ręcznie             |                                        |                                        | <br> |

### Rysunek 152 Wyszukiwarka MPD - wprowadź ręcznie

Następnie system wyświetli wyszukiwarkę adresów w formacie TERYT **[RYSUNEK 153].** Po wyszukaniu i wybraniu odpowiedniego adresu dodatkowo należy uzupełnić pole z kodem pocztowym, numerem budynku oraz numerem lokalu (opcjonalnie) **[RYSUNEK 154].** 

| Wprowadź szukaną miejscowość i ulicę                                                                                         |   |
|----------------------------------------------------------------------------------------------------|---|
| W                                                                                                    | Î |
| Adres                                                                                                    |   |
| Województwo: MAZOWIECKIE Powiat: Warszawa Gmina: Warszawa-Wesoła Miejscowość: Warszawa (lokalizacja bez nadanej nazwy ulicy) |   |

### Rysunek 153 Wyszukiwarka TERYT

| Adres                                                                                                    | Kod pocztowy * | Numer budynku | Numer lokalu |
|----------------------------------------------------------------------------------------------------|----------------|---------------|--------------|
| Województwo: MAZOWIECKIE Powiat: Warszawa Gmina: Warszawa-Włochy Miejscowość: Warszawa<br>(lokalizacja bez nadanej nazwy ulicy) |                |               |              |

Rysunek 154 Pola adresowe

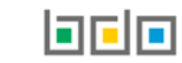

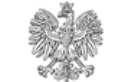

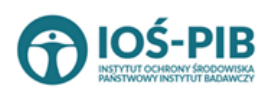

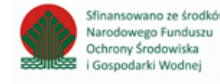

Opcja umożliwia zapisanie i przejście do widoku listy *Informacja o masie odpadów powstałych po sortowaniu odpadów selektywnie odebranych, przekazanych do składowania*. Po zapisaniu dodana pozycja pojawi się na liście.

Poniżej listy Informacja o masie odpadów powstałych po sortowaniu odpadów selektywnie odebranych, przekazanych do składowania znajdują się zagregowane dane niedostępne do edycji **[RYSUNEK 155]**:

- liczba zużytych kodów odpadów,
- łączna masa odpadów frakcji o wielkości co najmniej od 0 do 80 mm w tonach [Mg],
- łączna masa odpadów frakcji o wielkości powyżej 80 mm w tonach [Mg],
- łączna masa odpadów całego strumienia odpadów w tonach [Mg],
- łączna masa odpadów zawierająca frakcje nieulegające biodegradacji w tonach [Mg].

| Lienha umatura kadém adapatém                                                    |             |
|----------------------------------------------------------------------------------|-------------|
| LICEDB UZYSCH KOUDW OUDBUUW                                                      | 1           |
| Łączna masa odpadów frakcji o wielkości co najmniej od 0 do 80 mm w tonach [Mg]  | 100,0000    |
| Łączna masa odpadów frakcji o wielkości powyżej 80 mm w tonach [Mg]              | 10,0000     |
| Łączna masa odpadów całego strumienia odpadów w tonach [Mg]                      | 100000,0000 |
| Łączna masa odpadów zawierająca frakcje nieulegające biodegradacji w tonach [Mg] | 1000,0000   |

Rysunek 155 Informacje o łącznej masie

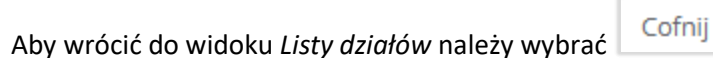

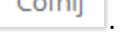

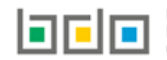

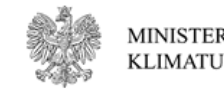

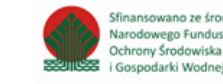

Tabela B. Informacja o masie odpadów, powstałych po sortowaniu zmieszanych (niesegregowanych) odpadów komunalnych odebranych, przekazanych do składowania

Tabela B. Informacja o masie odpadów, powstałych po sortowaniu zmieszanych (niesegregowanych) odpadów komunalnych odebranych, przekazanych do składowania zawiera następujące informacje **[RYSUNEK 156]:** 

- adres instalacji, w której zostały wytworzone odpady, powstałe z odebranych przez podmiot odpadów komunalnych, przekazane do składowania,
- kod i rodzaj odpadu,
- masa odpadów powstała po sortowaniu zmieszanych odpadów komunalnych odebranych, przekazanych do składowania w tonach [Mg] z podziałem na:
  - frakcje od 0 do 80 mm,
  - wartość parametru AT4 [mg O<sub>2</sub>/g],
  - frakcje powyżej 80 mm,
  - masę całego strumienia odpadów.
- adres składowiska, na które przekazano odpady do składowania.

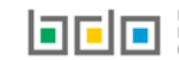

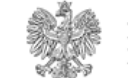

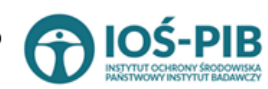

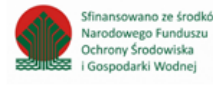

| Dział VII Tabela B. In                                                                                                    | formacja c                                                                              | masie odpadów, pow                                           | vsta | łych po sortowaniu        | ı zmieszanych (nies                     | segregowanych) od                        | padów komunal                     | nych, przekazanych do składo                                                                                                    | wania              |
|----------------------------------------------------------------------------------------------------|-----------------------------------------------------------------------------------------|--------------------------------------------------------------|------|---------------------------|-----------------------------------------|------------------------------------------|-----------------------------------|----------------------------------------------------------------------------------------------------|--------------------|
| Informacja o odpadach k                                                                                                   | omunalnych                                                                              | + Dodaj kod i rodzaj odpadu                                  |      |                           |                                         |                                          |                                   |                                                                                                    |                    |
| Adres instalacji, w któr<br>wytworzone odpady, p                                                                          | rej zostały<br>powstałe z                                                               | Kodi sodati odarada                                          |      | Masa odpadów, powstała po | sortowaniu zmieszanych odpadó<br>tonaci | w komunalnych odebranych, prze<br>h [Mg] | kazanych do składowania w         | Adres składowiska, na ktore                                                                                                    |                    |
| komunalnych, przeka<br>składowania                                                                                        | azane do                                                                                |                                                              |      |                           |                                         | Wartość parametru AT4<br>[mg O2/g]       | Masa całego strumienia<br>odpadów |                                                                                                    |                    |
| <b>Województwo</b> : MAŁOPOLS<br>wadowick, <b>Gmina</b> : Andrychów<br>Andrychów, <b>Ulica</b> : A. Adama<br>pocztowy: 34 | SKIE, <b>Powiat</b> :<br>w, <b>Miejscowość</b> :<br>w Wietrznego 3, <b>Kod<br/>-120</b> | 20 03 99 Odpady komunalne<br>niewymienione w innych podgrupa | ch   | 12,4300                   | 65,9900                                 | 43,6500                                  | 78,4200                           | <b>Województwo</b> : MAŁOPOLSKIE, <b>Pawiat</b> :<br>wadowick, <b>Gimina</b> : Andrychów, <b>Miejscowość</b> :<br>Andrychów, <b>Ulica</b> : al. Adama Wetzmego 3, <b>Kod<br/>pocztowy</b> : 34-120 | Opcje <del>-</del> |
|                                                                                                    |                                                                                         |                                                              |      |                           |                                         |                                          |                                   | 🕜 Edycja                                                                                                    |                    |
| Liczba użytych kodów odpadów                                                                                              | wielkości co najn                                                                       | nniei od 0 do 80 mm w tonach [Mø]                            |      |                           |                                         |                                          |                                   | 💼 Usuń                                                                                                    |                    |
| Łączna masa odpadów frakcji o                                                                                             | wielkości powyże                                                                        | ej 80 mm w tonach [Mg]                                       |      |                           |                                         |                                          |                                   | 65,9900                                                                                                    | _                  |
| Łączna masa odpadów całego st                                                                                             | trumienia odpadó                                                                        | ów w tonach [Mg]                                             |      |                           |                                         |                                          |                                   | 78,4200                                                                                                    |                    |
| Cofnij                                                                                                    |                                                                                         |                                                              |      |                           |                                         |                                          |                                   |                                                                                                    |                    |

Rysunek 156 Tabela B. Informacja o masie odpadów, powstałych po sortowaniu zmieszanych (niesegregowanych) odpadów komunalnych odebranych, przekazanych do składowania

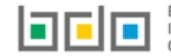

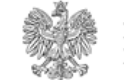

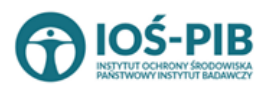

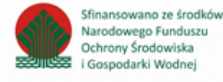

Dane w tabeli zostały zagregowane na podstawie złożonych sprawozdań wójta, burmistrza lub prezydenta miasta z realizacji zadań z zakresu gospodarowania odpadami komunalnymi, które otrzymały status **Zatwierdzone** podczas dodawania wyniku weryfikacji przez jednostkę

administracji publicznej. Dane te pozostają dostępne do edycji poprzez opcję [RYSUNEK 156].

Agregacja danych nastąpiła ze Sprawozdania wójta, burmistrza lub prezydenta miasta z realizacji zadań z zakresu gospodarowania odpadami komunalnymi Dział VII Tabela B.

Dodatkowo istnieje możliwość wprowadzenia danych do tabeli bezpośrednio przez użytkownika, który wypełnia sprawozdanie z realizacji zadań z zakresu gospodarowania odpadami komunalnymi.

Aby tego dokonać należy z poziomu listy Informacja o masie odpadów, powstałych po sortowaniu zmieszanych (niesegregowanych) odpadów

*komunalnych odebranych, przekazanych do składowania* wybrać opcję **+** Dodaj kod i rodzaj odpadu . Następnie system wyświetli formularz dodania kodu i rodzaju odpadu, który zawiera **[RYSUNEK 157]:** 

- nazwa instalacji, w której zostały wytworzone odpady, powstałe z odebranych przez podmiot odpadów komunalnych, przekazane do składowania,
- adres instalacji, z której zostały wytworzone odpady, powstałe z odebranych przez podmiot odpadów komunalnych, przekazane do składowania,
- kod i rodzaj odpadu,
- masa odpadów powstała po sortowaniu zmieszanych odpadów komunalnych odebranych, przekazanych do składowania w tonach [Mg] z podziałem na:
  - pole wyboru "brak podziału strumienia odpadów na frakcje",
  - frakcje od 0 do 80 mm,
  - wartość parametru AT4 [mg O<sub>2</sub>/g],
  - frakcje powyżej 80 mm,
  - masę całego strumienia odpadów.
- nazwa składowiska, na które przekazano odpady do składowania,
- adres składowiska, na które przekazano odpady do składowania.

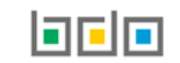

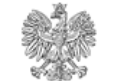

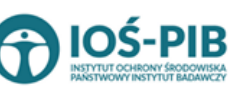

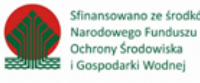

Strona | 136

| Dział VII Tabela B. Informacja o masie odpadów, powsstałych po sortowaniu zmies                                                       | zanych (niesegregowanych) odpadów komunalnych, przekazanych do składowania |
|----------------------------------------------------------------------------------------------------|----------------------------------------------------------------------------|
| Nazwa instalacji, w której zostały wytworzone odpady, powstałe z odebranych przez podmiot odpadów komunalnych, przekazane do składow  | ania *                                                                     |
| Adres instalacji, w której zostały wytworzone odpady, powstałe z odebranych przez podmiot odpadów komunalnych, przekazane do składowa | nia *                                                                      |
| Kod i rodzaj odpadów *                                                                                                    |                                                                            |
|                                                                                                    |                                                                            |
| Masa odpadów, powstała po sortowaniu zmiesznaych odpadów komunalnych odebranych, przekazanych do składowania w tonach                 | [Mg] 🕜                                                                     |
| Brak podziału strumienia odpadów na frakcje                                                                                           |                                                                            |
| Frakcja o wielkości co najmniej od 0 do 80 mm *                                                                                       | Wartość parametru AT4 [mg O2/g] *                                          |
|                                                                                                    |                                                                            |
| Frakcja o wielkości powyżej 80 mm *                                                                                                   | Masa całego strumienia odpadów *                                           |
|                                                                                                    |                                                                            |
| Nazwa składowiska, na ktore przekazano odpady do składowania *                                                                        |                                                                            |
|                                                                                                    |                                                                            |
| Adres skladowiska, na ktore przekazano odpady do składowania *                                                                        |                                                                            |
|                                                                                                    |                                                                            |
|                                                                                                    |                                                                            |
| cofes                                                                                                    | Take                                                                       |
| Comj                                                                                                    | apisz.                                                                     |

Rysunek 157 Formularz dodania kodu i rodzaju odpadu

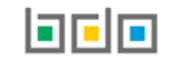

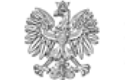

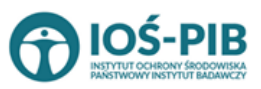

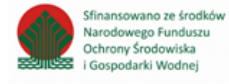

Nazwę instalacji, w której zostały wytworzone odpady, powstałe z odebranych przez podmiot odpadów komunalnych, przekazane do składowania należy uzpełnić ręcznie o nazwę miejsca, w którym zostały wytworzone odpady.

Aby dodać adres instalacji, w której zostały wytworzone odpady, powstałe z odebranych przez podmiot odpadów komunalnych, przekazane do składowania należy kliknąć w pole "adres instalacji, w której zostały wytworzone odpady, powstałe z odebranych przez podmiot odpadów komunalnych, przekazane do składowania" następnie system wyświetli wyszukiwarkę miejsc prowadzenia działalności z której, należy wybrać to miejsce w którym, zostały wytworzone odpady **[RYSUNEK 158]**.

|   |                                        | sce prowadzenia działalności           | Wyszukaj miej |
|---|----------------------------------------|----------------------------------------|---------------|
| Ĩ |                                        |                                        | a             |
|   | Adres miejsca prowadzenia działalności | Nazwa miejsca prowadzenia działalności | Numer MPD     |
|   |                                        |                                        |               |
|   | Adres miejsca prowadzenia działalności | Nazwa miejsca prowadzenia działalności | Numer MPD     |

Rysunek 158 Wyszukiwarka MPD

# Jeżeli w wyszukiwarce nie znajdziemy danego miejsca prowadzenia działalności to adres należy wprowadzić ręcznie klikając przycisk

wprowadź ręcznie

[RYSUNEK 159].

| Wyszukaj miejsce prowadzenia działalności |                                           |                                        |  |  |  |  |  |
|-------------------------------------------|-------------------------------------------|----------------------------------------|--|--|--|--|--|
| Wyszukaj miejsce prowadze                 | Wyszukaj miejsce prowadzenia działalności |                                        |  |  |  |  |  |
| Numer MPD                                 | Nazwa miejsca prowadzenia działalności    | Adres miejsca prowadzenia działalności |  |  |  |  |  |
|                                           |                                           |                                        |  |  |  |  |  |
| wprowadź ręcznie                          |                                           |                                        |  |  |  |  |  |

### Rysunek 159 Wyszukiwarka MPD - wprowadź ręcznie

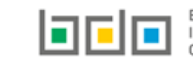

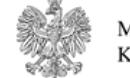

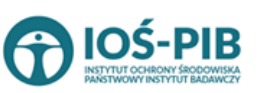

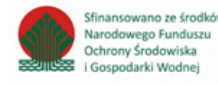

Następnie system wyświetli wyszukiwarkę adresów w formacie TERYT **[RYSUNEK 160].** Po wyszukaniu i wybraniu odpowiedniego adresu dodatkowo należy uzupełnić pole z kodem pocztowym, numerem budynku oraz numerem lokalu (opcjonalnie) **[RYSUNEK 161].** 

| Wprowadź szukaną miejscowość i ulicę                                                                                         |   |
|----------------------------------------------------------------------------------------------------|---|
| W                                                                                                    | Ĩ |
| Adres                                                                                                    |   |
| Województwo: MAZOWIECKIE Powiat: Warszawa Gmina: Warszawa-Wesoła Miejscowość: Warszawa (lokalizacja bez nadanej nazwy ulicy) |   |

#### Rysunek 160 Wyszukiwarka TERYT

| Adres                                                                                                    | Kod pocztowy * | Numer budynku | Numer lokalu |
|----------------------------------------------------------------------------------------------------|----------------|---------------|--------------|
| Województwo: MAZOWIECKIE Powiat: Warszawa Gmina: Warszawa-Włochy Miejscowość: Warszawa<br>(lokalizacja bez nadanej nazwy ulicy) |                |               |              |

#### Rysunek 161 Pola adresowe

Aby dodać kod i rodzaj odpadu należy klikną w pole "kod i rodzaj odpadu". Następnie system wyświetli wyszukiwarkę odpadów, z której należy wybrać odpowiedni **[RYSUNEK 162].** 

| Wyszukaj odpad |                                                                                        |
|----------------|----------------------------------------------------------------------------------------|
| 03 01 05       | 1 ( ) ( ) ( ) ( ) ( ) ( ) ( ) ( ) ( ) (                                                |
| Kod            | Rodzaj odpadów                                                                         |
| 03 01 05       | Trociny, wióry, ścinki, drewno, płyta wiórowa i fornir inne niż wymienione w 03 01 04  |
| 01 03 06       | Inne odpady poprzeróbcze niż wymienione w 01 03 04, 01 03 05, 01 03 80 i 01 03 81      |
| 05 01 03*      | Osady z dna zbiorników                                                                 |
| 01 03 05*      | Inne odpady poprzeróbcze zawierające substancje niebezpieczne (z wyłączeniem 01 03 80) |

Rysunek 162 Wyszukiwarka odpadów

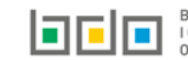

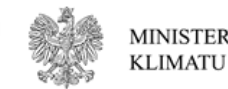

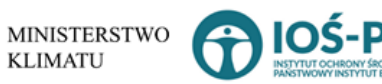

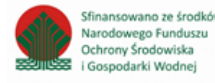

Dodatkowo należy uzupełnić:

- masę odpadów powstałą po sortowaniu zmieszanych odpadów komunalnych odebraną, przekazaną do składowania w tonach [Mg] z podziałem na:
  - frakcje od 0 do 80 mm,
  - wartość parametru AT4 [mg O<sub>2</sub>/g],
  - frakcje powyżej 80 mm,
  - lub zaznaczyć pole wyboru "brak podziału strumienia odpadów na frakcje",
  - masę całego strumienia odpadów.

Nazwę składowiska, na które przekazano odpady do składowania, należy uzupełnić ręcznie o nazwę miejsca, gdzie przekazano odpady do składowania.

Aby dodać adres składowiska, na które przekazano odpady do składowania należy kliknąć w pole "adres składowiska, na które przekazano odpady do składowania" następnie system wyświetli wyszukiwarkę miejsc prowadzenia działalności z, której należy wybrać to miejsce do, którego zostały przekazane odpady do składowania **[RYSUNEK 163]**.

| Wyszukaj miejsce prowadzenia działalności |                                        |                                        |   |  |  |  |  |
|-------------------------------------------|----------------------------------------|----------------------------------------|---|--|--|--|--|
| a                                         |                                        |                                        | 1 |  |  |  |  |
| Numer MPD                                 | Nazwa miejsca prowadzenia działalności | Adres miejsca prowadzenia działalności |   |  |  |  |  |
|                                           |                                        |                                        |   |  |  |  |  |

Rysunek 163 Wyszukiwarka MPD

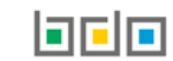

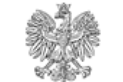

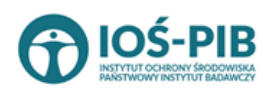

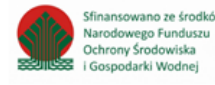

Jeżeli w wyszukiwarce nie znajdziemy danego miejsca prowadzenia działalności to adres należy wprowadzić ręcznie klikając przycisk

wprowadź ręcznie [RYSUNEK 164].

| Wyszukaj miejsce prowadzenia działalności |                                        |                                        |  |  |  |  |  |
|-------------------------------------------|----------------------------------------|----------------------------------------|--|--|--|--|--|
| Wyszukaj miejsce prowadzenia działalności |                                        |                                        |  |  |  |  |  |
| Numer MPD                                 | Nazwa miejsca prowadzenia działalności | Adres miejsca prowadzenia działalności |  |  |  |  |  |
|                                           |                                        |                                        |  |  |  |  |  |
| wprowadź ręcznie                          |                                        |                                        |  |  |  |  |  |

Rysunek 164 Wyszukiwarka MPD - wprowadź ręcznie

Następnie system wyświetli wyszukiwarkę adresów w formacie TERYT **[RYSUNEK 165].** Po wyszukaniu i wybraniu odpowiedniego adresu dodatkowo należy uzupełnić pole z kodem pocztowym, numerem budynku oraz numerem lokalu (opcjonalnie) **[RYSUNEK 166].** 

| Wprowadź szukaną miejscowość i ulicę                                                                                         |   |
|----------------------------------------------------------------------------------------------------|---|
| w                                                                                                    | Î |
| Adres                                                                                                    |   |
| Województwo: MAZOWIECKIE Powiat: Warszawa Gmina: Warszawa-Wesoła Miejscowość: Warszawa (lokalizacja bez nadanej nazwy ulicy) |   |

# Rysunek 165 Wyszukiwarka TERYT

| Adres                                                                                                    | Kod pocztowy * | Numer budynku | Numer lokalu |
|----------------------------------------------------------------------------------------------------|----------------|---------------|--------------|
| Województwo: MAZOWIECKIE Powiat: Warszawa Gmina: Warszawa-Włochy Miejscowość: Warszawa<br>(lokalizacja bez nadanej nazwy ulicy) |                |               |              |

Rysunek 166 Pola adresowe

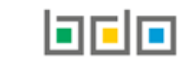

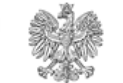

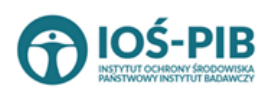

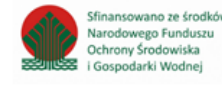

Opcja Umożliwia zapisanie i przejście do widoku listy *Informacja o masie odpadów, powstałych po sortowaniu zmieszanych* (niesegregowanych) odpadów komunalnych odebranych, przekazanych do składowania. Po zapisaniu dodana pozycja pojawi się na liście.

Poniżej listy Informacja o masie odpadów, powstałych po sortowaniu zmieszanych (niesegregowanych) odpadów komunalnych odebranych, przekazanych do składowania znajdują się zagregowane dane niedostępne do edycji **[RYSUNEK 167]**:

- liczba zużytych kodów odpadów,
- łączna masa odpadów frakcji o wielkości co najmniej od 0 do 80 mm w tonach [Mg],
- łączna masa odpadów frakcji o wielkości powyżej 80 mm w tonach [Mg],
- łączna masa odpadów całego strumienia odpadów w tonach [Mg].

| Liczba użytych kodów odpadów                                                    | 0      |
|---------------------------------------------------------------------------------|--------|
| Łączna masa odpadów frakcji o wielkości co najmniej od 0 do 80 mm w tonach [Mg] | 0,0000 |
| Łączna masa odpadów frakcji o wielkości powyżej 80 mm w tonach [Mg]             | 0,0000 |
| Łączna masa odpadów całego strumienia odpadów w tonach [Mg]                     | 0,0000 |

Rysunek 167 Informacje o łącznej masie

Aby wrócić do widoku Listy działów należy wybrać 🗌

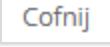

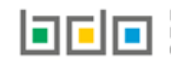

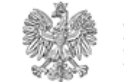

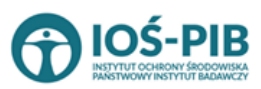

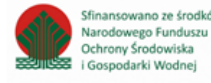

Dział VIII Informacja o osiągniętych poziomach recyklingu, przygotowania do ponownego użycia i odzysku innymi metodami oraz ograniczenia masy odpadów komunalnych ulegających biodegradacji przekazywanych do składowania

Tabela A. Informacja o masie odpadów przygotowanych do ponownego użycia i poddanych recyklingowi z odpadów odebranych i zebranych z terenu województwa

Tabela A. Informacja o masie odpadów przygotowanych do ponownego użycia i poddanych recyklingowi z odpadów odebranych i zebranych z terenu województwa zawiera następujące informacje **[RYSUNEK 168]:** 

- kod i rodzaj odpadu,
- kode ex,
- rodzaj odpadu ex,
- masa odpadów w tonach [Mg],
- masa odpadów przygotowanych do ponownego użycia i poddanych recyklingowi w tonach [Mg].

| Dział VIII Tabela A. Informacja o masie odpadów przygotowanych do ponownego użycia i poddanych recyklingowi z odpadów odebranych i zebranych z terenu województwa |                                                                                                    |        |        |   |                    |                                          |   |                                                                                              |   |
|----------------------------------------------------------------------------------------------------|----------------------------------------------------------------------------------------------------|--------|--------|---|--------------------|------------------------------------------|---|----------------------------------------------------------------------------------------------|---|
| Informac                                                                                                    | ja o odpadach komunalnych                                                                          |        |        |   |                    |                                          |   |                                                                                              |   |
| Lp.                                                                                                    | Kod i rodzaj odpadu                                                                                | ¢      | Kod ex | ¢ | Rodzaj odpadu ex 🔶 | Masa odebranych odpadów w tonach<br>[Mg] | ¢ | Masa odpadów przygotowanych do<br>ponownego użycia i poddanych<br>recyklingowi w tonach [Mg] | ÷ |
| 1                                                                                                    | 10 03 22 Inne cząstki stałe i pyły (łącznie z pyłami z<br>kulowych) inne niż wymienione w 10 03 21 | młynów |        |   |                    | 32,0000                                  |   | 32,3200                                                                                      |   |
|                                                                                                    |                                                                                                    |        |        |   |                    |                                          |   | 🕜 Edycja                                                                                     |   |
| Łączna masa odpadów w tonach [Mg]                                                                                                    |                                                                                                    |        |        |   | 💼 Usuń             |                                          |   |                                                                                              |   |
| Łączna masa odpadów przygotowanych do ponownego użycia i poddanych recyklingowi w tonach [Mg]                                                                     |                                                                                                    |        |        |   |                    |                                          |   |                                                                                              |   |
| Cofnij                                                                                                    |                                                                                                    |        |        |   |                    |                                          |   |                                                                                              |   |

Rysunek 168 Tabela A. Informacja o masie odpadów przygotowanych do ponownego użycia i poddanych recyklingowi z odpadów odebranych i zebranych

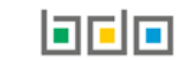

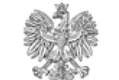

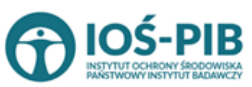

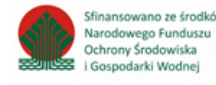

Dane w tabeli zostały zagregowane na podstawie złożonych sprawozdań wójta, burmistrza lub prezydenta miasta z realizacji zadań z zakresu gospodarowania odpadami komunalnymi, które otrzymały status **Zatwierdzone** podczas dodawania wyniku weryfikacji przez jednostkę

administracji publicznej. Dane te pozostają dostępne do edycji poprzez opcję [RYSUNEK 168].

Agregacja danych nastąpiła ze Sprawozdania wójta, burmistrza lub prezydenta miasta z realizacji zadań z zakresu gospodarowania odpadami komunalnymi Dział VIII Tabela A

Dodatkowo istnieje możliwość wprowadzenia danych do tabeli bezpośrednio przez użytkownika, który wypełnia sprawozdanie z realizacji zadań z zakresu gospodarowania odpadami komunalnymi.

Aby tego dokonać należy z poziomu listy Informacja o masie odpadów przygotowanych do ponownego użycia i poddanych recyklingowi

*z odpadów odebranych i zebranych z terenu województwa* wybrać opcję + Dodaj kod i rodzaj odpadu . Następnie system wyświetli formularz dodania kodu i rodzaju odpadu, który zawiera **[RYSUNEK 169]:** 

- kod i rodzaj odpadu,
- kode ex,
- rodzaj odpadu ex,
- masa odpadów w tonach [Mg],
- masa odpadów przygotowanych do ponownego użycia i poddanych recyklingowi w tonach [Mg].

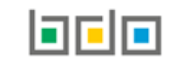

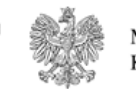

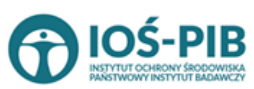

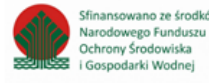
| Dział VIII Tabela A. Informa<br>województwa | acja o masie odpadów przygotowanych do ponownego użycia i poddanych recyklingowi z odpadów odebranych i zebranych z terenu |
|---------------------------------------------|----------------------------------------------------------------------------------------------------|
| Kod i rodzaj odpadów * 💡                    |                                                                                                    |
|                                             | Rodzaj odpadu ex                                                                                                    |
| Kod Ex                                      |                                                                                                    |
| Masa odpadów w tonach [Mg] * 💡              |                                                                                                    |
| Masa odpadów przygotowanych do ponow        | nnego użycia i poddanych recyklingowi w tonach [Mg] * 😧                                                                    |
| Cofnij                                      | E Zapisz                                                                                                    |

Rysunek 169 Formularz dodania kodu i rodzaju odpadu

Aby dodać kod i rodzaj odpadu należy klikną w pole "kod i rodzaj odpadu". Następnie system wyświetli wyszukiwarkę odpadów, z której należy wybrać odpowiedni **[RYSUNEK 170].** 

| Wyszukaj odpad |                                                                                        |
|----------------|----------------------------------------------------------------------------------------|
| 03 01 05       | Î.                                                                                     |
| Kod            | Rodzaj odpadów                                                                         |
| 03 01 05       | Trociny, wióry, ścinki, drewno, płyta wiórowa i fornir inne niż wymienione w 03 01 04  |
| 01 03 06       | Inne odpady poprzeróbcze niż wymienione w 01 03 04, 01 03 05, 01 03 80 i 01 03 81      |
| 05 01 03*      | Osady z dna zbiorników                                                                 |
| 01 03 05*      | Inne odpady poprzeróbcze zawierające substancje niebezpieczne (z wyłączeniem 01 03 80) |

Rysunek 170 Wyszukiwarka odpadów

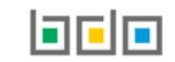

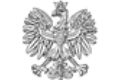

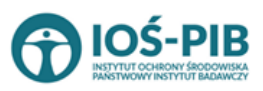

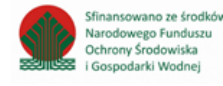

Aby dodać kod i rodzaj odpadu zawierający symbol "ex" należy wyszukać właściwy kod i rodzaj odpadu, a następnie zaznaczyć pole wyboru "kod ex" i uzupełnić "rodzaj odpadu ex" **[RYSUNEK 171].** 

| Kod i rodzaj odpadów * 😮                                                                       |                                                       |  |  |  |  |  |
|------------------------------------------------------------------------------------------------|-------------------------------------------------------|--|--|--|--|--|
| 03 01 05 Trociny, wióry, ścinki, drewno, płyta wiórowa i fornir inne niż wymienione w 03 01 04 |                                                       |  |  |  |  |  |
|                                                                                                | Rodzaj odpadu ex *                                    |  |  |  |  |  |
| ✓ Kod Ex                                                                                       | płyta wiórowa i fornir inne niż wymienione w 03 01 04 |  |  |  |  |  |
|                                                                                                |                                                       |  |  |  |  |  |

#### *Rysunek 171 Pole wyboru "Kod ex" i rodzaj odpadu ex*

Dodatkowo należy uzupełnić masę odpadów w tonach [Mg] oraz masę odpadów przygotowanych do ponownego użycia i poddanych recyklingowi w tonach [Mg].

Opcja Umożliwia zapisanie i przejście do widoku listy *Informacja o masie odpadów przygotowanych do ponownego użycia i poddanych recyklingowi z odpadów odebranych i zebranych z terenu województwa*. Po zapisaniu dodana pozycja pojawi się na liście.

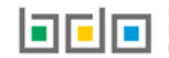

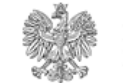

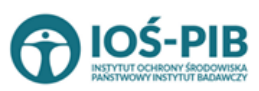

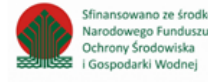

Poniżej listy Informacja o masie odpadów przygotowanych do ponownego użycia i poddanych recyklingowi z odpadów odebranych i zebranych Informacja o masie odpadów przygotowanych do ponownego użycia i poddanych recyklingowi z odpadów odebranych i zebranych z terenu województwa znajdują się zagregowane dane **[RYSUNEK 172]**:

- łączna masa odpadów w tonach [Mg],
- łączna masa odpadów przygotowanych do ponownego użycia i poddanych recyklingowi w tonach [Mg].

Cofnij

| Łączna masa odpadów w tonach [Mg]                                                             | 10,0000 |
|-----------------------------------------------------------------------------------------------|---------|
| Łączna masa odpadów przygotowanych do ponownego użycia i poddanych recyklingowi w tonach [Mg] | 5,0000  |

Rysunek 172 Informacje o łącznej masie

Aby wrócić do widoku Listy działów należy wybrać

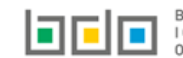

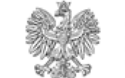

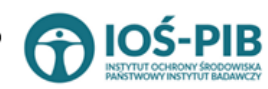

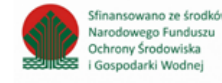

Tabela B. Informacja o masie odpadów budowlanych i rozbiórkowych będących odpadami komunalnymi, przygotowanych do ponownego użycia, poddanych recyklingowi i innym procesom odzysku z odpadów odebranych i zebranych z terenu województwa

Tabela B. Informacja o masie odpadów budowlanych i rozbiórkowych będących odpadami komunalnymi, przygotowanych do ponownego użycia, poddanych recyklingowi i innym procesom odzysku z odpadów odebranych i zebranych z terenu województwa zawiera następujące informacje **[RYSUNEK 173]:** 

- kod i rodzaj odpadu,
- kode ex,
- rodzaj odpadu ex,
- masa odpadów w tonach [Mg],
- masa odpadów przygotowanych do ponownego użycia, poddanych recyklingowi i innym procesom odzysku w tonach [Mg].

Dział VIII Tabela B. Informacja o masie odpadów budowlanych i rozbiórkowych będących odpadami komunalnymi, przygotowanych do ponownego użycia, poddanych recyklingowi i innym procesom odzysku z odpadów odebranych i zebranych z terenu województwa

| Informacja o odpadach komunalnych + Dodaj kod i rodzaj odpadu                                                         |                                                              |    |        |   |                  |   |                                         |                              |                                                                                                    |         |
|----------------------------------------------------------------------------------------------------|--------------------------------------------------------------|----|--------|---|------------------|---|-----------------------------------------|------------------------------|----------------------------------------------------------------------------------------------------|---------|
| Lp.                                                                                                    | Kod i rodzaj odpadu                                          | ¢  | Kod ex | ¢ | Rodzaj odpadu ex | ¢ | Masa odebranych odpadów w tonach 🗧 [Mg] | Masa o<br>pono<br>recyklingo | dpadów przygotowanych do<br>wnego użycia, poddanych<br>wi i innym procesom odzysku<br>w tonach [Mg] |         |
| 1                                                                                                    | 20 03 99 Odpady komunalne niewymienione w inny<br>podgrupach | ch |        |   |                  |   | 100000,0000                             |                              | 1000,0000                                                                                           | Opcje + |
|                                                                                                    |                                                              |    |        |   |                  |   |                                         |                              | 📝 Edycja                                                                                            |         |
| Łączna m                                                                                                    | Łączna masa odpadów w tonach [Mg]                            |    |        |   |                  |   |                                         | 💼 Usuń                       |                                                                                                    |         |
| Łączna masa odpadów przygotowanych do ponownego użycia, poddanych recyklingowi i innym procesom odzysku w tonach [Mg] |                                                              |    |        |   |                  |   |                                         |                              |                                                                                                    |         |
| Cofnij                                                                                                    | Cofnij                                                       |    |        |   |                  |   |                                         |                              |                                                                                                    |         |

Rysunek 173 Tabela B. Informacja o masie odpadów budowlanych i rozbiórkowych będących odpadami komunalnymi, przygotowanych do ponownego użycia, poddanych recyklingowi i innym procesom odzysku z odpadów odebranych i zebranych z terenu województwa

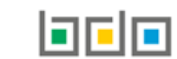

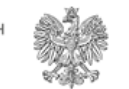

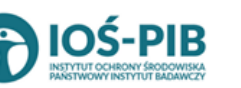

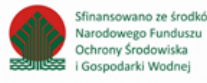

Dane w tabeli zostały zagregowane na podstawie złożonych sprawozdań wójta, burmistrza lub prezydenta miasta z realizacji zadań z zakresu gospodarowania odpadami komunalnymi, które otrzymały status **Zatwierdzone** podczas dodawania wyniku weryfikacji przez jednostkę

administracji publicznej. Dane te pozostają dostępne do edycji poprzez opcję [RYSUNEK 173].

Agregacja danych nastąpiła ze Sprawozdania wójta, burmistrza lub prezydenta miasta z realizacji zadań z zakresu gospodarowania odpadami komunalnymi Dział VIII Tabela C

Dodatkowo istnieje możliwość wprowadzenia danych do tabeli bezpośrednio przez użytkownika, który wypełnia sprawozdanie z realizacji zadań z zakresu gospodarowania odpadami komunalnymi.

Aby tego dokonać należy z poziomu listy Informacja o masie odpadów budowlanych i rozbiórkowych będących odpadami komunalnymi, przygotowanych do ponownego użycia, poddanych recyklingowi i innym procesom odzysku z odpadów odebranych i zebranych z terenu

*województwa* wybrać opcję + Dodaj kod i rodzaj odpadu . Następnie system wyświetli formularz dodania kodu i rodzaju odpadu, który zawiera [RYSUNEK 174]:

- kod i rodzaj odpadu,
- kode ex,
- rodzaj odpadu ex,
- masa odpadów w tonach [Mg],
- masa odpadów przygotowanych do ponownego użycia, poddanych recyklingowi i innym procesom odzysku w tonach [Mg].

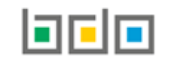

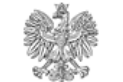

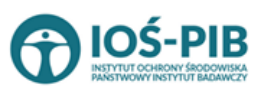

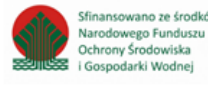

| Dział VIII Tabela B. Informacja o<br>recyklingowi i innym procesom | masie odpadów budowlanych i rozbiórkowych będących odpadami komunalnymi, przygotowanych do ponownego użycia, poddanych<br>odzysku z odpadów odebranych i zebranych z terenu województwa |
|--------------------------------------------------------------------|----------------------------------------------------------------------------------------------------|
| Kod i rodzaj odpadów * 😮                                           |                                                                                                    |
| Rot Ex                                                             | dzaj odpadu ex                                                                                                    |
| Masa odpadów w tonach [Mg] * 💡                                     |                                                                                                    |
| Masa odpadów przygotowanych do ponownego uży                       | ycia, poddanych recyklingowi i innym procesom odzysku w tonach [Mg] * 😯                                                                                                    |
|                                                                    |                                                                                                    |
| Cofnij                                                             | 🖨 Zapisz                                                                                                    |

Rysunek 174 Formularz dodania kodu i rodzaju odpadu

Aby dodać kod i rodzaj odpadu należy klikną w pole "kod i rodzaj odpadu". Następnie system wyświetli wyszukiwarkę odpadów, z której należy wybrać odpowiedni **[RYSUNEK 174].** 

| Wyszukaj odpad<br>03 01 05 | Ĩ                                                                                      |
|----------------------------|----------------------------------------------------------------------------------------|
| Kod                        | Rodzaj odpadów                                                                         |
| 03 01 05                   | Trociny, wióry, ścinki, drewno, płyta wiórowa i fornir inne niż wymienione w 03 01 04  |
| 01 03 06                   | Inne odpady poprzeróbcze niż wymienione w 01 03 04, 01 03 05, 01 03 80 i 01 03 81      |
| 05 01 03*                  | Osady z dna zbiorników                                                                 |
| 01 03 05*                  | Inne odpady poprzeróbcze zawierające substancje niebezpieczne (z wyłączeniem 01 03 80) |

Rysunek 170 Wyszukiwarka odpadów

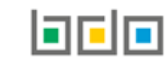

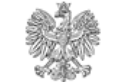

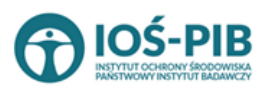

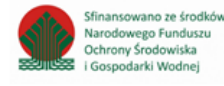

Aby dodać kod i rodzaj odpadu zawierający symbol "ex" należy wyszukać właściwy kod i rodzaj odpadu, a następnie zaznaczyć pole wyboru "kod ex" i uzupełnić "rodzaj odpadu ex" **[RYSUNEK 175].** 

| Kod i rodzaj odpadów * 💡                                                                       |                                                       |  |  |  |  |  |
|------------------------------------------------------------------------------------------------|-------------------------------------------------------|--|--|--|--|--|
| 03 01 05 Trociny, wióry, ścinki, drewno, płyta wiórowa i fornir inne niż wymienione w 03 01 04 |                                                       |  |  |  |  |  |
|                                                                                                | Rodzaj odpadu ex *                                    |  |  |  |  |  |
| ✓ Kod Ex                                                                                       | płyta wiórowa i fornir inne niż wymienione w 03 01 04 |  |  |  |  |  |
|                                                                                                |                                                       |  |  |  |  |  |

#### Rysunek 175 Pole wyboru "Kod ex" i rodzaj odpadu ex

Dodatkowo należy uzupełnić masę odpadów w tonach [Mg] oraz masę odpadów przygotowanych do ponownego użycia, poddanych recyklingowi i innym procesom odzysku w tonach [Mg].

Opcja Capisz umożliwia zapisanie i przejście do widoku listy Informacja o masie odpadów budowlanych i rozbiórkowych będących odpadami komunalnymi, przygotowanych do ponownego użycia, poddanych recyklingowi i innym procesom odzysku z odpadów odebranych i zebranych z terenu województwa. Po zapisaniu dodana pozycja pojawi się na liście.

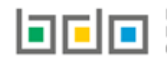

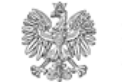

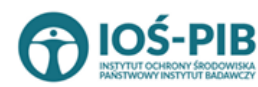

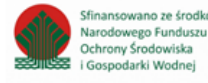

Poniżej listy Informacja o masie odpadów budowlanych i rozbiórkowych będących odpadami komunalnymi, przygotowanych do ponownego użycia, poddanych recyklingowi i innym procesom odzysku z odpadów odebranych i zebranych z terenu województwa znajdują się zagregowane dane **[RYSUNEK 176]**:

- łączna masa odpadów w tonach [Mg],
- łączna masa odpadów przygotowanych do ponownego użycia i poddanych recyklingowi w tonach [Mg].

| Łączna masa odpadów w tonach [Mg]                                                                                     | 100000,0000 |
|----------------------------------------------------------------------------------------------------|-------------|
| Łączna masa odpadów przygotowanych do ponownego użycia, poddanych recyklingowi i innym procesom odzysku w tonach [Mg] | 1000,0000   |

Rysunek 176 Informacje o łącznej masie

Aby wrócić do widoku *Listy działów* należy wybrać

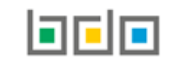

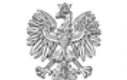

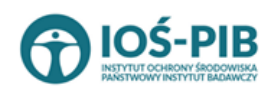

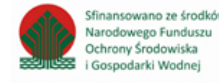

Tabela C. Informacja o osiągniętych poziomach recyklingu, przygotowania do ponownego użycia i odzysku innymi metodami oraz ograniczenia masy odpadów komunalnych ulegających biodegradacji przekazywanych do składowania

Tabela C. Informacja o osiągniętych poziomach recyklingu, przygotowania do ponownego użycia i odzysku innymi metodami oraz ograniczenia masy odpadów komunalnych ulegających biodegradacji przekazywanych do składowania zawiera następujące informacje **[RYSUNEK 177]**:

- nazwę gminy,
- osiągnięty poziom recyklingu i przygotowania do ponownego użycia [%],
- osiągnięty poziom recyklingu, przygotowania do ponownego użycia i odzysku innymi metodami innych niż niebezpieczne odpadów budowlanych i rozbiórkowych [%],
- osiągnięty poziom ograniczenia masy odpadów komunalnych ulegających biodegradacji przekazywanych do składowania [%].

| Dział VIII Tab<br>ograniczenia | oela C. Informacja o osiągr<br>a masy odpadów komuna | niętych poz<br>Inych ulega | ziomach recykling<br>ających biodegrad                                        | gu, przygotowania do ponownego uż<br>dacji przekazywanych do składowani                                                                                          | życia<br>ia 🕇 | i odzysku innymi metodami (<br>Dodaj gminę                                                                                   | oraz    |
|--------------------------------|------------------------------------------------------|----------------------------|-------------------------------------------------------------------------------|----------------------------------------------------------------------------------------------------|---------------|----------------------------------------------------------------------------------------------------|---------|
| Lp.                            | Nazwa gminy                                          | ¢                          | Osiągnięty poziom<br>recyklingu i<br>przygotowania do<br>ponownego użycia [%] | Osiągnięty poziom recyklingu, przygotowania do<br>ponownego użycia i odzysku innymi metodami innych niż<br>niebezpieczne odpadów budowlanych i rozbiórkowych [%] | \$            | Osiągnięty poziom ograniczenia masy<br>odpadów komunalnych ulegających<br>biodegradacji przekazywanych do<br>składowania [%] |         |
| 1                              | Gmina 1                                              |                            | 30,00                                                                         | 30,00                                                                                                    |               | 30,00                                                                                                    | Opcje 🕶 |
|                                |                                                      |                            |                                                                               |                                                                                                    |               | 🕑 Edycja                                                                                                    |         |
| Cofnij                         |                                                      |                            |                                                                               |                                                                                                    |               | 🛅 Usuń                                                                                                    |         |

Rysunek 177 Tabela C. Informacja o osiągniętych poziomach recyklingu, przygotowania do ponownego użycia i odzysku innymi metodami oraz ograniczenia masy odpadów komunalnych ulegających biodegradacji przekazywanych do składowania

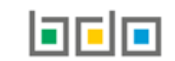

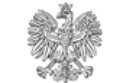

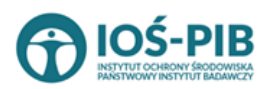

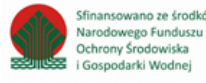

Dane w tabeli zostały zagregowane na podstawie złożonych sprawozdań wójta, burmistrza lub prezydenta miasta z realizacji zadań z zakresu gospodarowania odpadami komunalnymi, które otrzymały status **Zatwierdzone** podczas dodawania wyniku weryfikacji przez jednostkę

administracji publicznej. Dane te pozostają dostępne do edycji poprzez opcję [RYSUNEK 177].

Agregacja danych nastąpiła ze *Sprawozdania wójta, burmistrza lub prezydenta miasta z realizacji zadań z zakresu gospodarowania odpadami* komunalnymi Dział VIII Tabela B, Tabela D oraz Tabela E.

Dodatkowo istnieje możliwość wprowadzenia danych do tabeli bezpośrednio przez użytkownika, który wypełnia sprawozdanie z realizacji zadań z zakresu gospodarowania odpadami komunalnymi.

Aby tego dokonać należy z poziomu listy Informacja o osiągniętych poziomach recyklingu, przygotowania do ponownego użycia i odzysku innymi metodami oraz ograniczenia masy odpadów komunalnych ulegających biodegradacji przekazywanych do składowania wybrać opcję

🕂 Dodaj gminę

Następnie system wyświetli formularz dodania gminy, który zawiera [RYSUNEK 178]:

- nazwę gminy,
- osiągnięty poziom recyklingu i przygotowania do ponownego użycia [%],
- osiągnięty poziom recyklingu, przygotowania do ponownego użycia i odzysku innymi metodami innych niż niebezpieczne odpadów budowlanych i rozbiórkowych [%],
- osiągnięty poziom ograniczenia masy odpadów komunalnych ulegających biodegradacji przekazywanych do składowania [%].

Dział VIII Tabela C. Informacja o osiągniętych poziomach recyklingu, przygotowania do ponownego użycia i odzysku innymi metodami oraz ograniczenia masy odpadów komunalnych ulegających biodegradacji przekazywanych do składowania

| Nazwa gminy *                                                                                                    |          |
|----------------------------------------------------------------------------------------------------|----------|
| Osiągnięty poziom recyklingu i przygotowania do ponownego użycia [%] *                                                                                     |          |
| Osiągnięty poziom recyklingu, przygotowania do ponownego użycia i odzysku innymi metodami innych niż niebezpieczne odpadów budowlanych i rozbiórkowych [%] |          |
| Oriagoiety pozion pgraniczenia masy odpadów konupalnych ulegajacych biodegradacii przekazywanych do składowania 1961 *                                     |          |
|                                                                                                    |          |
|                                                                                                    |          |
| Cofnij                                                                                                    | 🖬 Zapisz |

Rysunek 178 Formularz dodania gminy

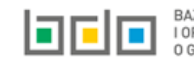

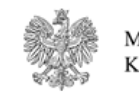

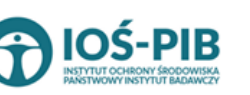

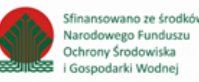

Aby dodać gminę należy klikną w pole "nazwa gminy". Następnie system wyświetli wyszukiwarkę gmin, z której należy wybrać odpowiednią **[RYSUNEK 179].** 

| Wyszukaj gminę |        |       |              |
|----------------|--------|-------|--------------|
| Wyszukaj gminę |        |       |              |
| Województwo    | Powiat | Gmina | Rodzaj gminy |
|                |        |       |              |

Rysunek 179 Wyszukiwarka gmin

Dodatkowo należy uzupełnić:

- osiągnięty poziom recyklingu i przygotowania do ponownego użycia [%],
- osiągnięty poziom recyklingu, przygotowania do ponownego użycia i odzysku innymi metodami innych niż niebezpieczne odpadów budowlanych i rozbiórkowych [%],
- osiągnięty poziom ograniczenia masy odpadów komunalnych ulegających biodegradacji przekazywanych do składowania [%].

# Opcja umożliwia zapisanie i przejście do widoku listy *Informacja o osiągniętych poziomach recyklingu, przygotowania do ponownego użycia i odzysku innymi metodami oraz ograniczenia masy odpadów komunalnych ulegających biodegradacji przekazywanych do składowania.* Po zapisaniu dodana pozycja pojawi się na liście.

| Aby wrócić do widoku <i>Listy działów</i> należy wybrać | ofnij |
|---------------------------------------------------------|-------|
|---------------------------------------------------------|-------|

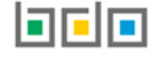

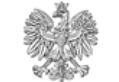

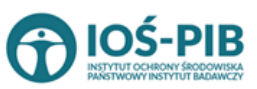

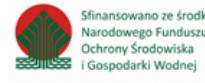

# Dział IX Informacja o liczbie właścicieli nieruchomości, od których zostały odebrane odpady komunalne

Tabela A. Informacja o liczbie właścicieli nieruchomości, od których zostały odebrane odpady komunalne

Tabela A. Informacja o liczbie właścicieli nieruchomości, od których zostały odebrane odpady komunalne zawiera następujące informacje **[RYSUNEK 180]:** 

• liczba właścicieli nieruchomości, od których zostały odebrane odpady komunalne.

| iał IX Tabela A. Liczba właścicieli nieruchomości, od których zostały odebrane odpady komunalne |  |
|-------------------------------------------------------------------------------------------------|--|
| .iczba właścicieli nieruchomości od ktorych zostały odebrane odpady komunalne * 😮               |  |
| 156                                                                                             |  |
|                                                                                                 |  |
| Cofnij                                                                                          |  |
|                                                                                                 |  |

Rysunek 180 Tabela A. Informacja o liczbie właścicieli nieruchomości, od których zostały odebrane odpady komunalne

Dane w tabeli zostały zagregowane na podstawie złożonych sprawozdań wójta, burmistrza lub prezydenta miasta z realizacji zadań z zakresu gospodarowania odpadami, które otrzymały status *Zatwierdzone* podczas dodawania wyniku weryfikacji przez jednostkę administracji publicznej. Dane te pozostają dostępne do edycji.

Agregacja danych nastąpiła ze Sprawozdania wójta, burmistrza lub prezydenta miasta z realizacji zadań z zakresu gospodarowania odpadami komunalnymi Dział IX Tabela A.

Opcja Capisz umożliwia zapisanie i przejście do widoku *Listy działów.* 

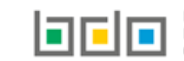

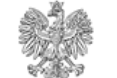

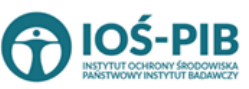

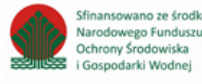

# Dział X Uwagi i dokumenty

#### Tabela A. Uwagi

#### Tabela A. Uwagi [RYSUNEK 181].

| Dział X Tabela A. Uwagi |               |
|-------------------------|---------------|
| Uwagi                   |               |
|                         |               |
|                         |               |
| Cofnij                  | Capisz Capisz |

Rysunek 181 Tabela A. Uwagi

W tabeli uwagi można ująć dodatkowe informacje.

Opcja Zapisz umożliwia zapisanie i przejście do widoku *Listy działów.* 

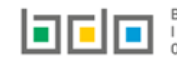

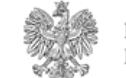

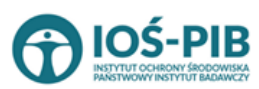

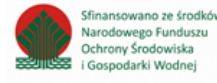

### Tabela B. Dokumenty

#### Tabela B. Dokumenty [RYSUNEK 182].

| Dział X Tabela B. Dokumenty |               |              |
|-----------------------------|---------------|--------------|
| Nazwa dokumentu             |               | Wybierz plik |
| Cofnij                      | Capisz Capisz |              |

| Rysunek 182 | Tabela B. | Dokumenty |
|-------------|-----------|-----------|
|-------------|-----------|-----------|

Aby dodać dokument do sprawozdania marszałka województwa z realizacji zadań z zakresu gospodarowania odpadami komunalnymi należy

wybrać opcję Wybierz plik [RYSUNEK 182] i wybrać z dysku pik w formacie ZIP lub PDF, a następnie wysłać załączony plik na serwer wybierając opcję Aby usunąć załączony plik należy wybrać opcję Usuń.

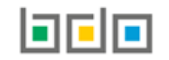

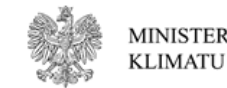

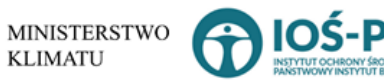

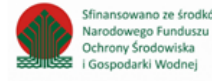

# Złóż sprawozdanie

Aby złożyć sprawozdanie marszałka województwa z realizacji zadań z zakresu gospodarowania odpadami komunalnymi należy

| z poziomu <i>Listy działów</i> | v kliknąć przycisk 📫 | Złóż sprawozdanie | [RYSUNEK 183] lub z poziomu Listy sprawozdań dla sprawozdania na statusie |
|--------------------------------|----------------------|-------------------|---------------------------------------------------------------------------|
| <i>Robocze</i> wybrać opcję    | Złóż sprawozdanie    | [RYSUNEK 184].    |                                                                           |

| Dział X<br><b>Uwagi i dokumenty</b> |         |
|-------------------------------------|---------|
| Tabela A. Uwagi                     | Opcje - |
| Tabela B. Dokumenty                 | Opcje - |
|                                     |         |
| Powrót do listy                     |         |

#### Rysunek 183 Opcja Złóż Sprawozdanie z poziomu Listy działów

BAZA DANYCH O PRODUKTACH I OPAKOWANIACH ORAZ O GOSPODARCE ODPADAMI

| Lista sprawozdań + Nowe sprawozdanie<br>Liczba wszystkich sprawozdań: 1 |                        |      |                         |       |                                 |   |                                          |               |   |                                  |   |                           |      |         |
|-------------------------------------------------------------------------|------------------------|------|-------------------------|-------|---------------------------------|---|------------------------------------------|---------------|---|----------------------------------|---|---------------------------|------|---------|
| Lp.                                                                     | Numer sprawozdania     | ¢    | Okres<br>sprawozdawczy  | ¢     | Podmiot sprawozdający           | ÷ | Adresat 🗢                                | Data złożenia | ¢ | Osoba składająca<br>sprawozdanie | ¢ | Status                    | ¢    | Akcje   |
| 1                                                                       | 2020/MKOM/7013412636/1 |      | 2020                    |       | Urząd Marszałkowski Województwa | 1 | Minister Właściwy Do Spraw<br>Środowiska |               |   |                                  |   | Robocze                   |      | Opcje + |
| Rysunek 1                                                               | 84 Opcja Złóż Sprawo   | zdar | nie z poziomu Listy spi | rawoz | dań                             |   |                                          |               |   |                                  | i | 🕈 Edycja<br><u>न</u> Usuń |      |         |
|                                                                         |                        |      |                         |       |                                 |   |                                          |               |   |                                  | ( | Złóż sprav                | vozd | anie    |

MINISTERSTWO

KLIMATU

Strona | 159

Sfinansowano ze środków

Narodowego Funduszu

Ochrony Środowiska i Gospodarki Wodnej

**OS-PIB** 

Po kliknięciu w przycisk złóż sprawozdanie system wyświetli komunikat "Czy na pewno chcesz złożyć sprawozdanie" [RYSUNEK 185]. Aby

potwierdzić należy wybrać opcję Złóż. Po zatwierdzeniu czynności, sprawozdanie zmieni status na *Złożone* i będzie widniało na tym statusie, do momentu dodania wyniku weryfikacji przez Ministra Właściwego do Spraw Środowiska.

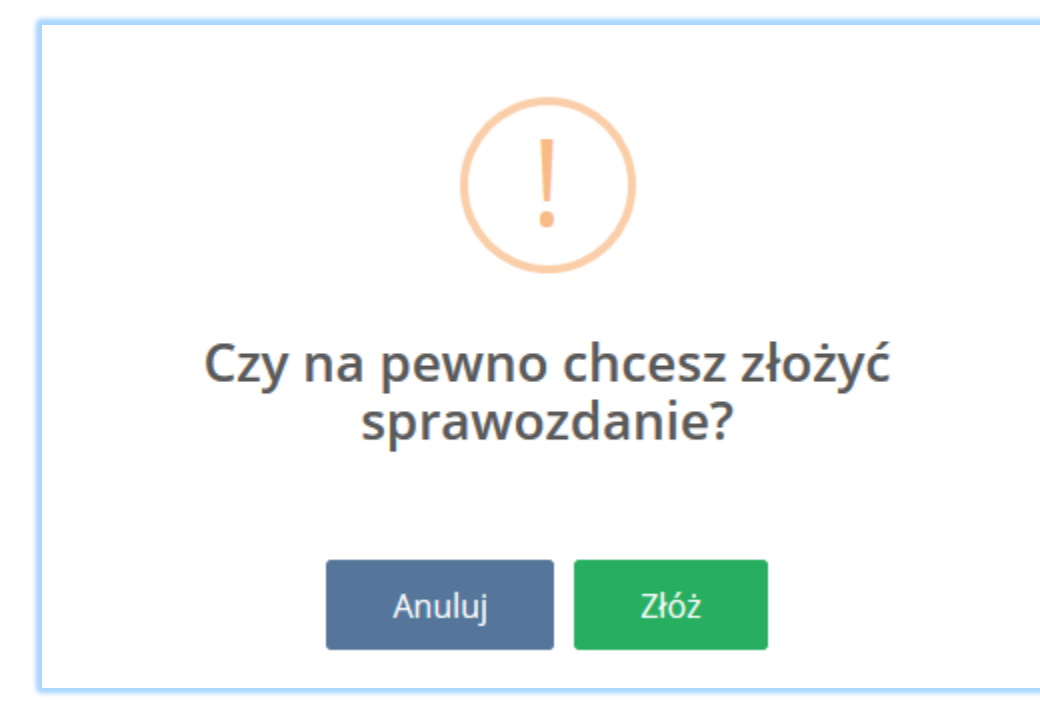

Rysunek 185 Komunikat "Czy na pewno chcesz złożyć sprawozdanie?"

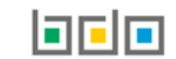

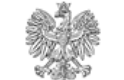

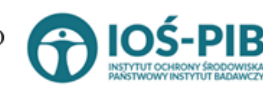

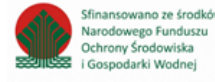

#### Pobierz UPO

Aby pobrać UPO dla sprawozdania na statusie *Złożone* należy z poziomu *Listy sprawozdań komunalnych* wybrać opcję **[RYSUNEK 186].** Następnie system wyświetli Urzędowe Poświadczenie Odbioru **[RYSUNEK 187].** 

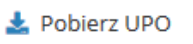

Historia

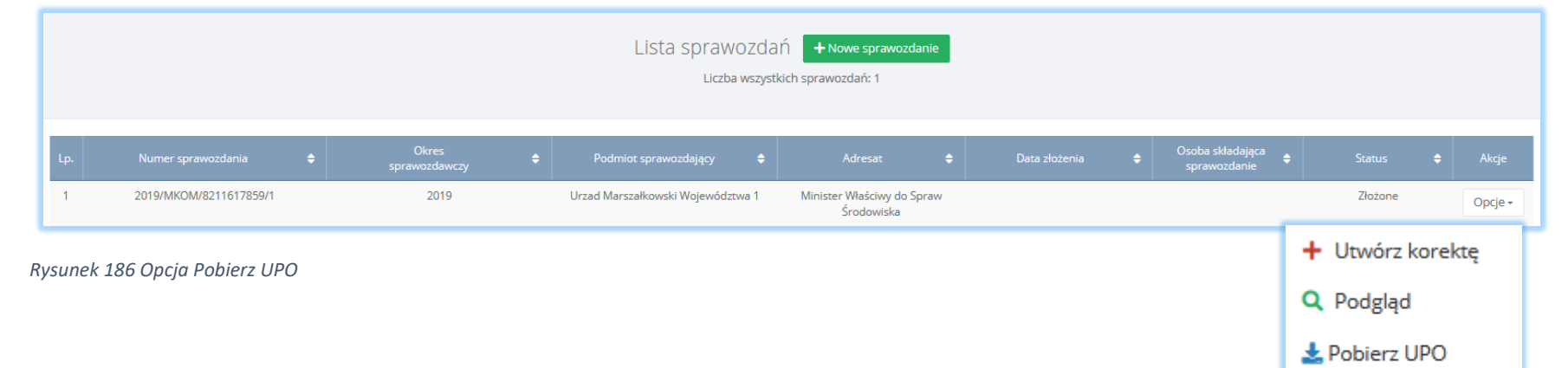

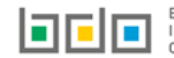

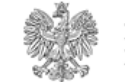

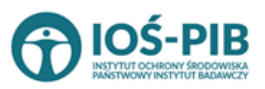

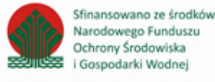

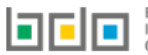

BAZA DANYCH O PRODUKTACH I OPAKOWANIACH ORAZ O GOSPODARCE ODPADAMI

#### Urzędowe Poświadczenie Odbioru

PEŁNA NAZ WA PODMIOTU, KTÓRY WYSTAWŁ DOKUMENT ELEKTRONICZ NY

Minister

NAZ WA PODMIOTU SPORZADZAJACEGO SPRAWOZDANIE

Urząd Marszałkowski Województwa

NIP PODMIOTU PRZESYŁAJĄCEGO SPRAWOZ DANIE W FORMIE DOKUMENTU ELEKTRONICZ NEGO

IDENTYFIKATOR DOKUMENTU SKŁADANEGO W FORMIE DOKUMENTU ELEKTRONICZNEGO

2020/MKOM/67610 /1

RODZAJ DOKUMENTU

Sprawozdania marszałka województwa z realizacji zadań z zakresu gospodarowania odpadami komunalnymi

SKRÓT PRZEKAZANEGO DOKUMENTU WEZWANIA

5aa621738579026aba83bf2713851c74da668947808fa358260ffbfbd303da47

DATA I GODZINA WPROWADZENIA DOKUMENTU WEZWANIA DO SYSTEMU BDO

2020-10-28 11:43:23

DATA I GODZINA ODBIORU DOKUMENTU WEZWANIA W SYSTEMIE BDO

2020-10-28 11:43:23

Dokument został wystawiony automatycznie przez system BDO 2020-10-28 11:43:23

Rysunek 187 Urzędowe Poświadczenie Odbioru

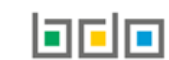

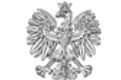

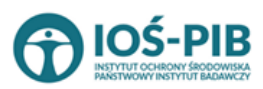

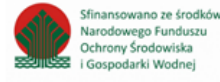

# Utwórz korektę

Korektę można utworzyć do sprawozdania na statusie Złożone oraz na statusie Do korekty. Aby tego dokonać należy z poziomu Listy sprawozdań

wybrać opcję + Utwórz korektę [RYSUNEK 188]. Następnie system wyświetli komunikat "Czy na pewno chcesz utworzyć korektę sprawozdania?" [RYSUNEK 189].

| Lista SpraWozdań + Nowe sprawozdanie<br>Liczba wszystkich sprawozdań: 1 |                        |       |                        |   |                                   |                                   |         |               |   |                                  |   |           |   |         |
|-------------------------------------------------------------------------|------------------------|-------|------------------------|---|-----------------------------------|-----------------------------------|---------|---------------|---|----------------------------------|---|-----------|---|---------|
| Lp.                                                                     | Numer sprawozdania     | ¢     | Okres<br>sprawozdawczy | ¢ | Podmiot sprawozdający 🗢           | Adresat                           | ¢       | Data złożenia | ¢ | Osoba składająca<br>sprawozdanie | ¢ | Status    | ¢ | Akcje   |
| 1                                                                       | 2019/MKOM/8211617859/1 |       | 2019                   |   | Urzad Marszałkowski Województwa 1 | Minister Właściwy d<br>Środowiska | o Spraw |               |   |                                  | _ | Złożone   |   | Opcje + |
|                                                                         | + Utwórz korektę       |       |                        |   |                                   |                                   |         |               |   |                                  |   |           |   |         |
| sune                                                                    | к 188 Орсја Utworz ко  | σεκίξ |                        |   |                                   |                                   |         |               |   |                                  | ¢ | 🕽 Podgląd |   |         |

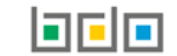

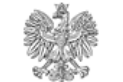

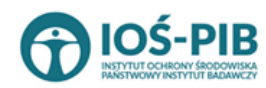

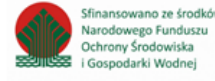

🛓 Pobierz UPO

Historia

# Czy na pewno chcesz utworzyć korektę sprawozdania?

Jeśli tak, wskaż które dane mają zostać skopiowane do formularza korekty:

Pobierz ponownie dane z zakceptowanych sprawozdań wójtów, burmistrzów lub prezydentów miast z realizacji zadań z zakresu gospodarowania odpadami komunalnymi – oznacza to utratę danych wprowadzonych ręcznie przez użytkownika podczas sporządzania pierwotnego sprawozdania Urzędu Marszałkowskiego do Ministra Właściwego do Spraw Środowiska

 Kopiuj dane ze sprawozdania złożonego już do Ministra Właściwego do Spraw Środowiska – oznacza to konieczność wprowadzenia ręcznie danych ze sprawozdań wójtów, burmistrzów lub prezydentów miast z realizacji zadań z zakresu gospodarowania odpadami komunalnymi, które zostały zaakceptowane po złożeniu korygowanego sprawozdania Urzędu Marszałkowskiego do Ministra Właściwego do Spraw Środowiska

Rysunek 189 Komunikat "Czy na pewno chcesz utworzyć korektę sprawozdania?"

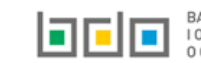

Anului

Utwórz korektę

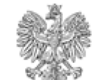

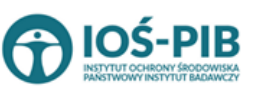

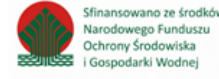

Jeżeli użytkownik chce utworzyć korektę do sprawozdania marszałka województwa z realizacji zadań z zakresu gospodarowania odpadami komunalnymi należy w pierwszej kolejności określić skąd mają zostać skopiowane dane do formularza korekty poprzez zaznaczenie odpowiedniego pola wyboru tj:

A) Pobierz ponownie dane z zakceptowanych sprawozdań wójta, burmistrza lub prezydenta miasta z realizacji zadań z zakresu gospodarowania odpadami komunalnymi – oznacza to utratę danych wprowadzonych ręcznie przez użytkownika podczas sporządzania pierwotnego sprawozdania Urzędu Marszałkowskiego do Ministra Właściwego do Spraw Środowiska

B) Kopiuj dane ze sprawozdania złożonego już do Ministra Właściwego do Spraw Środowiska – oznacza to konieczność wprowadzenia ręcznie danych ze sprawozdań wójta, burmistrza lub prezydenta miasta z realizacji zadań z zakresu gospodarowania odpadami komunalnymi, które zostały zaakceptowane po złożeniu korygowanego sprawozdania Urzędu Marszałkowskiego do Ministra Właściwego do Spraw Środowiska

Aby potwierdzić wybór należy kliknąć przycisk

Utwórz korektę Anuluj lub

, aby anulować czynność utworzenia korekty.

Po zatwierdzeniu czynności utworzenia korekty system wygeneruje kolejną wersję sprawozdania, które otrzyma status *Robocze* i będzie dostępne do edycji.

Sprawozdanie otrzyma również nowy numer biznesowy różniący się od poprzedniego numerem wersji na końcu ciągu cyfr. Natomiast pierwotna wersja sprawozdania otrzyma status *Skorygowane* i będzie dostępna wyłącznie do podglądu.

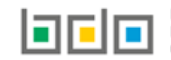

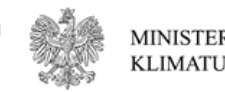

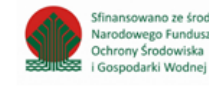